# Panasonic

Operating Instructions <Full Version> Network Adaptor Model No. CZ-TAW1

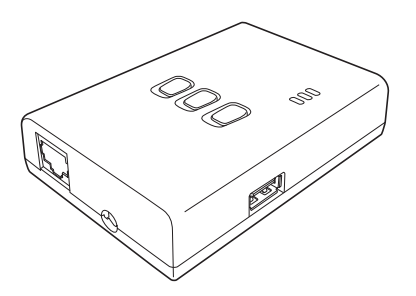

| GB English2                    | Nederlands 37      | © Česky72    |
|--------------------------------|--------------------|--------------|
| 🕞 Français9                    | <b>Norsk44</b>     | PL Polski79  |
| <ul> <li>Italiano16</li> </ul> | OK Dansk           | TR Türkçe86  |
| E Español23                    | © Svenska 58       | ن Ελληνικά93 |
| Deutsch                        | <b>FIN</b> Suomi65 |              |

### Operating Instructions <Full Version> Network Adaptor Model No. CZ-TAW1

### Table of Contents

| Safety Precautions             | 2 |
|--------------------------------|---|
| System Overview                | 3 |
| Before Installing the Adaptor  | 3 |
| Parts Identification           | 4 |
| Connecting Network             | 4 |
| Starting "AQUAREA Smart Cloud" | 5 |
| Reading LED Lamps              | 6 |
| Troubleshooting                | 7 |
| Advanced Setting               | 7 |
| Switch Operation Chart         | 7 |
| Specification                  | 8 |
| Firmware Update Function       | 8 |
| Software License Information   | 8 |

Thank you for purchasing this Panasonic product. Please read these instructions carefully before using this product, and save this manual for future use.

### **Safety Precautions**

- Read the following "SAFETY PRECAUTIONS" carefully before installation.
- Electrical work must be installed by a licensed electrician. Be sure to use the correct rating and main circuit for the model to be installed.
- The caution items stated here must be followed because these important contents are related to safety. The meaning of each indication used is as below. Incorrect installation due to ignoring of the instruction will cause harm or damage, and the seriousness is classified by the following indications.
- Please leave this installation manual with the unit after installation.

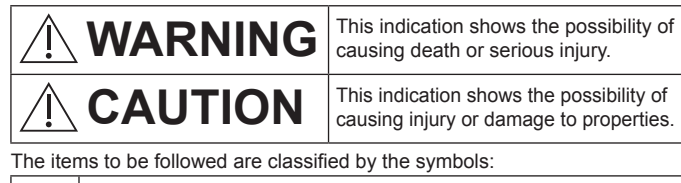

Symbol with white background denotes item that is PROHIBITED from doing.

Symbol with dark background denotes item that must be carried out.

## 

- Do not touch with wet hands.
  - This can cause electric shock.
  - Do not wipe with wet cloths or wash in water.
  - $-\operatorname{This}$  can cause electric shock or ignition.
  - Do not disassemble or modify.
  - This can cause electric shock or ignition.
    - $\rightarrow$  Request any repairs from the place of purchase or the installer.
- Stop use as soon as you notice any problems or malfunctions and shut off the electric supply to the AQUAREA.
- Not doing so may cause smoke, ignition, electric shock, or burns.
   Examples of problems and malfunctions
  - · There is a burning smell
  - · Water or a foreign object has gotten inside
  - $\rightarrow$  Immediately request repair from the place of purchase or the installer.
- Request installation from the place of purchase or an installer.
- Not doing so may cause electric shock or ignition.

## 

• Do not stand on an unstable surface when operating or checking the adaptor.

- This can cause injury from falls.

### System Overview

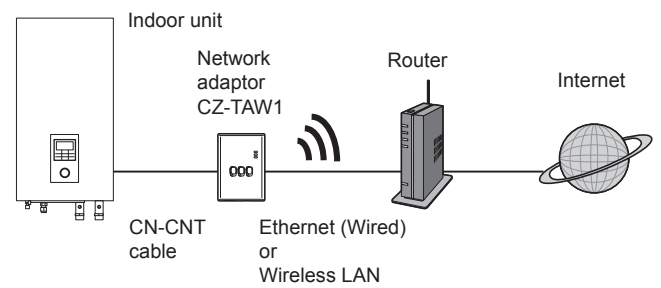

### Before Installing the Adaptor

- The Network adaptor (adaptor) is designed specifically as a terminal for the Panasonic AQUAREA Smart Cloud. Panasonic AQUAREA Smart Cloud cannot be accessed with any other adaptor.
- Do not attach the adaptor to metal as wireless performance will be adversely affected. Use the wired connection if you have no alternative.
- We recommend you use Google Chrome as your Internet browser.
- · Google Chrome is a registered trademark of Google Inc.

#### **Parts Identification**

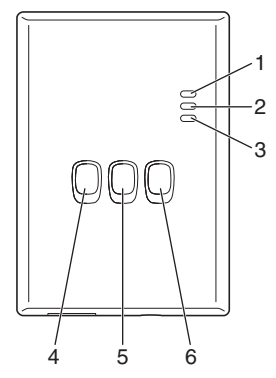

| No. | Item                  | Description                                                                                                    |
|-----|-----------------------|----------------------------------------------------------------------------------------------------|
| 1   | Power LED             | Indicates that the adaptor is being supplied with power.                                                                                                 |
| 2   | Status LED            | Indicates the status of the adaptor.<br>Blue: Wireless mode<br>Green: Ethernet mode<br>Red: Abnormality<br>White: Timer                                  |
| 3   | Link LED              | Indicates the communication status of the adaptor.                                                                                                    |
| 4   | WPS switch            | Switches WPS ON.                                                                                                    |
| 5   | Register/Reset switch | Enables user registration and resetting.                                                                                                    |
| 6   | Check switch          | Check the communication status of the<br>adaptor.<br>Switches between Ethernet and Wireless<br>modes each time it is pressed and held for<br>10 seconds. |

### **Connecting Network**

You can establish a connection with the internet with either the Ethernet mode (wired) or the Wireless mode (wireless).

#### 1 Turn on the power supply to the indoor unit.

· The Power LED lights.

#### 2 The colour of the Status LED indicates the connection mode.

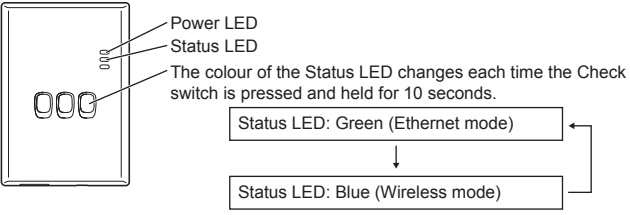

When connecting using the Ethernet mode (wired)

## 1 Check the Status LED is green to confirm that the Ethernet mode is on.

· If the Ethernet mode is not on, press and hold the Check switch for 10 seconds to switch to the Ethernet mode.

#### 2 Connect the router and the adaptor with a LAN cable.

- · The Link LED lights to indicate that the connection has been established.
- · Use a shielded LAN cable.
- When connecting using the Wireless mode (wireless)
- 1 Check the Status LED is blue to confirm that the Wireless mode is on.
  - If the Wireless mode is not on, press and hold the Check switch for 10 seconds to switch to the Wireless mode.

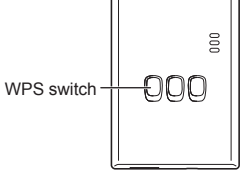

2 Switch on WPS on the router.

#### 3 Press the WPS switch on the adaptor.

• The Status LED and Link LED light when communication is established. \*Refer to Troubleshooting (P.7), "When you cannot connect in the Wireless mode" or "When you cannot connect in the Ethernet mode" when you cannot connect to the network.

### Starting "AQUAREA Smart Cloud"

Use a smartphone to set up the AQUAREA Smart Cloud.

User interface image may change without notification.

#### 1 Access the "AQUAREA Smart Cloud".

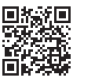

https://aquarea-smart.panasonic.com

- There is no charge for using this application.
   Other charges may be incurred for connection and
   operation, however.
- $\cdot$  Updates to the service may mean there are changes to the design of the screen and display.
- You will need a Panasonic ID in order to use the application. If you have not yet registered, first obtain a register for a Panasonic ID (free) by either following the link on the login page or at the following URL. https://csapl.pcpf.panasonic.com/m

| Format your ID/Ramsond                                                                                                    |
|----------------------------------------------------------------------------------------------------|
|                                                                                                    |
| Panasonic ID sign up                                                                                                    |
|                                                                                                    |
|                                                                                                    |
|                                                                                                    |
|                                                                                                    |
| AQUAREA Smart Cloud 🛛 🔤                                                                                                    |
|                                                                                                    |
| Device Password Settings                                                                                                    |
| To complete the registration of the<br>device, you need to set ID and your<br>passwerd for this device. Phase<br>input device ID and register your<br>device password consisting of 4-15<br>characters and/or numbers. |
| Device ID:                                                                                                    |
|                                                                                                    |
| Device password:                                                                                                    |
|                                                                                                    |
|                                                                                                    |
|                                                                                                    |
|                                                                                                    |
| Register                                                                                                    |
|                                                                                                    |

## 2 Register both the adaptor and the indoor unit.

 Press the Register/Reset switch on the adaptor to enter the user registration mode. (The mode remains active for 30 minutes.)

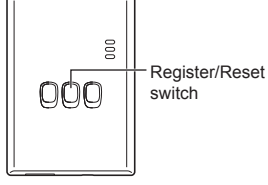

2) Log into the service using the Panasonic ID you have already obtained.

3) Enter the Device ID which is written on the side of the adaptor.  $\cdot$  Skip the letter "-" when entering the Device ID.

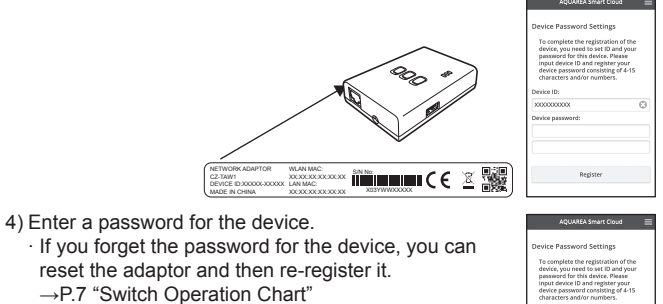

· You can give a name and zone name to the indoor unit that helps you identify it.

|                                                         | AQUAREA Smart cloud                                                                                                    |   |
|---------------------------------------------------------|----------------------------------------------------------------------------------------------------|---|
| Device                                                  | Password Settings                                                                                                    |   |
| To cor<br>device<br>pessar<br>input<br>device<br>charae | nplete the registration of the<br>, you need to set ID and your<br>ord for this device. Please<br>device ID and register your<br>password consisting of 4-15<br>ters and/or numbers. |   |
| Device II                                               | ĸ                                                                                                    |   |
| 2000000                                                 | X000X                                                                                                    | 6 |
| Device p                                                | assword:                                                                                                    |   |
|                                                         |                                                                                                    |   |
|                                                         |                                                                                                    |   |
|                                                         |                                                                                                    |   |
|                                                         |                                                                                                    |   |

#### 3 Use the AQUAREA Smart Cloud.

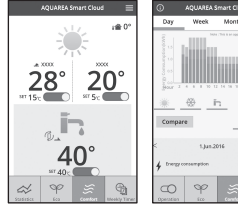

To register an additional user on the indoor unit

Multiple users (family members, for example) with different Panasonic IDs can access the same indoor unit.

state to Owner

#### 1 Additional user operations

- 1) Log into the service using the Panasonic ID of the additional user.
- Enter the Device ID and Device password that was registered by the owner (the user that initially registered).

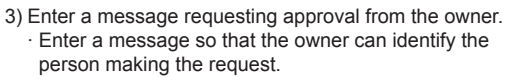

#### 2 Owner (the user that initially registered) operations

- 1) Log into the service using the Panasonic ID of the owner (the user that initially registered).
  - · If there is a message requesting registration from an additional user, a "0" is displayed at the top left of the Top page.

#### 2) Select "10".

- $\cdot$  The request message from the additional user is displayed.
- 3) Select the appropriate privileges for the user and approve their request.
  - $\cdot$  After approving, the additional user will also be able to use the AQUAREA Smart Cloud.

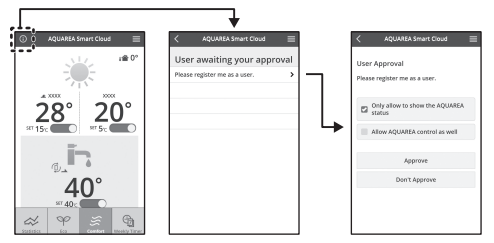

### **Reading LED Lamps**

The lamps light and blink to notify you of the communication status and possible errors.

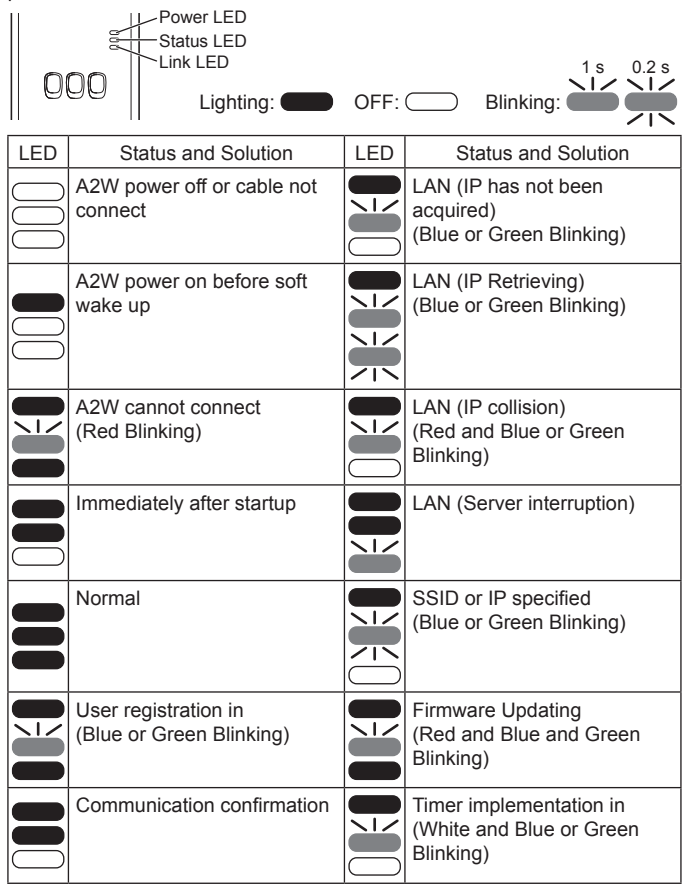

## Troubleshooting

■ When you cannot connect in the Wireless mode →Check the strength of the wireless

→Check the strength of the wireless signal.

Link LED

How to check the strength of the wireless signal (press the Check switch)

→You can check the strength of the wireless signal by checking if the Link LED is lighting or blinking.

<Wireless signal>

|  |  |   | 5 |
|--|--|---|---|
|  |  | ) | 5 |
|  |  |   | S |

Strength: GOOD Strength: NORMAL Strength: BAD Strength: IMPOSSIBLE

When there is no problem with the wireless signal but the Status LED does not light

 $\rightarrow$  Check the router connections.

\*If the wireless signal strength is BAD or worse, connect using the Ethernet mode.

When you cannot connect in the Ethernet mode

- When the Status LED does not light
  - →Check the LAN cable connections. Check the router connections.

### **Advanced Setting**

When you want to set the IP of the wired LAN manually

- 1) Start the IP setting tool on the attached CD-ROM and save the settings to a USB memory device.
- Attach the USB memory device with the saved settings to the adaptor and press and hold the WPS switch for 10 seconds.
- 3) The Link LED lights when the settings are complete.
- When you want to set the SSID of the wireless LAN manually
  - 1) Start the SSID setting tool on the attached CD-ROM and save the settings to a USB memory device.
  - 2) Detach the USB memory device and then attach to the adaptor and press and hold the WPS switch for 10 seconds.
  - 3) The Link LED lights when the settings are complete.

### **Switch Operation Chart**

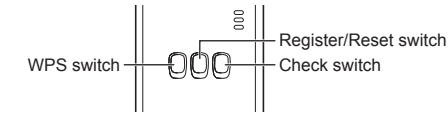

| Aim                                                                                                    | Switch operation                                                                              | Remarks                                                                                                    |  |
|----------------------------------------------------------------------------------------------------|-----------------------------------------------------------------------------------------------|----------------------------------------------------------------------------------------------------|--|
| To switch WPS ON                                                                                               | Press the WPS switch.                                                                         | This is only effective when Wireless mode is on.                                                                                                    |  |
| To register a user                                                                                             | Press the Register/<br>Reset switch.                                                          | This is only effective when communications have been established.                                                                                                    |  |
| To check the status of communications                                                                          | Press the Check switch.                                                                       | LEDs are displayed according to the connection status.                                                                                                    |  |
| To switch between the Ethernet and Wireless modes                                                              | Press the Check<br>switch for at least<br>10 seconds.                                         | The settings for each mode are maintained even if you change the mode.                                                                                                    |  |
| To reset the software                                                                                          | Press the Register/<br>Reset switch for at<br>least 10 seconds.                               | This starts the process for<br>the software to reset itself.<br>When resetting, checks are<br>made for the latest firmware,<br>and this is updated if a new<br>version is available. |  |
| To specify the SSID<br>manually.<br>(in Wireless mode)<br>To specify the IP<br>manually.<br>(in Ethernet mode) | Press the WPS<br>switch for at least<br>10 seconds.                                           | Connection is by WPS/<br>DHCP if there are no<br>settings to load from the<br>USB memory device.                                                                                     |  |
| To initialize the adaptor                                                                                      | Simultaneously<br>press the WPS<br>switch and the<br>Check switch for at<br>least 10 seconds. | This restores the adaptor's settings to the factory defaults.                                                                                                    |  |

### **Specification**

| Input Voltage     | DC 5 V (From ID unit)                   |
|-------------------|-----------------------------------------|
| Power consumption | Max 2.5 W                               |
| Size              | 100 mm (H) × 70 mm (W) × 23 mm (D)      |
| Mass              | Approx. 80 g                            |
| Interfaces        | 1 × Wireless LAN, 1 × Ethernet, 1 × USB |
| Radio protocol    | 2.4 GHz, 802.11 b/g/n                   |

#### Firmware Update Function

This product has functionality for connecting to the Panasonic firmware update server over the Internet to automatically update the device firmware to the latest version.

To update the firmware, the device checks whether its firmware is the latest version once per day, and if an update is required, the update is applied and the device restarts automatically. Operations are not possible while the device is being restarted (which takes about 1 minute).

#### Software License Information

This product incorporates the following software:

- (1)The software developed independently by or for Panasonic Corporation,
- (2)The software owned by third party and licensed to Panasonic Corporation.
- (3) The software licensed under the GNU General Public License, Version 2.0 (GPL V2.0),
- (4) The software licensed under the GNU LESSER General Public License. Version 2.1 (LGPL V2.1), and/or
- (5)Open source software other than the software licensed under the GPL V2.0 and/or LGPL V2.1

The software categorized as (3) - (5) are distributed in the hope that it will be useful, but WITHOUT ANY WARRANTY, without even the implied warranty of MERCHANTABILITY or FITNESS FOR A PARTICULAR PURPOSE

Please refer to the detailed terms and conditions thereof shown in the attached CD-ROM

That CD-ROM is also including a complete machine-readable copy of the corresponding source code covered under GPL V2.0, LGPL V2.1 or the other licenses with the obligation to do so, as well as the respective copyright notice thereof.

CE Declaration of Conformity (DoC) Hereby, "Panasonic Corporation" declares that this product is in compliance with the essential requirements and other relevant provisions of Directive 1999/5/EC. The full text of the EU declaration of conformity is available at the following internet address: http://www.ptc.panasonic.eu/ Authorized Representative: Panasonic Testing Centre, Panasonic

Marketing Europe GmbH, Winsbergring 15, 22525 Hamburg, Germany Norway: There are usage restrictions within a radius of 20 km from the centre of Ny-Alesund on Svalbard.

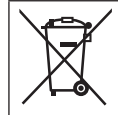

#### **Disposal of Old Equipment**

Only for European Union and countries with recycling systems

This symbols on the products, packaging, and/or accompanying documents means that used electrical and electronic products must not be mixed with general household waste.

For proper treatment, recovery and recycling of old products, please take them to applicable collection points in accordance with your national legislation. By disposing of them correctly, you will help to save

valuable resources and prevent any potential negative effects on human health and the environment.

For more information about collection and recycling, please contact your local municipality.

Penalties may be applicable for incorrect disposal of this waste, in accordance with national legislation.

Mode d'emploi <Version complète> Adaptateur Réseau N° de modèle CZ-TAW1

### Table des matières

| Mesures de précaution                    | 9  |
|------------------------------------------|----|
| Vue d'ensemble du système                | 10 |
| Avant d'installer l'adaptateur           | 10 |
| Identification des pièces                | 11 |
| Connexion réseau                         | 11 |
| Démarrer « AQUAREA Smart Cloud »         | 12 |
| Signification des indicateurs LED        | 13 |
| Résolution de problèmes                  | 14 |
| Réglages avancés                         | 14 |
| Tableau d'opération des touches          | 14 |
| Spécification                            | 15 |
| Fonction Mise à jour du micrologiciel    | 15 |
| Information sur les licences de logiciel | 15 |

Nous vous remercions d'avoir acheté ce produit Panasonic.

Veuillez attentivement lire ces instructions avant d'utiliser le produit, et conserver ce mode d'emploi pour consultation future.

#### Mesures de précaution

- Veuillez attentivement lire ces « MESURES DE PRECAUTION » avant d'installer l'appareil.
- Les travaux électriques doivent être exécutés par un électricien autorisé. Assurez-vous d'utiliser la bonne cote et le bon circuit principal pour le modèle que vous installez.
- Les articles de précaution stipulés ici, doivent être suivis pour des raisons de sécurité. La signification des indications utilisées est comme suit. Une installation incorrecte dû à ne pas tenir compte des instructions, peut causer des blessures ou des endommagements, et le sérieux est classifié par les indications suivantes.
- Gardez ce mode d'emploi près de l'appareil, après l'installation.

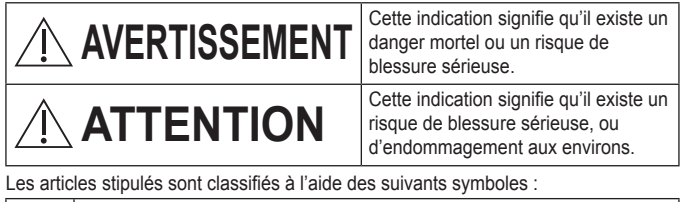

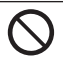

Le symbole avec un arrière-plan blanc, vous avertit qu'une action est strictement DEFENDUE.

Le symbole avec un arrière-plan sombre, vous avertit qu'une action doit être effectuée.

# 

• Ne jamais toucher l'appareil avec des mains mouillés. - Ceci peut créer une décharge électrique. Ne iamais essuver l'appareil avec un chiffon mouillé et ne le iamais laver avec de l'eau. - Ceci peut créer une décharge électrique ou un départ de feu. Ne jamais démonter ou modifier l'appareil. - Ceci peut créer une décharge électrique ou un départ de feu. → Pour des réparations, veuillez contacter l'endroit d'achat ou l'installeur. • Arrêtez tout de suite l'utilisation de l'appareil dès qu'il y a un problème ou une panne et coupez l'électricité alimentant l'AQUAREA. - Ignorer cette précaution peut créer un développement de fumées, un départ de feu, des décharges électriques ou des brûlures. Exemples de problèmes et de mauvais fonctionnements • Il y a une odeur de fumée • Il y a de l'eau ou un corps étranger dans l'appareil → Contactez l'endroit d'achat ou l'installeur pour une réparation. Demandez une nouvelle installation de l'endroit d'achat ou de l'installeur. - Si vous ignorez cette précaution, vous risquez des décharges électriques ou un départ de feu.

## 

 Il est interdit de vous mettre sur des endroits instables lorsque vous travaillez avec l'adaptateur ou quand vous le contrôlez.
 Vous risquez des blessures.

## Vue d'ensemble du système

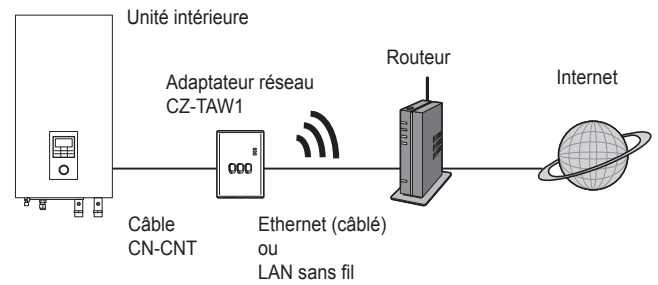

### Avant d'installer l'adaptateur

- L'Adaptateur réseau (adaptateur) est développé spécifiquement comme terminal pour le Smart Cloud AQUAREA de Panasonic. Le Smart Cloud AQUAREA de Panasonic ne peut pas être accédé avec un autre adaptateur.
- N'installez jamais l'adaptateur sur du métal. Cela posera des problèmes pour la connexion sans fil. Si vous n'avez pas le choix, utilisez la connexion câblé.
- Nous vous avisons d'utiliser Google Chrome comme navigateur Internet.
- Google Chrome est une marque déposée de Google Inc.

#### Identification des pièces

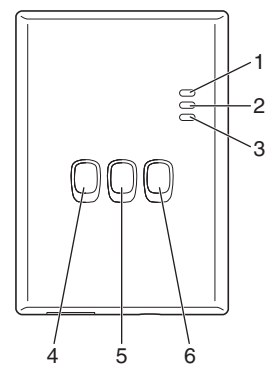

| N° | Article                  | Description                                                                                                    |
|----|--------------------------|----------------------------------------------------------------------------------------------------|
| 1  | LED marche/arrêt         | Indique que l'adaptateur est sous tension.                                                                                                    |
| 2  | LED statut               | Indique le statut de l'adaptateur.<br>Bleu : Mode sans fil<br>Vert : Mode Ethernet<br>Rouge : Anormalité<br>Blanc : Minuteur                                                       |
| 3  | LED connexion            | Indique le statut de connexion de l'adaptateur.                                                                                                    |
| 4  | Touche WPS               | Pour brancher le WPS.                                                                                                    |
| 5  | Touche inscription/reset | Pour l'activation d'un enregistrement d'utilisateur<br>et du reset.                                                                                                    |
| 6  | Touche de contrôle       | Contrôle du statut de connexion de l'adaptateur.<br>Appuyez sur la touche et tenez-la enfoncée<br>pendant 10 secondes, pour changer entre le<br>mode Ethernet et le mode sans fil. |

### Connexion réseau

Vous pouvez établir une connexion Internet dans le mode Ethernet (avec fil) ou dans le mode sans fil (sans fil).

#### 1 Mettez l'unité intérieure sous tension.

· Le LED marche/arrêt s'illumine.

#### 2 La couleur du LED statut indique le mode de connexion.

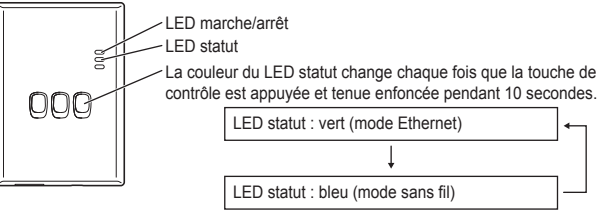

Avec une connexion dans le mode Ethernet (avec fil)

#### 1 Vérifiez que la LED statut est verte et confirmez que le mode Ethernet est établi.

· Si le mode Ethernet n'est pas établi, appuyez la touche de contrôle et tenez-la enfoncée pendant 10 secondes, pour changer vers le mode Ethernet.

#### 2 Raccordez le routeur et l'adaptateur avec un câble LAN.

- · Le LED connexion s'illumine pour indiquer que la connexion a été établie.
- · Utilisez toujours un câble LAN blindé.
- Etablir une connexion dans le mode sans fil (sans fil)
- 1 Vérifiez que la LED statut est bleue et confirmez que le mode sans fil est établi.
  - Si le mode sans fil n'est pas établi, appuyez la touche de contrôle et tenez-la enfoncée pendant 10 secondes, pour changer vers le mode sans fil.

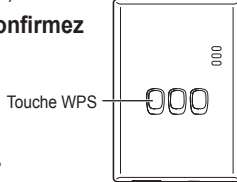

2 Mettez le WPS en marche sur le routeur.

#### 3 Appuyez la touche WPS sur l'adaptateur.

· Le LED statut et le LED connexion s'illuminent dès que la connexion est établie. \*Si vous n'obtenez pas de connexion, consultez « Pas de connexion dans le mode sans fil » ou « Pas de connexion par le mode Ethernet » dans la section Résolution de problèmes (P.14).

### Démarrer « AQUAREA Smart Cloud »

Utilisez un Smartphone pour installer l'AQUAREA Smart Cloud.

• L'image de l'interface utilisateur peut changer sans notification.

#### 1 Accédez « AQUAREA Smart Cloud ».

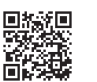

000

000

Touche

inscription/reset

- https://aquarea-smart.panasonic.com
- L'utilisation de cette application est gratuite. Mais il se peut qu'il y aura d'autres frais pour la connexion ou l'opération.
- ACOMMA Stream Com

AQUAREA Smart Cloud

Nease ent

- Des mises à jour pour le service peuvent indiquer des changements dans la conception de l'écran et de l'affichage.
- Il vous faut un identifiant Panasonic (Panasonic ID) pour pouvoir utiliser l'application. Si vous n'êtes pas encore enregistré, obtenez un enregistrement pour un identifiant Panasonic (gratuit) en utilisant le lien sur la page d'enregistrement ou à la suivante URL. https://csapl.pcpf.panasonic.com/m

#### 2 Registrez l'adaptateur et l'unité intérieure.

- Appuyez la touche inscription/reset sur l'adaptateur pour aller au mode de registration. (Le mode reste actif durant 30 minutes.)
- Accédez au service en utilisant votre identifiant Panasonic que vous avez déjà obtenu.

- Entrez l'identifiant de l'appareil (Device ID) qui se trouve sur le côté de l'adaptateur.
  - · Passez la lettre « » lorsque vous saisissez l'identifiant de l'appareil.

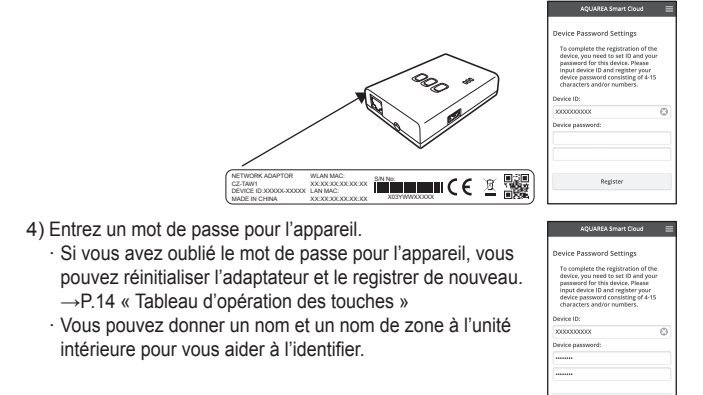

#### 3 Utilisez AQUAREA Smart Cloud.

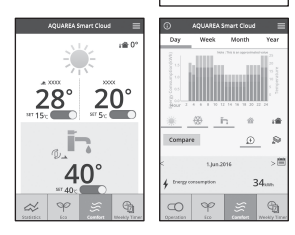

Registrer un nouvel utilisateur pour l'unité intérieure

De différents utilisateurs (des membres de famille, par exemple) avec un identifiant Panasonic différent peuvent accéder la même unité intérieure.

#### 1 Actions d'utilisateurs supplémentaires

- AQUADA Smart Cloud
   Reguest Registration Approval
   Message to Doner:
   Messare register me as a user.
   Send Request
- 1) Accédez au service en utilisant l'identifiant Panasonic du nouvel utilisateur.
- Entrez l'identifiant de l'appareil et le mot de passe qui a été registré par le propriétaire (la personne qui a fait la première registration).
- 3) Soumettez un message pour une demande d'acceptation du propriétaire.
  - Soumettez un message à ce que le propriétaire puisse reconnaître la personne demandant l'acceptation.
- Actions pour le propriétaire (la personne qui a fait la première registration)
  - Accédez au service en utilisant l'identifiant Panasonic du propriétaire (la personne qui a fait la première registration).
    - S'il y a un message demandant une registration d'un nouvel utilisateur, un « ) » sera visible en haut à gauche de l'écran sur la première page.
  - 2) Sélectionnez « 💽 ».
    - · Le message de demande du nouvel utilisateur sera affiché.
  - Sélectionnez les privilèges appropriés pour l'utilisateur et acceptez leur demande.
    - · Après avoir accepté la demande, le nouvel utilisateur pourra également utiliser AQUAREA Smart Cloud.

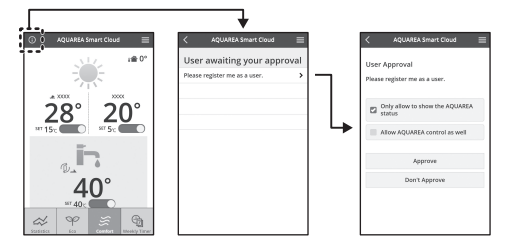

### Signification des indicateurs LED

L'indicateur s'illumine et clignote pour indiquer le statut de connexion et de possibles erreurs.

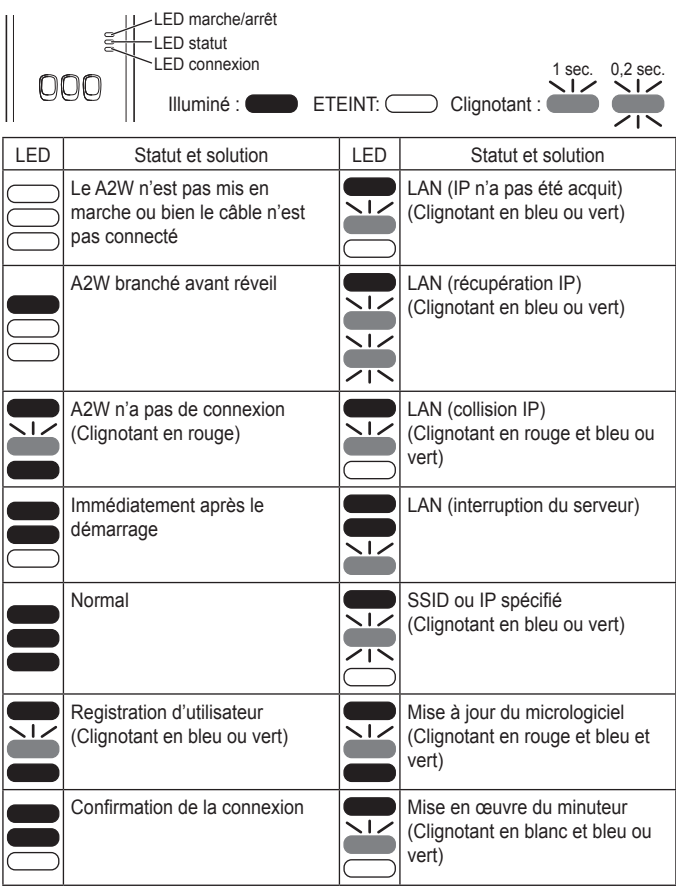

### Résolution de problèmes

Pas de connexion dans le mode sans fil →Contrôlez l'intensité du signal sans fil. LED connexion

Contrôle de l'intensité du signal sans fil (appuyez la touche de contrôle)

→Vous pouvez contrôler l'intensité du signal sans fil à l'aide du LED connexion (illuminé ou clignotant).

<Signal sans fil>

| • |          |
|---|----------|
|   | Intensit |
|   | Intensit |
|   | Intensit |
|   | Intensit |

itensité : BONNE itensité : NORMALE itensité : MAUVAISE itensité : IMPOSSIBLE

Il n'y a pas de problème avec le signal sans fil, mais le LED statut ne s'illumine pas

 $\rightarrow \mbox{Controlez}$  les connexions du routeur.

\*L'intensité du signal sans fil est MAUVAISE ou ne peut pas être détectée. Utilisez le mode Ethernet.

Pas de connexion par le mode Ethernet

- · Le LED statut ne s'illumine pas
  - →Contrôlez les connexions du câble LAN. Contrôlez les connexions du routeur.

### Réglages avancés

- Si vous voulez établir le IP du LAN câblé manuellement
- 1) Démarrez le logiciel d'installation IP sur le CD-ROM joint et sauvegardez les paramètres sur une barrette mémoire USB.
- Attachez la barrette mémoire USB avec les paramètres sauvegardés à l'adaptateur, appuyez la touche WPS et tenez-la enfoncée pendant 10 secondes.
- 3) Le LED connexion s'illumine quand l'installation est complète.
- Si vous voulez établir le SSID du LAN sans fil manuellement
  - 1) Démarrez le logiciel pour l'installation du SSID sur le CD-ROM joint et sauvegardez les paramètres sur une barrette mémoire USB.
  - 2) Détachez la barrette mémoire USB, attachez celle-ci à l'adaptateur et appuyez la touche WPS et tenez-la enfoncée pendant 10 secondes.
  - 3) Le LED connexion s'illumine quand l'installation est complète.

### Tableau d'opération des touches

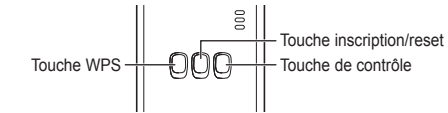

| Objectif                                                                                                    | Opération de la<br>touche                                                                             | Commentaires                                                                                                    |
|----------------------------------------------------------------------------------------------------|----------------------------------------------------------------------------------------------------|----------------------------------------------------------------------------------------------------|
| Mettre le WPS en marche                                                                                            | Appuyez la touche<br>WPS.                                                                             | Ceci n'est que possible dans le mode sans fil.                                                                                                    |
| Enregistrer un utilisateur                                                                                         | Appuyez la touche inscription/reset.                                                                  | Ceci n'est que possible quand les connexions ont été établies.                                                                                                    |
| Contrôle du statut des<br>connexions                                                                               | Appuyez la touche de<br>contrôle.                                                                     | Les LEDs s'illuminent pour indiquer le statut de connexion.                                                                                                    |
| Changer entre le mode<br>Ethernet et le mode<br>sans fil                                                           | Appuyez la touche de<br>contrôle durant au<br>moins 10 secondes.                                      | Les paramètres pour les<br>modes différents seront<br>maintenus, même si vous<br>changez de mode.                                                                                                    |
| Réinitialisation du<br>logiciel                                                                                    | Appuyez la touche<br>inscription/reset<br>durant au moins<br>10 secondes.                             | Ceci met le procédé en<br>marche pour le reset<br>automatique du logiciel. Durant<br>le reset, des contrôles pour le<br>micrologiciel sont effectués, et<br>une mise à jour est effectuée<br>s'il y a une nouvelle version. |
| Spécifier le SSID<br>manuellement<br>(en mode sans fil).<br>Spécifier le IP<br>manuellement<br>(en mode Ethernet). | Appuyez la touche<br>WPS durant au moins<br>10 secondes.                                              | S'il n'y a pas de paramètres à<br>télécharger de la barrette<br>mémoire USB, la connexion<br>sera faite par WPS/DHCP.                                                                                                    |
| Initialiser l'adaptateur                                                                                           | Appuyez simultanément<br>la touche WPS et la<br>touche de contrôle<br>durant au moins<br>10 secondes. | Ceci réinitialise les paramètres<br>d'usine de l'adaptateur.                                                                                                    |

### Spécification

| Tension d'entrée       | 5 Volt courant continu (de l'unité ID) |
|------------------------|----------------------------------------|
| Consommation d'énergie | Max. 2,5 Watt                          |
| Dimension              | 100 mm (H) x 70 mm (L) x 23 mm (P)     |
| Poids                  | Environ 80 gr.                         |
| Interfaces             | 1x LAN sans fil, 1 x Ethernet, 1 x USB |
| Protocol radio         | 2,4 GHz, 802.11 b/g/n                  |

### Fonction Mise à jour du micrologiciel

Ce produit peut se connecter via Internet au serveur de mise à jour des micrologiciels Panasonic pour actualiser automatiguement la dernière version du micrologiciel de l'appareil.

Pour mettre à jour le micrologiciel, l'appareil vérifie une fois par jour si son micrologiciel correspond à la dernière version, et si une mise à jour est reguise, la mise à jour est appliquée et l'appareil redémarre automatiquement. Aucune opération n'est possible pendant le redémarrage de l'appareil (d'une durée d'environ 1 minute).

### Information sur les licences de logiciel

Ce produit utilise les logiciels suivants :

- (1)Des logiciels développés indépendamment par ou pour Panasonic Corporation,
- (2)Des logiciels détenus par une troisième partie et autorisés à Panasonic Corporation,
- (3) Des logiciels licenciés sous la licence publique générale GNU, version 2.0 (GPL V2.0),
- (4) Des logiciels licenciés sous la licence publique générale GNU LESSER. version 2.1 (LGPL V2.1), et/ou
- (5)Des logiciels à code source ouverte, autres que les logiciels licenciés sous GPL V2.0 et/ou LGPL V2.1

Les logiciels catégorisés (3) – (5) sont distribués avec l'espérance qu'ils seront utiles, mais SANS AUCUNE GARANTIE, même sans la GARANTIE DE QUALITE MARCHANDE OU APTITUDE POUR UN CAS PARTICULIER Consultez les termes et conditions détaillés sur le CD-ROM joint.

Ce CD-ROM contient également une copie complètement lisible par ordinateur de la source correspondante, couverte sous GPL V2.0, LGPL V2.1 ou une des autres licences avec l'obligation de faire ceci, et en plus une notification des margues déposées des licences et sources.

#### Déclaration de conformité (DoC)

CE Déclaration de comornine (2007) Par la présente, "Panasonic Corporation" déclare que ce produit est en conformité avec les exigences essentielles et les autres clauses iustificatives de la Directive 1999/5/EC.

Les clients peuvent télécharger un exemplaire de la DoC originale de nos produits R&TTE sur notre serveur de DoC : http://www.ptc.panasonic.eu/ Pour contacter le Représentant autorisé : Panasonic Testing Centre, Panasonic Marketing Europe GmbH, Winsbergring 15, 22525 Hamburg, Allemagne Norvège : Il y a des restrictions d'utilisation dans un rayon de 20 km du centre de Ny -Alesund au Svalbard.

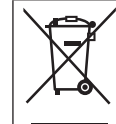

L'élimination des équipements usagés Applicable uniquement dans les pays membres de l'Union européenne et les pays disposant de systèmes de recyclage. Apposé sur le produit lui-même, sur son emballage, ou figurant dans la documentation qui l'accompagne, ce pictogramme indique que appareils électriques et électroniques usagés, doivent être séparées des ordures ménagères. Afin de permettre le traitement, la valorisation et le recyclage adéquats des appareils usagés, veuillez les porter à l'un des

points de collecte prévus, conformément à la législation nationale en vigueur. En les éliminant conformément à la réglementation en vigueur,

vous contribuez à éviter le gaspillage de ressources précieuses ainsi qu'à protéger la santé humaine et l'environnement. Pour de plus amples renseignements sur la collecte et le recyclage, veuillez vous renseigner auprès des collectivités locales. Le non-respect de la réglementation relative à l'élimination des

déchets est passible d'une peine d'amende.

Istruzioni operative <Versione completa> Adattatore di rete Modello n CZ-TAW1

### Sommario

| Precauzioni di sicurezza                   | 16 |
|--------------------------------------------|----|
| Panoramica del sistema                     | 17 |
| Prima di installare l'adattatore           | 17 |
| Indicazione delle parti                    | 18 |
| Connessione della rete                     | 18 |
| Avvio di "AQUAREA Smart Cloud"             | 19 |
| Lettura delle lampade LED                  | 20 |
| Soluzione dei problemi                     | 21 |
| Impostazioni avanzate                      | 21 |
| Grafico delle operazioni dell'interruttore | 21 |
| Specifiche                                 | 22 |
| Funzione Aggiornamento del firmware        | 22 |
| Informazioni sulle licenze dei software    | 22 |

Grazie per aver acquistato questo prodotto Panasonic.

Leggere attentamente le istruzioni prima di utilizzare questo prodotto e conservare questo manuale per usi futuri.

### Precauzioni di sicurezza

- Leggere attentamente le seguenti "PRECAUZIONI DI SICUREZZA" prima di esequire l'installazione.
- I lavori elettrici devono essere condotti da un elettricista autorizzato. Accertarsi di utilizzare l'intensità e il circuito principale adatti al modello da installare.
- È necessario rispettare gli elementi di attenzione gui riportati poiché tali contenuti sono di particolare importanza e relativi alla sicurezza. Il significato di ciascuna indicazione è riportato di seguito. L'installazione errata dovuta all'inosservanza delle istruzioni è causa di danni o lesioni e la severità viene classificata sulla base delle sequenti indicazioni.
- Conservare il manuale di installazione insieme all'unità una volta installata.

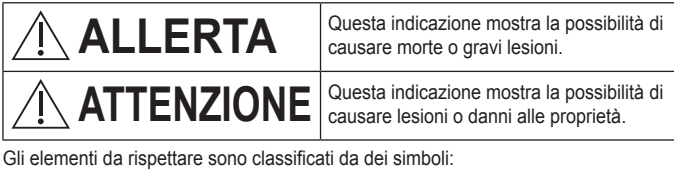

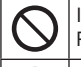

Il simbolo su sfondo bianco denota un'operazione la cui esecuzione è PROIBITA.

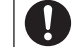

Il simbolo su sfondo nero denota un'operazione che deve essere seguita.

#### Non toccare con le mani bagnate. Ciò può causare shock elettrici. Non spolverare con panni bagnati o lavare in acqua. - Ciò può causare shock elettrici o accensione. Non smontare o modificare. Ciò può causare shock elettrici o accensione. → Richiedere gualsiasi tipo di riparazione al proprio rivenditore o all'installatore • Interromperne l'utilizzo non appena si avverta un gualsiasi tipo di problema o malfunzionamento e spegnere gualsiasi alimentazione elettrica di AQUAREA. - In caso contrario, potrebbero generarsi fumo, accensione, shock elettrici o scottature. Esempi di problemi e malfunzionamenti C'è odore di bruciato · Sono entrati all'interno acqua o oggetti esterni -> Richiedere immediatamente la riparazione al rivenditore o all'installatore. Richiedere l'installazione al rivenditore o all'installatore. - In caso contrario, potrebbero generarsi shock elettrici o accensione.

## 

• Non salire su superfici instabili quando si lavora sull'adattatore o lo si controlla.

- Ciò può causare lesioni conseguenti a cadute.

### Panoramica del sistema

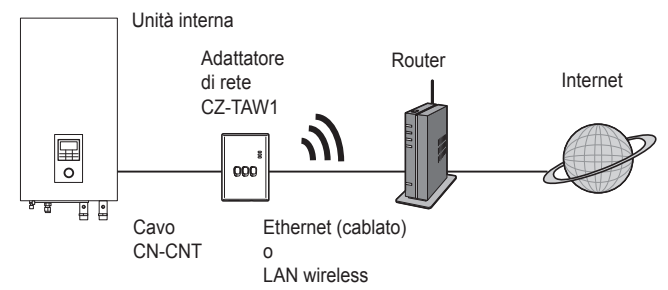

### Prima di installare l'adattatore

- L'Adattatore di rete (adattatore) è progettato specificamente come terminal per AQUAREA Smart Cloud di Panasonic. AQUAREA Smart Cloud di Panasonic non è accessibile da altri adattatori.
- Non collegare l'adattatore a metalli, poiché le prestazioni wireless verranno influenzate negativamente. In assenza di alternative, usare una connessione con cavo.
- Si consiglia di usare Google Chrome come browser di Internet.
- Google Chrome è un marchio registrato di Google Inc.

#### Indicazione delle parti

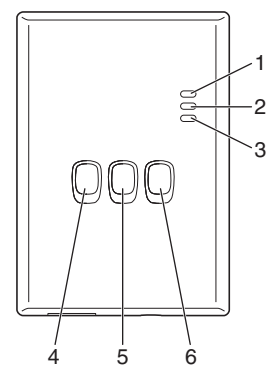

| Ν. | Elemento                                      | Descrizione                                                                                                    |
|----|-----------------------------------------------|----------------------------------------------------------------------------------------------------|
| 1  | LED di alimentazione                          | Indica che l'adattatore è alimentato a corrente.                                                                                                    |
| 2  | LED di stato                                  | Indica lo stato dell'adattatore.<br>Blu: Modalità wireless<br>Verde: Modalità Ethernet<br>Rosso: Anomalia<br>Bianco: Timer                                           |
| 3  | LED di collegamento                           | Indica lo stato di comunicazione dell'adattatore.                                                                                                    |
| 4  | Interruttore WPS                              | Attiva il WPS.                                                                                                    |
| 5  | Interruttore di registrazione/<br>azzeramento | Abilita la registrazione dell'utente e l'azzeramento.                                                                                                    |
| 6  | Interruttore di verifica                      | Verifica lo stato di comunicazione dell'adattatore.<br>Passa dalla modalità Ethernet a wireless e<br>viceversa ogni volta che lo si tiene premuto per<br>10 secondi. |

### Connessione della rete

È possibile stabilire una connessione a Internet con la Modalità Ethernet (cablato) o con la Modalità wireless (senza fili).

#### 1 Accendere l'alimentazione per l'unità interna.

· II I ED di alimentazione si illumina

#### 2 Il colore del LED di stato indica la modalità di connessione.

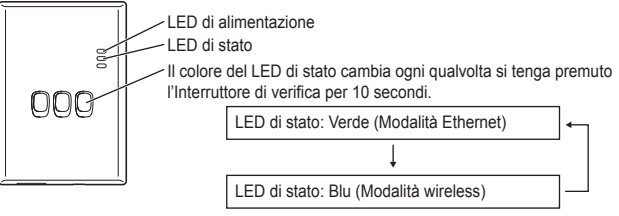

Quando ci si connette usando la Modalità Ethernet (cablato)

#### 1 Verificare che il LED di stato sia verde per accertarsi che la modalità Ethernet sia attiva.

· Se la Modalità Ethernet non è attiva, tenere premuto l'Interruttore di verifica per 10 secondi per passare alla Modalità Ethernet.

#### 2 Connettere il router e l'adattatore al cavo LAN.

- · Il LED di collegamento si illumina per indicare che la connessione è stabilita.
- · Usare un cavo I AN schermato
- Quando ci si connette usando la Modalità wireless (senza fili)
- 1 Verificare che il LED di stato sia blu per accertarsi che la modalità Wireless sia attiva.
  - · Se la Modalità wireless non è attiva, tenere premuto l'Interruttore di verifica per 10 secondi per passare alla Modalità wireless.

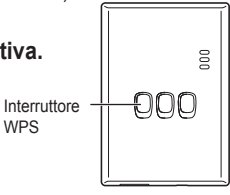

WPS

2 Attivare il WPS nel router.

#### 3 Premere l'Interruttore WPS nell'adattatore.

· Il LED di stato e il LED di collegamento si illuminano guando la comunicazione è stabilita.

\*Consultare le Soluzione dei problemi (P.21), "Quando non è possibile connettersi in Modalità wireless" o "Quando non è possibile connettersi in Modalità Ethernet" quando non è possibile connettersi alla rete.

### Avvio di "AQUAREA Smart Cloud"

Usare uno smartphone per impostare AQUAREA Smart Cloud.

- · L'aspetto dell'interfaccia utente potrebbe essere modificato senza preavviso.
- 1 Accedere ad "AQUAREA Smart Cloud".

- https://aguarea-smart.panasonic.com
- · L'uso dell'applicazione non è soggetto ad addebiti.

Altri addebiti possono essere comunque applicati per la connessione e le operazioni.

- Gli aggiornamenti al servizio possono significare cambiamenti nel design della schermata e nella visualizzazione.
- · Per usare l'applicazione è necessario avere un ID Panasonic. Se non ci si è ancora registrati, registrarsi prima per ottenere l'ID Panasonic (gratuito) attraverso il link nella pagina di accesso o l'URL sequente. https://csapl.pcpf.panasonic.com/m

#### 2 Registrare sia l'adattatore sia l'unità interna.

1) Premere l'Interruttore di registrazione/ azzeramento nell'adattatore per inserire la modalità di registrazione utente. (La modalità rimane attiva per 30 minuti.)

2) Accedere al servizio usando l'ID Panasonic precedentemente ottenuto.

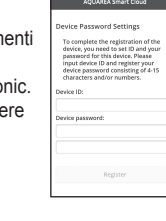

Interruttore di

registrazione/

azzeramento

000

000

3) Inserire l'ID del dispositivo riportato a lato dell'adattatore. · Saltare la lettera "-" quando si immette l'ID del dispositivo.

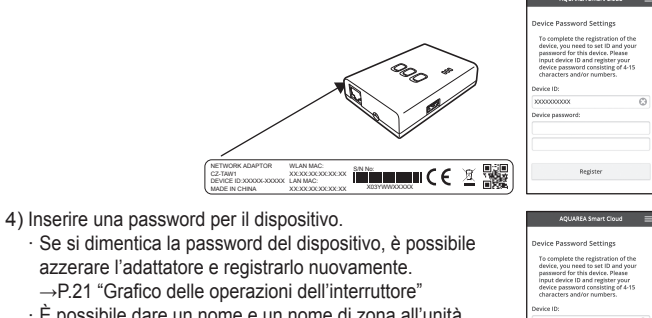

· È possibile dare un nome e un nome di zona all'unità interna per identificarla.

| Device Password Settings<br>To complete the registration of the                                                                                                    |   |
|----------------------------------------------------------------------------------------------------|---|
| Device Password Settings<br>To complete the registration of the                                                                                                    |   |
| To complete the registration of the                                                                                                    |   |
| device, you need to set ID and you<br>password for this device. Please<br>input device ID and register your<br>device password consisting of 4-15<br>characters and/or numbers. |   |
| Device ID:                                                                                                    |   |
| X000000000X                                                                                                    | e |
| Device password:                                                                                                    |   |
|                                                                                                    |   |
|                                                                                                    |   |

#### 3 Usare AQUAREA Smart Cloud.

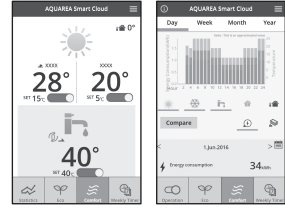

19

Per registrare altri utenti nell'unità interna

Più utenti (familiari, per esempio) con ID Panasonic diversi possono accedere alla stessa unità interna.

#### 1 Operazioni di utenti aggiunti

- 1) Accedere al servizio usando l'ID Panasonic dell'utente aggiunto.
- Inserire l'ID e la password del dispositivo registrato dal proprietario (l'utente inizialmente registrato).
- Inserire un messaggio con la richiesta di approvazione da parte del proprietario.

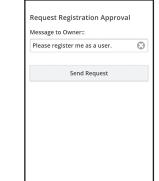

Inserire un messaggio in modo che il proprietario possa identificare il richiedente.

#### 2 Proprietario (l'utente inizialmente registrato)

- 1) Accedere al servizio utilizzando l'ID Panasonic del proprietario (l'utente inizialmente registrato).
  - Se è presente un messaggio che richiede la registrazione da parte di un utente aggiunto, si visualizza un "<sup>(1)</sup>" in alto a destra nella Pagina iniziale.

#### 2) Selezionare "10".

- $\cdot$  Si visualizza il messaggio di richiesta dall'utente aggiunto.
- 3) Selezionare i privilegi appropriati per l'utente e approvarne la richiesta.
  - · Dopo l'approvazione, anche l'utente aggiunto sarà in grado di utilizzare AQUAREA Smart Cloud.

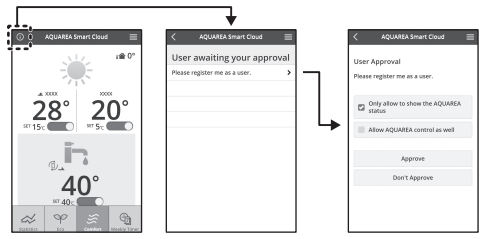

### Lettura delle lampade LED

Le lampade si illuminano e lampeggiano per notificare lo stato di comunicazione e possibili errori.

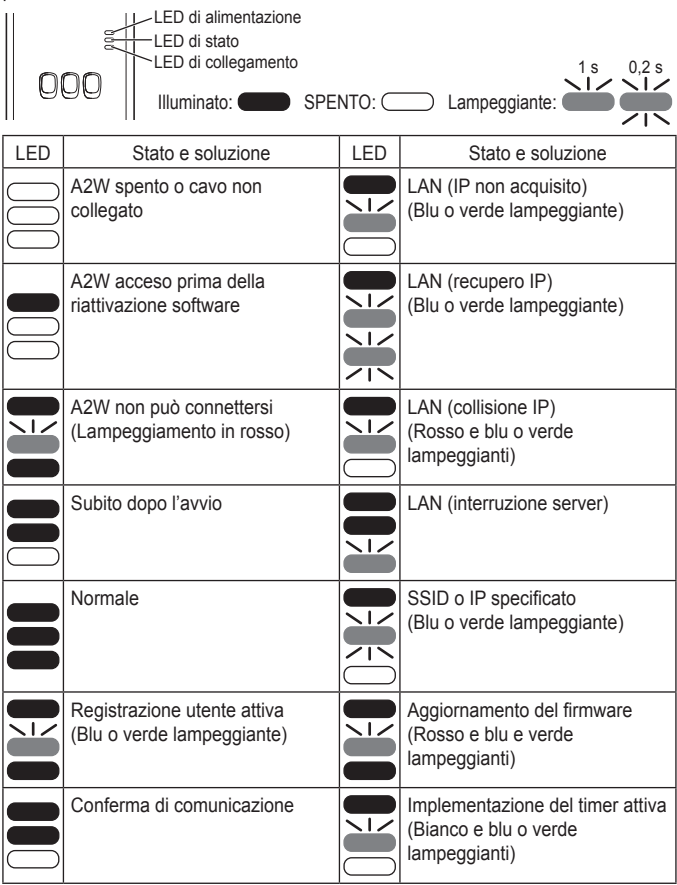

### Soluzione dei problemi

Quando non è possibile connettersi in Modalità wireless

 $\rightarrow\!$  Verificare la potenza del segnale wireless.

LED di collegamento Interruttore di verifica

Come verificare la potenza del segnale wireless (premere l'Interruttore di verifica)

→È possibile verificare la potenza del segnale wireless controllando se il LED di collegamento è illuminato o sta lampeggiando.

<Segnale wireless>

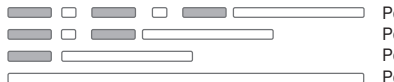

Potenza: BUONA Potenza: NORMALE Potenza: POVERA Potenza: IMPOSSIBILE

Quando non sono presenti problemi con il segnale wireless ma il LED di stato non si illumina

 $\rightarrow$  Verificare le connessioni al router.

\*Se la potenza del segnale wireless è POVERA o peggiore, connettersi usando la Modalità Ethernet.

Quando non è possibile connettersi in Modalità Ethernet

- · Quando il LED di stato non si illumina
  - →Verificare le connessioni del cavo LAN. Verificare le connessioni al router.

#### Impostazioni avanzate

- Quando si vuole impostare manualmente l'IP della LAN cablata
  - Avviare lo strumento di impostazione IP nel CD-ROM allegato e salvare le impostazioni su un dispositivo di memoria USB.
  - Collegare il dispositivo di memoria USB con le impostazioni salvate all'adattatore e tenere premuto l'Interruttore WPS per 10 secondi.
  - 3) Il LED di collegamento si illumina quando le impostazioni sono completate.
- Quando si imposta manualmente l'SSID della LAN wireless
  - 1) Avviare lo strumento di impostazione SSID nel CD-ROM allegato e salvare le impostazioni su un dispositivo di memoria USB.
  - Staccare il dispositivo di memoria USB, quindi collegarlo all'adattatore e tenere premuto l'Interruttore WPS per 10 secondi.
  - 3) Il LED di collegamento si illumina quando le impostazioni sono completate.

### Grafico delle operazioni dell'interruttore

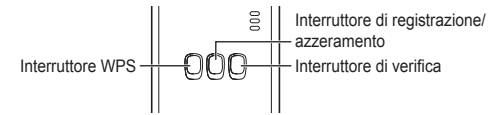

| Obiettivo                                                                                                    | Operazioni<br>dell'interruttore                                                                | Commenti                                                                                                    |
|----------------------------------------------------------------------------------------------------|------------------------------------------------------------------------------------------------|----------------------------------------------------------------------------------------------------|
| Per attivare il WPS                                                                                                    | Per attivare il WPS Premere l'Interruttore WPS.                                                |                                                                                                    |
| Per registrare un utente                                                                                                    | Premere l'Interruttore di registrazione/ azzeramento.                                          |                                                                                                    |
| Per verificare lo stato<br>delle comunicazioni Premere l'Interruttore<br>di verifica.                                              |                                                                                                | I LED si visualizzano a<br>seconda dello stato di<br>connessione.                                                                                                    |
| Per spostarsi tra le<br>Modalità Ethernet e<br>wireless                                                                            | Tenere premuto<br>l'Interruttore di verifica<br>per almeno 10 secondi.                         | Le impostazioni di ciascuna<br>modalità vengono mantenute<br>anche se si cambia modalità.                                                                                                    |
| Per reimpostare il<br>software                                                                                                    | Tenere premuto<br>l'Interruttore di<br>registrazione/<br>azzeramento per<br>almeno 10 secondi. | Avvia il processo di<br>azzeramento del software<br>stesso. Quando lo si azzera,<br>viene controllato l'ultimo<br>firmware, quindi viene<br>aggiornato qualora sia<br>disponibile una nuova versione. |
| Per specificare<br>manualmente l'SSID.<br>(in Modalità wireless)<br>Per specificare<br>manualmente l'IP.<br>(in Modalità Ethernet) | Tenere premuto<br>l'Interruttore WPS per<br>almeno 10 secondi.                                 | La connessione avviene<br>attraverso WPS/DHCP se non<br>sono presenti impostazioni da<br>caricare dal dispositivo di<br>memoria USB.                                                                  |
| Per inizializzare<br>l'adattatore<br>l'Interruttore WPS e<br>l'Interruttore di verifica<br>per almeno 10 secondi                   |                                                                                                | Ciò ripristina le impostazioni<br>dell'adattatore riportandole alle<br>impostazioni di fabbrica.                                                                                                    |

### **Specifiche**

| Tensione di ingresso | CC 5 V (dall'unità ID)                  |
|----------------------|-----------------------------------------|
| Consumo energetico   | Max. 2,5 W                              |
| Dimensioni           | 100 mm (A) × 70 mm (L) × 23 mm (P)      |
| Peso                 | Ca. 80 g                                |
| Interfacce           | 1 × LAN Wireless, 1 × Ethernet, 1 × USB |
| Protocollo radio     | 2,4 GHz, 802.11 b/g/n                   |

### Funzione Aggiornamento del firmware

Questo prodotto dispone di funzionalità per il collegamento al server di aggiornamento del firmware di Panasonic su Internet per aggiornare automaticamente il firmware del dispositivo alla versione più recente. Per gli aggiornamenti del firmware il dispositivo verifica una volta al giorno se il proprio firmware corrisponde alla versione più recente, e nel caso in cui sia necessario un aggiornamento guesto viene eseguito e il dispositivo si riavvia automaticamente. Non è possibile effettuare operazioni durante il riavvio del dispositivo (per il quale è necessario circa 1 minuto).

#### Informazioni sulle licenze dei software

Questo prodotto contiene i sequenti software:

- (1)Software sviluppati indipendentemente da o per Panasonic Corporation,
- (2)Software appartenuti a terzi e licenziati a Panasonic Corporation,
- (3)Software licenziati secondo la GNU General Public License, Versione 2.0 (GPL V2.0),
- (4)Software licenziati secondo la GNU LESSER General Public License. Versione 2.1 (LGPL V2.1) e/o
- (5)Software open source diversi dai software licenziati secondo la GPL V2.0 e/o I GPL V2 1

I software categorizzati come (3) – (5) sono distribuiti con l'auspicio che possano essere utili, ma SENZA ALCUNA GARANZIA e senza neppure la garanzia implicita di NEGOZIABILITÀ o di APPLICABILITÀ PER UN PARTICOLARE SCOPO Fare riferimento ai termini e alle condizioni dettagliate mostrate nel CD-ROM allegato.

II CD-ROM include anche una copia completamente leggibile su supporto informatico del codice sorgente corrispondente contemplato nella GPL V2.0, LGPL V2.1 o altre licenze obbligate a ciò, così come la titolarità dei rispettivi copyright.

CE Dichiarazione di conformità (DoC) Con il presente documento "Panasonic Corporation" dichiara che questo prodotto è conforme ai requisiti base e altre disposizioni applicabili della direttiva 1999/5/EC.

I clienti possono scaricare una copia della DoC originale per i nostri prodotti R&TTE dal nostro server DoC: http://www.ptc.panasonic.eu/ Indirizzo del Rappresentante Autorizzato: Panasonic Testing Centre, Panasonic Marketing Europe GmbH, Winsbergring 15, 22525 Hamburg, Germania Norvegia: Non ci sono restrizioni di utilizzo all'interno di un raggio di 20 km

dal centro di Ny - Alesund sulle Svalbard.

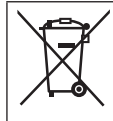

#### Smaltimento di vecchie apparecchiature Solo per Unione Europea e Nazioni con sistemi di raccolta e smaltimento

Questo simbolo sui prodotti, sull'imballaggio e/o sulle documentazioni o manuali accompagnanti i prodotti indica che i prodotti elettrici, elettronici non devono essere buttati nei rifiuti domestici generici.

Per un trattamento adeguato, recupero e riciclaggio di vecchi prodotti vi invitiamo a portarli negli appositi punti di raccolta secondo la legislazione vigente nel vostro paese.

Con uno smaltimento corretto, contribuirete a salvare importanti risorse e ad evitare i potenziali effetti negativi sulla salute umana e sull'ambiente.

Per ulteriori informazioni su raccolta e riciclaggio, vi invitiamo a contattare il vostro comune.

Lo smaltimento non corretto di guesti rifiuti potrebbe comportare sanzioni in accordo con la legislazione nazionale.

Manual de instrucciones <Versión completa> Adaptador de red Modelo N.° CZ-TAW1

### Índice

| Precauciones de seguridad                 | 23 |
|-------------------------------------------|----|
| Descripción general del sistema           | 24 |
| Antes de instalar el adaptador            | 24 |
| Identificación de las partes              | 25 |
| Red de conexión                           | 25 |
| Inicio de "AQUAREA Smart Cloud"           | 26 |
| Indicaciones de las luces LED             | 27 |
| Solución de problemas                     | 28 |
| Configuración avanzada                    | 28 |
| Gráfica de operación de los interruptores | 28 |
| Especificaciones                          | 29 |
| Función de actualización de firmware      | 29 |
| Información sobre la licencia de software | 29 |

Muchas gracias por la adquisición de este producto Panasonic. Lea detenidamente estas instrucciones antes de utilizar este producto, y guarde este manual para poder consultarlo en el futuro.

#### Precauciones de seguridad

- Lea las siguientes "PRECAUCIONES DE SEGURIDAD" antes de la instalación.
- Deberá encargarse a un electricista autorizado que lleve a cabo toda la instalación eléctrica. Asegúrese de utilizar el amperaje y el circuito de la red correctos para el modelo que se instalará.
- · Los puntos de precaución aguí indicados deberán seguirse porque su contenido importante está relacionado con la seguridad. El significado de cada indicación utilizada es el siguiente. La instalación incorrecta debido a gue se pasan por alto las instrucciones puede ser causa de lesiones o daños, y la seriedad se clasifica mediante las siguientes indicaciones.
- Por favor, deje este manual de instalación junto a la unidad después de la instalación.

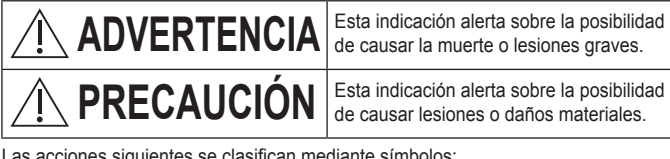

Las acciones siguientes se clasifican mediante símbolos:

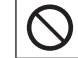

El símbolo con el fondo blanco indica una acción que está PROHIBIDA.

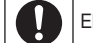

El símbolo con el fondo oscuro indica una acción que debe llevarse a cabo.

## 

- No tocar con las manos mojadas. – Podría ocasionar descargas eléctricas.
  - No frotar con paños humedecidos ni limpiar con agua.
  - Podría ocasionar descargas eléctricas o fuego.
  - No desmontar ni modificar.
  - Podría ocasionar descargas eléctricas o fuego.
     Solicito gualquiar reportación el lugar dende la compré
  - $\rightarrow$  Solicite cualquier reparación al lugar donde lo compró o al instalador.

#### Deje de utilizarlo tan pronto como note algún problema o mal funcionamiento y desconecte el suministro eléctrico al AQUAREA.

- Si no lo hace así, pueden producirse humo, fuego, descargas eléctricas o quemaduras.
  - Ejemplos de problemas y de mal funcionamiento
  - Huele a quemado
  - · Ha entrado agua o un objeto extraño en el interior
  - $\rightarrow$  Solicite inmediatamente la reparación al lugar donde lo compró o al instalador.
- Solicite la instalación al lugar donde lo compró o a un instalador.
- Si no lo hace así, pueden producirse descargas eléctricas o fuego.

# 

 No se ponga sobre una superficie inestable cuando opere o inspeccione el adaptador.

- Podrían producirse lesiones debidas a caídas.

## Descripción general del sistema

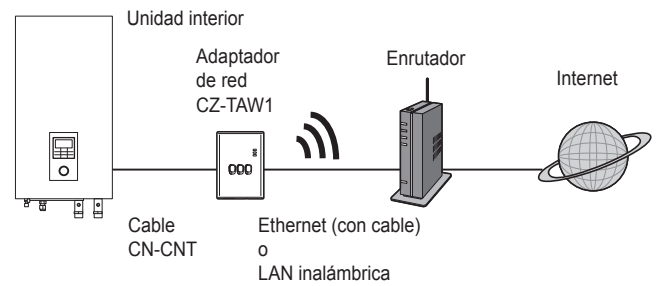

### Antes de instalar el adaptador

- El adaptador de red (adaptador) está diseñado específicamente como un terminal para la nube AQUAREA Smart Cloud de Panasonic. No puede accederse a la nube AQUAREA Smart Cloud de Panasonic con ningún otro adaptador.
- No fije el adaptador a estructuras metálicas porque el rendimiento inalámbrico se verá afectado negativamente. Utilice la conexión por cable si no tiene otra alternativa.
- Le recomendamos emplear el Google Chrome como navegador de Internet.
- Google Chrome es una marca comercial registrada de Google Inc.

#### Identificación de las partes

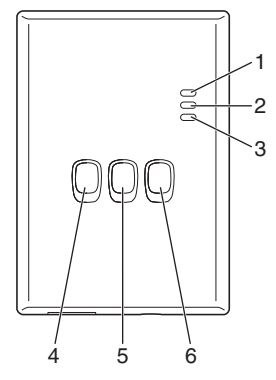

| N.° | Elemento                               | Descripción                                                                                                    |
|-----|----------------------------------------|----------------------------------------------------------------------------------------------------|
| 1   | LED de alimentación                    | Indica que se está suministrando alimentación<br>eléctrica al adaptador.                                                                                                 |
| 2   | LED de estado                          | Indica el estado del adaptador.<br>Azul: Modo inalámbrico<br>Verde: Modo de Ethernet<br>Rojo: Anormalidad<br>Blanco: Temporizador                                        |
| 3   | LED de enlace                          | Indica el estado de comunicación del adaptador.                                                                                                    |
| 4   | Interruptor WPS                        | Conecta el WPS.                                                                                                    |
| 5   | Interruptor de registro/<br>reposición | Permite efectuar el registro del usuario y la<br>reposición.                                                                                                    |
| 6   | Interruptor de<br>comprobación         | Comprueba el estado de comunicación del<br>adaptador.<br>Cada vez que se mantiene presionado durante<br>10 segundos cambia entre los modos de<br>Ethernet e inalámbrico. |

### Red de conexión

Se puede establecer una conexión con Internet, ya sea con el modo de Ethernet (por cable) o con el modo inalámbrico (inalámbrico).

#### 1 Encienda la alimentación de la unidad interior.

· Se encenderá el LED de alimentación.

#### 2 El color del LED de estado indica el modo de conexión.

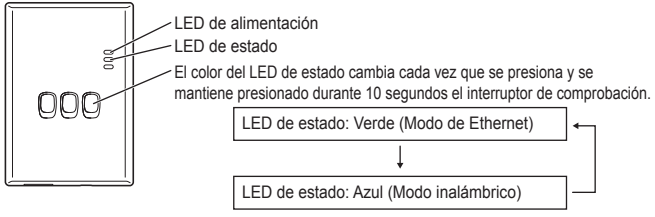

Cuando se conecta usando el modo de Ethernet (por cable)

#### 1 Compruebe que el LED de estado está encendido en verde para confirmar que el modo de Ethernet está activado.

Si el modo de Ethernet no está activado, presione y mantenga presionado el interruptor de comprobación durante 10 segundos para activar el modo de Ethernet.

#### 2 Conecte el enrutador y el adaptador con un cable LAN.

- · El LED de enlace se enciende para indicar que se ha establecido la conexión.
- · Emplee un cable LAN apantallado.
- Cuando se conecta usando el modo inalámbrico (inalámbrico)

#### 1 Compruebe que el LED de estado está encendido en azul para confirmar que el modo inalámbrico está activado.

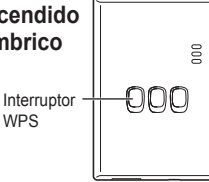

- Si el modo inalámbrico no está activado, presione y mantenga presionado el interruptor de comprobación durante 10 segundos para activar el modo inalámbrico.
- 2 Conecte el WPS en el enrutador.

#### 3 Presione el interruptor WPS del adaptador.

 El LED de estado y el LED de enlace se encienden cuando se establece la comunicación.
 \*Consulte en la sección de Solución de problemas (Pág. 28), los puntos "Cuando no se puede conectar en el modo inalámbrico" o "Cuando no se puede conectar en el modo de Ethernet" cuando no pueda conectarse a la red.

### Inicio de "AQUAREA Smart Cloud"

Emplee un teléfono inteligente para configurar la nube AQUAREA Smart Cloud.

- La imagen de la interfaz de usuario puede cambiar sin notificación.
- 1 Acceda a la nube "AQUAREA Smart Cloud".

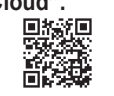

000

000

- https://aquarea-smart.panasonic.com
- · Esta aplicación puede utilizarse sin ningún cargo.

Sin embargo, es posible que se apliquen otros cargos para la conexión y la operación.

- Las actualizaciones del servicio pueden indicar que se han producido cambios en el diseño de la pantalla y la visualización.
- Usted necesitará un ID de Panasonic para poder utilizar la aplicación. Si aún no está registrado, primero regístrese para obtener un ID de Panasonic (gratis), ya sea siguiendo el enlace en la página de inicio de sesión o en el siguiente URL. https://csapl.pcpf.panasonic.com/m

## 2 Registre el adaptador y la unidad interior.

- Presione el interruptor de registro/ reposición del adaptador para establecer el modo de registro. (El modo permanece activado durante 30 minutos.)
- Inicie sesión en el servicio utilizando el ID de Panasonic ya le ha sido proporcionado.

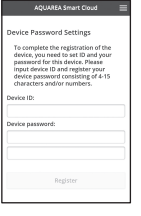

Interruptor de registro/reposición

Introduzca el ID del dispositivo que está escrito en el lado del adaptador.
 Omita el carácter "-" al entrar en la ID del dispositivo.

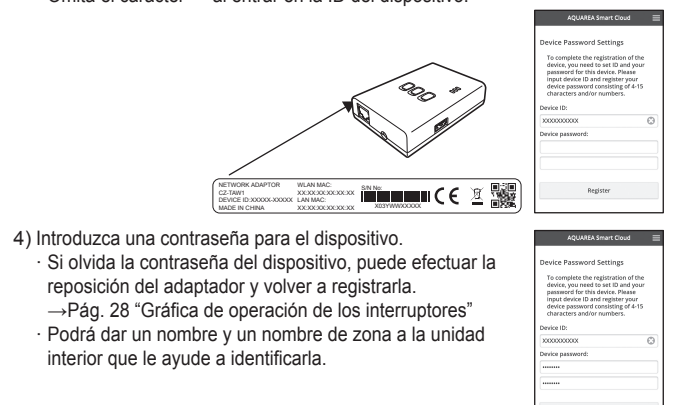

3 Utilice la nube AQUAREA Smart Cloud.

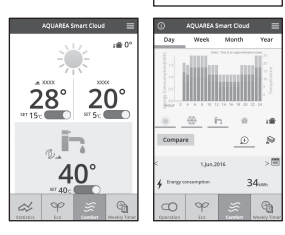

■ Para registrar a un usuario adicional en la unidad interior Varios usuarios (miembros de la familia, por ejemplo) con diferentes ID de Panasonic pueden acceder a la misma unidad interior.

#### 1 Operaciones de usuarios adicionales

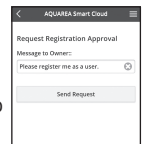

- Inicie sesión en el servicio utilizando el ID de Panasonic del usuario adicional.
- Introduzca el ID del dispositivo y la contraseña del dispositivo que registro el propietario (el usuario que efectuó el registro inicial).
- 3) Introduzca un mensaje solicitando la aprobación del propietario.
  - · Introduzca un mensaje para que el propietario pueda identificar a la persona que efectúa la solicitud.

## 2 Operaciones del propietario (el usuario que efectuó el registro inicial)

- 1) Inicie sesión en el servicio utilizando el ID de Panasonic del propietario (el usuario que efectuó el registro inicial).
  - Si hay un mensaje que solicita el registro de un usuario adicional, se mostrará "
     "
     "
     en la parte superior izquierda de la página inicial.
- 2) Seleccione "10".
  - $\cdot$  Se muestra el mensaje de solicitud del usuario adicional.
- 3) Seleccione los privilegios apropiados para el usuario y apruebe su solicitud.
  - Después de la aprobación, el usuario adicional también podrá usar la nube AQUAREA Smart Cloud.

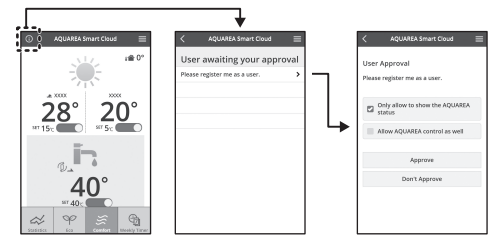

### Indicaciones de las luces LED

Las luces se encienden y parpadean para indicarle el estado de las comunicaciones y posibles errores.

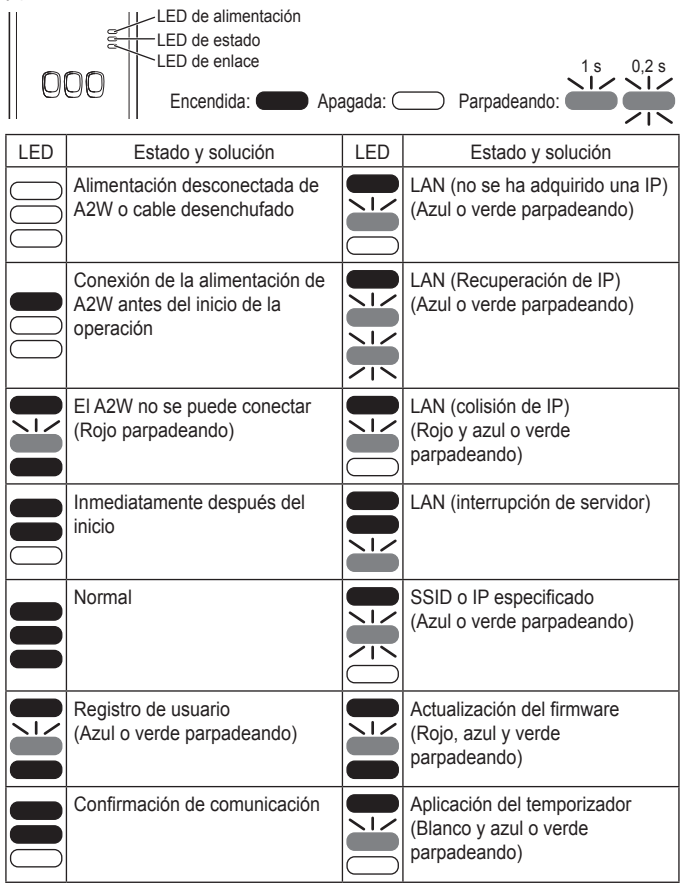

### Solución de problemas

 Cuando no se puede conectar en el modo inalámbrico → Compruebe la intensidad de la señal inalámbrica.
 Cómo comprobar la intensidad de la señal inalámbrica (presione el interruptor de comprobación)
 →Podrá comprobar la intensidad de la señal inalámbrica comprobando si el LED de enlace está encendido o parpadeando.
 <Señal inalámbrica>
 Intensidad: BUENA

Intensidad: BOENA Intensidad: NORMAL Intensidad: MALA Intensidad: IMPOSIBLE

Cuando no hay ningún problema con la señal inalámbrica pero no se enciende el LED de estado

→Compruebe las conexiones del enrutador.

\*Si la intensidad de la señal inalámbrica es MALA o peor, efectúe la conexión usando el modo de Ethernet.

- Cuando no se puede conectar en el modo de Ethernet
  - · Cuando el LED de estado no se enciende
  - →Compruebe las conexiones del cable LAN. Compruebe las conexiones del enrutador.

#### Configuración avanzada

- Cuando desea configurar manualmente la IP de LAN por cable
  - 1) Inicie la herramienta de configuración de la IP del CD-ROM suministrado y guarde la configuración en un dispositivo de memoria USB.
  - Enchufe el dispositivo de memoria USB con la configuración guardada en el adaptador y presione y mantenga presionado el interruptor WPS durante 10 segundos.
  - 3) Cuando se haya completado la configuración se encenderá el LED de enlace.
- Cuando desea configurar manualmente el SSID de LAN inalámbrico
  - 1) Inicie la herramienta de configuración del SSID del CD-ROM suministrado y guarde la configuración en un dispositivo de memoria USB.
  - Desenchufe el dispositivo de memoria USB y enchúfelo al adaptador y presione y mantenga presionado el interruptor WPS durante 10 segundos.
  - 3) Cuando se haya completado la configuración se encenderá el LED de enlace.

### Gráfica de operación de los interruptores

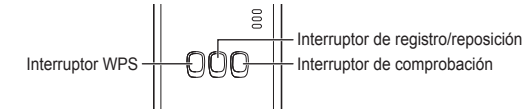

| Finalidad Operación de<br>interruptores                                                                                                    |                                                                                                    | Observaciones                                                                                                    |  |
|----------------------------------------------------------------------------------------------------|----------------------------------------------------------------------------------------------------|----------------------------------------------------------------------------------------------------|--|
| Conectar el WPS                                                                                                    | Presione el interruptor WPS.                                                                                                    | Esto sólo es efectivo cuando el modo inalámbrico está activado.                                                                                                    |  |
| Registrar a un usuario                                                                                                    | Presione el interruptor<br>de registro/reposición.                                                                              | Esto sólo es efectivo cuando<br>se han establecido las<br>comunicaciones.                                                                                                    |  |
| Comprobar el estado de las comunicaciones                                                                                                   | Presione el interruptor<br>de comprobación.                                                                                     | Los LED se visualizan de acuerdo con el estado de la conexión.                                                                                                    |  |
| Cambiar entre los<br>modos de Ethernet e<br>inalámbrico<br>Presione el interrupte<br>de comprobación<br>durante 10 segundos<br>como mínimo. |                                                                                                    | Los ajustes para cada modo<br>se conservan aunque usted<br>cambie de modo.                                                                                                    |  |
| Efectuar la reposición<br>del software                                                                                                    | Presione el interruptor<br>de registro/reposición<br>durante 10 segundos<br>como mínimo.                                        | Esto inicia el proceso para que el software se reinicie. Al efectuar la reposición por reinicio, se realizan comprobaciones para ver si tiene la última versión del firmware, y se actualiza si hay disponible una nueva versión. |  |
| Especificar<br>manualmente el SSID.<br>(en el modo inalámbrico)<br>Especificar<br>manualmente la IP.<br>(en el modo de Ethernet)            | Presione el interruptor<br>WPS durante<br>10 segundos como<br>mínimo.                                                           | La conexión se realiza<br>mediante WPS/DHCP si no<br>hay configuraciones para<br>cargar desde el dispositivo de<br>memoria USB.                                                                                                   |  |
| Inicializar el adaptador                                                                                                    | Presione<br>simultáneamente el<br>interruptor WPS y el<br>interruptor de<br>comprobación durante<br>10 segundos como<br>mínimo. | Esto restaura la configuración<br>del adaptador a la<br>configuración predeterminada<br>de fábrica.                                                                                                    |  |

### Especificaciones

| Tensión de entrada | 5 V CC (desde la unidad ID)                |
|--------------------|--------------------------------------------|
| Consumo de energía | Máx. 2,5 W                                 |
| Tamaño             | 100 mm (Al) × 70 mm (An) × 23 mm (Prf)     |
| Peso               | Aprox. 80 g                                |
| Interfaces         | 1 × LAN inalámbrica, 1 × Ethernet, 1 × USB |
| Protocolo de radio | 2,4 GHz, 802.11 b/g/n                      |

#### Función de actualización de firmware

Este producto tiene funcionalidad para conectarse al servidor de actualización de firmware de Panasonic a través de Internet para actualizar automáticamente el firmware del dispositivo con la última versión.

Para actualizar el firmware, el dispositivo comprueba una vez al día que la versión instalada es la más reciente y, en caso contrario, el dispositivo se reinicia automáticamente con la actualización más reciente. Mientras se reinicia el dispositivo, no se pueden realizar operaciones (tarda un minuto aproximadamente).

#### Información sobre la licencia de software

Este producto incorpora el siguiente software:

- (1)El software desarrollado de forma independiente por o para Panasonic Corporation,
- (2)El software de propiedad de terceros y con licencia para Panasonic Corporation,
- (3)El software con licencia bajo la Licencia Pública General de GNU, Versión 2.0 (GPL V2.0),
- (4)El software con licencia bajo la Licencia Pública General Reducida de GNU LESSER, Versión 2.1 (LGPL V2.1), y/o
- (5)Software de código abierto que no sea el software con licencia bajo la GPL V2.0 y/o LGPL V2.1.

El software categorizado en los puntos (3) - (5) se distribuye con la esperanza de que será de utilidad, pero SIN NINGUNA GARANTÍA, incluso sin la garantía implícita de COMERCIABILIDAD o APTITUD PARA UN PROPÓSITO EN PARTICULAR.

Por favor, refiérase a los términos y condiciones detallados al respecto que se muestran en el CD-ROM adjunto.

Ese CD-ROM también incluye una copia completa en formato electrónico del código fuente correspondiente cubierto por la GPL V2.0, LGPL V2.1 o las otras licencias con la obligación de hacerlo, así como el respectivo aviso de copyright de los mismos.

Declaración de conformidad (DoC, por sus siglas en inglés) Por la presente, "Panasonic Corporation" declara que este producto se encuentra en conformidad con los requerimientos esenciales y otras disposiciones relevantes de la Directiva 1999/5/EC. Los clientes pueden descargar una copia de la DoC original hacia nuestros productos R&TTE desde nuestro servidor DoC: http://www.ptc.panasonic.eu/ Comuníquese con el representante autorizado: Panasonic Testing Centre, Panasonic Marketing Europe GmbH, Winsbergring 15, 22525 Hamburg, Alemania Noruega: Existen restricciones de uso dentro de un radio de 20 km desde el centro de Ny -Alesund, en Svalbard.

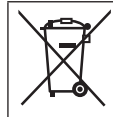

#### Eliminación de Aparatos Viejos

Solamente para la Unión Europea y países con sistemas de reciclado.

Este símbolo en los productos, su embalaje o en los documentos que los acompañen significa que los productos eléctricos y electrónicos usadas no deben mezclarse con los residuos domésticos.

Para el adecuado tratamiento, recuperación y reciclaje de los productos viejos llévelos a los puntos de recogida de acuerdo con su legislación nacional.

Si los elimina correctamente ayudará a preservar valuosos recursos y evitará potenciales efectos negativos sobre la salud de las personas y sobre el medio ambiente.

Para más información sobre la recogida u reciclaje, por favor contacte con su ayuntamiento.

Puede haber sanciones por una incorrecta eliminación de este residuo, de acuerdo con la legislación nacional.

### Betriebsanleitung <Vollversion> Netzwerk-Adapter Modell Nr CZ-TAW1

### Inhaltsverzeichnis

| Sicherheitsvorkehrungen           | 30 |
|-----------------------------------|----|
| Systemübersicht                   | 31 |
| Vor der Installation des Adapters | 31 |
| Beschreibung der Bauteile         | 32 |
| Netzwerkverbindung herstellen     | 32 |
| "AQUAREA Smart Cloud" starten     | 33 |
| Bedeutung der LED-Lampensignale   | 34 |
| Fehlerbehebung                    | 35 |
| Erweiterte Einstellung            | 35 |
| Schalterbetätigungstabelle        | 35 |
| Technische Daten                  | 36 |
| Firmware-Aktualisierungsfunktion  | 36 |
| Softwarelizenz-Informationen      | 36 |

Wir danken Ihnen für den Kauf dieses Panasonic-Produkts Bitte lesen Sie diese Anleitung aufmerksam durch, bevor Sie das Produkt verwenden, und bewahren Sie dieses Handbuch für spätere Verwendung auf.

#### Sicherheitsvorkehrungen

- Lesen Sie die folgende Beschreibung der "SICHERHEITSVORKEHRUNGEN" vor der Installation aufmerksam durch
- · Die elektrischen Komponenten müssen von einem gualifizierten Elektriker installiert werden. Achten Sie darauf, den richtigen Hauptstromkreis mit den passenden elektrischen Eigenschaften für das zu installierende Modell zu verwenden.
- · Die hier aufgeführten Vorsichtsmaßnahmen müssen unbedingt befolgt werden, da sie für die Sicherheit wichtig sind. Die Bedeutungen der einzelnen verwendeten Hinweise wird nachstehend erläutert. Eine nicht ordnungsgemäße Installation aufgrund der Nichtbeachtung der Anleitung kann zu Verletzungen und Sachschäden führen, deren jeweilige Schwere in den folgenden Hinweisen beschrieben wird.
- Bitte belassen Sie dieses Installationshandbuch nach der Installation bei dem Gerät.

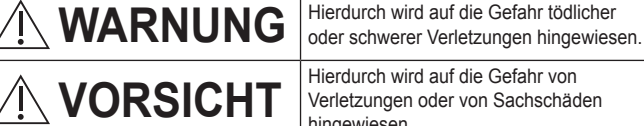

Verletzungen oder von Sachschäden hingewiesen.

Die jeweils zu befolgenden Anweisungen werden durch die folgenden Symbole unterschieden.

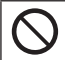

Durch das Symbol auf weißem Hintergrund wird eine Handlung gekennzeichnet, die UNTERSAGT ist.

Durch das Symbol auf dunklem Hintergrund wird eine Handlung gekennzeichnet, die unbedingt durchgeführt werden muss.

## 

- Nicht mit nassen Händen berühren.
   Dies kann einen elektrischen Schlag zur Folge haben.
  - Nicht mit nassen Tüchern abwischen oder in Wasser waschen.
  - Dies kann einen elektrischen Schlag oder einen Brand zur Folge haben.
  - Nicht zerlegen oder abändern.
  - Dies kann einen elektrischen Schlag oder einen Brand zur Folge haben.
    - → Bei notwendigen Reparaturen wenden Sie sich bitte an die Verkaufsstelle oder an den Installateur.
  - Sobald irgendwelche Probleme oder Fehlfunktionen festgestellt werden, den Betrieb sofort einstellen und die Stromversorgung zur AQUAREA abschalten.
    - Andernfalls können Rauchentwicklung, Brände, elektrische Schläge oder Verbrennungen die Folge sein.
    - Beispiele für Probleme und Fehlfunktionen
    - Es riecht verbrannt
    - Es ist Wasser oder ein Fremdkörper eingedrungen
    - → Fordern Sie unverzüglich eine Reparatur bei der Verkaufsstelle oder beim Installateur an.
  - Fordern Sie eine Installation bei der Verkaufsstelle oder bei einem Installateur an.
  - Andernfalls können elektrische Schläge oder Brände die Folge sein.

## 

- Dies kann durch einen Fall zu Verletzungen führen.

### Systemübersicht

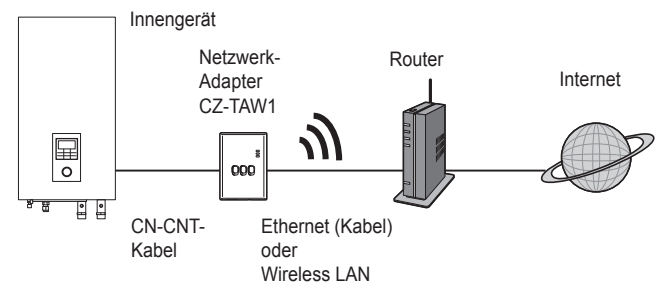

### Vor der Installation des Adapters

- Der Netzwerk-Adapter (kurz: der Adapter) wurde als Spezialendgerät für die Panasonic AQUAREA Smart Cloud entwickelt. Auf die Panasonic AQUAREA Smart Cloud kann mit keinem anderen Adapter zugegriffen werden.
- Befestigen Sie den Adapter nicht an Metall, weil die Funkübertragungsleistung dadurch negativ beeinträchtigt werden kann. Verwenden Sie eine Kabelverbindung, wenn nichts anderes möglich ist.
- Wir empfehlen die Verwendung von Google Chrome als Internetbrowser.
- · Google Chrome ist eine eingetragene Marke von Google Inc.

#### Beschreibung der Bauteile

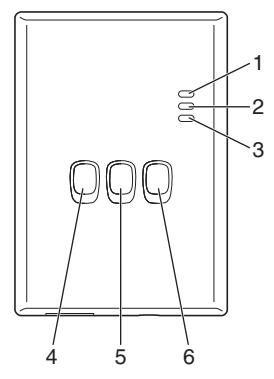

| Nr. | Element                            | Beschreibung                                                                                                    |
|-----|------------------------------------|----------------------------------------------------------------------------------------------------|
| 1   | Betriebs-LED                       | Zeigt an, dass der Adapter mit Strom versorgt wird.                                                                                                    |
| 2   | Status-LED                         | Zeigt den Status des Adapters an.<br>Blau: Drahtlosmodus<br>Grün: Ethernetmodus<br>Rot: Fehler<br>Weiß: Timer                                                                        |
| 3   | Link-LED                           | Zeigt den Kommunikationsstatus des Adapters an.                                                                                                    |
| 4   | WPS-Schalter                       | Zum Einschalten des WPS.                                                                                                    |
| 5   | Registrierungs-/Reset-<br>Schalter | Ermöglicht Benutzerregistrierung und Zurücksetzen.                                                                                                    |
| 6   | Prüfschalter                       | Zur Prüfung des Kommunikationsstatus des<br>Adapters.<br>Wechselt jedes Mal, wenn 10 Sekunden er lang<br>gedrückt gehalten wird, zwischen dem Ethernet-<br>und dem Drahtlosmodus um. |

### Netzwerkverbindung herstellen

Eine Verbindung zum Internet kann entweder im Ethernetmodus (über Kabel) oder im Drahtlosmodus (kabellos) hergestellt werden.

- 1 Die Stromversorgung einschalten, um das Innengerät mit Strom zu versorgen.
  - · Die Betriebs-LED leuchtet.
- 2 Die Farbe der Status-LED zeigt den Verbindungsmodus an.

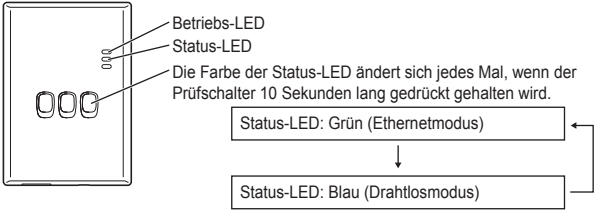

- Beim Herstellen einer Verbindung im Ethernetmodus (Kabel)
- 1 Prüfen Sie, ob die Status-LED grün leuchtet, um zu bestätigen, dass der Ethernetmodus eingeschaltet ist.
  - Falls der Ethernetmodus nicht eingeschaltet ist, Prüfschalter 10 Sekunden lang gedrückt halten, um in den Ethernetmodus zu wechseln.

#### 2 Den Router und den Adapter über ein LAN-Kabel miteinander verbinden.

- · Die Link-LED leuchtet auf, um anzuzeigen, dass die Verbindung hergestellt wurde.
- · Ein geschirmtes LAN-Kabel verwenden.
- Beim Herstellen einer Verbindung mittels des Drahtlosmodus (Kabel)

#### 1 Prüfen Sie, ob die Status-LED blau leuchtet, um zu bestätigen, dass der Drahtlosmodus eingeschaltet ist.

#### Falls der Drahtlosmodus nicht eingeschaltet ist, den Pr üfschalter 10 Sekunden lang gedr ückt halten, um in den Drahtlosmodus zu wechseln.

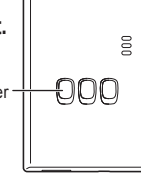

2 Am Router WPS einschalten.

#### 3 Den WPS-Schalter am Adapter drücken.

 Die Status-LED und die Link-LED leuchten, wenn die Kommunikation hergestellt wurde.
 \*Sehen Sie unter Fehlerbehebung (S.35), "Wenn im Drahtlosmodus keine Verbindung hergestellt werden kann" oder "Wenn im Ethernetmodus keine Verbindung hergestellt werden kann", nach, wenn Sie keine Netzwerkverbindung herstellen können.

### "AQUAREA Smart Cloud" starten

Verwenden Sie zum Einrichten der AQUAREA Smart Cloud ein Smartphone.

- Das Benutzerschnittstellen-Bild kann ohne Benachrichtigung geändert werden.
- 1 Greifen Sie auf die "AQUAREA Smart Cloud" zu.

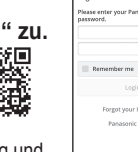

AQUAREA Smart Cloud

AQUAREA Smart Cloux

evice password

https://aquarea-smart.panasonic.com

 Die Nutzung dieser Anwendung ist kostenlos.
 Es kann jedoch sein, dass Gebühren für die Verbindung und für den Betrieb anfallen.

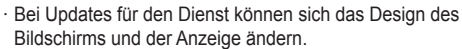

 Um die Anwendung nutzen zu können, benötigen Sie eine Panasonic-ID. Falls Sie sich noch nicht registriert haben, führen Sie zunächst eine Registrierung für eine Panasonic-ID (kostenlos) durch, und zwar indem Sie entweder dem Link auf der Anmeldeseite folgen oder unter der folgenden URL. https://csapl.pcpf.panasonic.com/m

2) Melden Sie sich bei dem Dienst an, indem Sie ihre bereits bezogene

#### 2 Registrieren Sie dabei sowohl den Adapter als auch das Innengerät.

Panasonic-ID verwenden

 Drücken Sie den Registrierungs-/Reset-Schalter am Adapter, um in den Benutzerregistrierungs-Modus zu gelangen. (Dieser Modus bleibt 30 Minuten lang aktiv.)

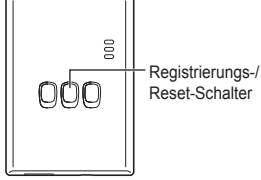

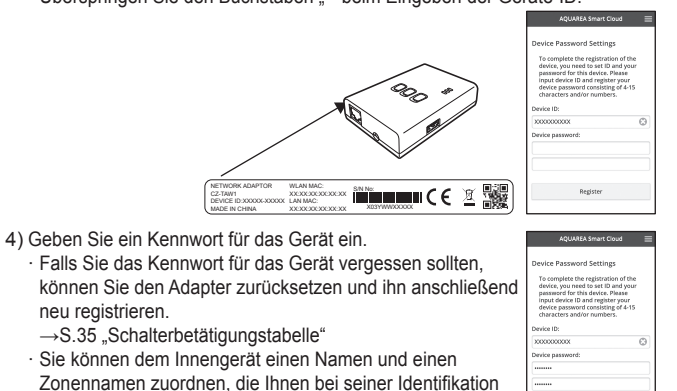

3 Nutzen Sie die AQUAREA Smart Cloud.

helfen

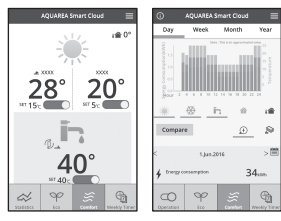

33

Registrierung eines zusätzlichen Benutzers für das Innengerät

Auf ein bestimmtes Innengerät können mehrere Benutzer (z. B. Familienmitglieder) mit verschiedenen Panasonic-IDs zugreifen.

#### 1 Bedienschritte der zusätzlichen Benutzer

- 1) Melden Sie sich bei dem Dienst an, indem Sie die Panasonic-ID des zusätzlichen Benutzers verwenden.
- Geben Sie die Geräte-ID und das Gerätekennwort ein die vom Besitzer (dem Benutzer, der die ursprüngliche Registrierung vorgenommen hat) registriert wurden.
- 3) Geben Sie eine Nachricht ein, mit der Sie die Genehmigung des Eigentümers anfordern.
  - · Geben Sie eine Nachricht ein, anhand derer der Besitzer klar erkennen kann. von wem die Anfrage kommt.

#### 2 Bedienschritte des Besitzers (des Benutzers, der die ursprüngliche Registrierung vorgenommen hat)

- 1) Melden Sie sich bei dem Dienst an, indem Sie die Panasonic-ID des Besitzers (des Benutzers, der die ursprüngliche Registrierung vorgenommen hat) verwenden.
  - · Falls eine Nachricht mit einer Registrierungsanforderung seitens eines zusätzlichen Benutzers vorliegt, wird oben links auf der Hauptseite ein "O angezeigt.

#### 

- · Die Anforderungsnachricht des zusätzlichen Benutzers wird angezeigt.
- 3) Wählen Sie die geeigneten Berechtigungen für den Benutzer aus und stimmen Sie der Anforderung zu.
  - · Nach der Zustimmung wird auch der zusätzliche Benutzer in der Lage sein. die AQUAREA Smart Cloud zu nutzen.

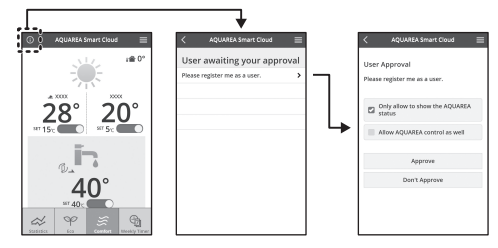

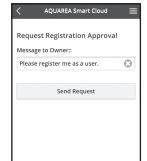

### Bedeutung der LED-Lampensignale

Die Lampen leuchten und blinken, um Sie auf den Kommunikationsstatus und etwaige Fehler hinzuweisen.

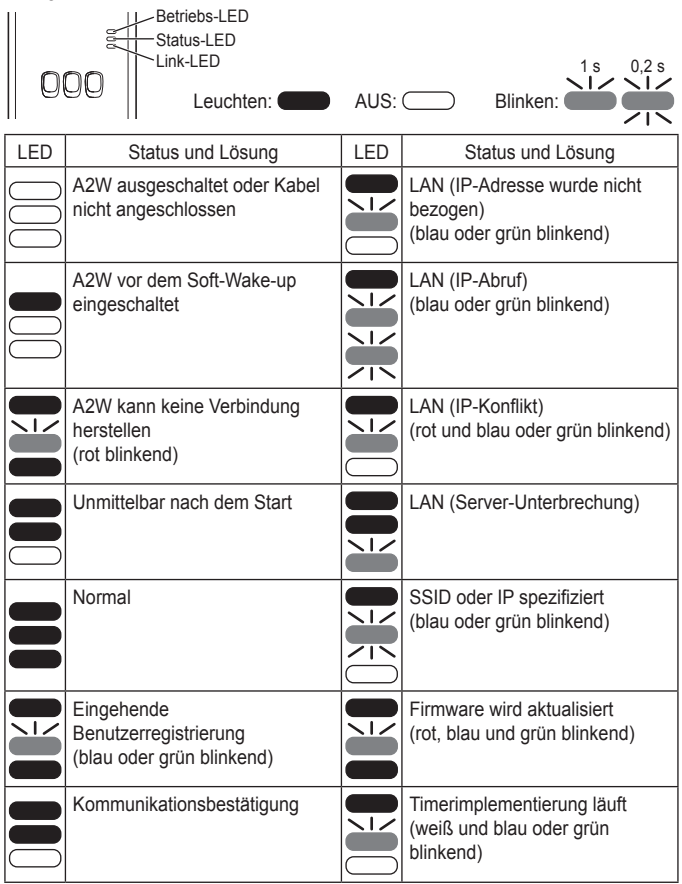

### Fehlerbehebung

Wenn im Drahtlosmodus keine Verbindung hergestellt werden kann

 $\rightarrow$  Prüfen Sie die Stärke des WLAN-Signals.

Wie die Stärke des WLAN-Signals (durch Drücken des Prüfschalters) geprüft werden kann

→Sie können die Stärke des WLAN-Signals prüfen, indem Sie prüfen, ob die Link-LED leuchtet oder blinkt.

<WLAN-Signal>

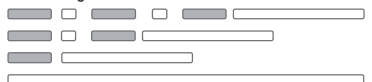

Stärke: GUT Stärke: NORMAL Stärke: SCHLECHT Stärke: UNMÖGLICH

000

l ink-l FD

Prüfschalter

Wenn es keine Probleme mit dem WLAN-Signal gibt, aber die Status-LED trotzdem nicht leuchtet

 $\rightarrow$ Die Routerverbindungen überprüfen.

\*Wenn das WLAN-Signal SCHLECHT oder noch schlechter ist, im Ethernetmodus verbinden.

Wenn im Ethernetmodus keine Verbindung hergestellt werden kann

- · Wenn die Status-LED nicht leuchtet
- →Die LAN-Kabelverbindungen überprüfen. Die Routerverbindungen überprüfen.

#### Erweiterte Einstellung

- Wenn Sie die IP des kabelbasierten LANs manuell festlegen möchten
  - 1) Starten Sie das IP-Einstellungstool auf der beigefügten CD-ROM und speichern Sie die Einstellungen auf einem USB-Speichergerät.
  - Schließen Sie das USB-Speichergerät mit den gespeicherten Einstellungen am Adapter an und halten Sie den WPS-Schalter 10 Sekunden lang gedrückt.
  - 3) Die Link-LED leuchtet auf, sobald die Einstellungen abgeschlossen sind.
- Wenn Sie die SSID des drahtlosen LANs manuell festlegen möchten
  - 1) Starten Sie das SSID-Einstellungstool auf der beigefügten CD-ROM und speichern Sie die Einstellungen auf einem USB-Speichergerät.
  - Nehmen Sie das USB-Speichergerät ab und schließen Sie es dann am Adapter an und halten Sie den WPS-Schalter 10 Sekunden lang gedrückt.
  - 3) Die Link-LED leuchtet auf, sobald die Einstellungen abgeschlossen sind.

### Schalterbetätigungstabelle

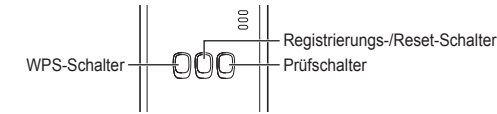

| Zweck                                                                                                   | Schalterbetätigung                                                                                             | Anmerkungen                                                                                                    |
|----------------------------------------------------------------------------------------------------|----------------------------------------------------------------------------------------------------|----------------------------------------------------------------------------------------------------|
| WPS einschalten                                                                                         | Den WPS-Schalter<br>drücken.                                                                                   | Dies ist nur wirksam, wenn der<br>Drahtlosmodus eingeschaltet ist.                                                                                                    |
| Einen Benutzer<br>registrieren                                                                          | Den Registrierungs-/<br>Reset-Schalter<br>drücken.                                                             | Dies ist nur wirksam, wenn die<br>Kommunikation hergestellt<br>wurde.                                                                                                    |
| Den<br>Kommunikationsstatus<br>prüfen                                                                   | Den Prüfschalter<br>drücken.                                                                                   | Die LEDs leuchten<br>entsprechend dem<br>Verbindungsstatus.                                                                                                    |
| Zwischen dem Ethernet-<br>und dem Drahtlosmodus<br>wechseln                                             | Den Prüfschalter<br>mindestens<br>10 Sekunden lang<br>gedrückt halten.                                         | Die Einstellungen für die<br>einzelnen Modi bleiben<br>bestehen, auch wenn Sie den<br>Modus ändern.                                                                                                    |
| Die Software<br>zurücksetzen                                                                            | Den Registrierungs-/<br>Reset-Schalter<br>mindestens<br>10 Sekunden lang<br>gedrückt halten.                   | Hierdurch wird der Prozess<br>gestartet, mit dem die Software<br>sich selbst zurücksetzt. Beim<br>Zurücksetzen wird auf die<br>neueste Firmware hin geprüft.<br>Diese wird aktualisiert, wenn<br>eine neue Version verfügbar ist. |
| Die SSID manuell<br>festlegen.<br>(im Drahtlosmodus)<br>Die IP manuell festlegen.<br>(im Ethernetmodus) | Den WPS-Schalter<br>mindestens<br>10 Sekunden lang<br>gedrückt halten.                                         | Sofern keine Einstellungen<br>vom USB-Speichermedium zu<br>laden sind, erfolgt die<br>Verbindung über WPS/DHCP.                                                                                                    |
| Den Adapter<br>initialisieren                                                                           | Den WPS-Schalter<br>und den Prüfschalter<br>mindestens<br>10 Sekunden lang<br>gleichzeitig gedrückt<br>halten. | Dadurch werden die<br>Einstellungen des Adapters auf<br>die Werkseinstellungen<br>zurückgesetzt.                                                                                                    |

### Technische Daten

| Eingangsspannung  | 5 V Gleichspannung (vom Innengerät)     |
|-------------------|-----------------------------------------|
| Leistungsaufnahme | Max. 2,5 W                              |
| Größe             | 100 mm (H) × 70 mm (B) × 23 mm (T)      |
| Masse             | Ca. 80 g                                |
| Schnittstellen    | 1 × Wireless LAN, 1 x Ethernet, 1 x USB |
| Funkprotokoll     | 2,4 GHz; 802.11 b/g/n                   |

### Firmware-Aktualisierungsfunktion

Dieses Produkt hat die Funktionalität zur Verbindung mit dem Panasonic-Firmware-Aktualisierung-Server über das Internet, um die Geräte-Firmware automatisch auf die neueste Version zu aktualisieren.

Zum Aktualisieren der Firmware prüft das Gerät einmal pro Tag, ob die Firmware die neueste Version ist, und wenn eine Aktualisierung erforderlich ist, wird die Aktualierung ausgeführt und das Gerät neu gestartet. Der Betrieb ist nicht möglich, während das Gerät neu gestartet wird (was etwa 1 Minute dauert).

#### Softwarelizenz-Informationen

Dieses Produkt enthält die folgende Software:

- (1)Unabhängig von der oder für die Panasonic Corporation entwickelte Software,
- (2)Drittanbieter-Software, die für die Panasonic Corporation lizenziert wurde,
- (3)unter der GNU General Public License, Version 2.0 (GPL v2.0) lizenzierte Software.
- (4)unter der GNU LESSER General Public License, Version 2.1 (LGPL v2.1) lizenzierte Software und/oder
- (5) andere als unter der GPL v2.0 und/oder der LGPL v2.1 lizenzierte Open Source Software

Die unter (3) bis (5) klassifizierte Software wird in der Hoffnung vertrieben, dass sie nützlich sein wird, jedoch OHNE JEDE GEWÄHRLEISTUNG, und zwar auch ohne stillschweigende Zusicherung ihrer GEBRAUCHSTAUGLICHKEIT oder ihrer FIGNUNG FÜR FINEN BESTIMMTEN ZWECK

Bitte beachten Sie die diesbezüglichen, in der beigefügten CD-ROM enthaltenen Bedingungen.

Diese CD-ROM enthält auch eine vollständige maschinenlesbare Kopie des entsprechenden durch die GPL v2.0 und die LGPL v2.1 abgedeckten Quellcodes bzw. die übrigen Quellcodes mit Offenlegungspflicht sowie die jeweiligen Urheberschutzvermerke

CE Konformitätserklärung (DoC) Hiermit erklärt "Panasonic Corporation", dass dieses Produkt den grundlegenden Anforderungen sowie den anderen relevanten Vorschriften der Richtlinie 1999/5/EG entspricht. Kunden können eine Kopie der Original-DoC unserer R&TTE-konformen Geräte von unserem DoC-Server herunterladen: http://www.ptc.panasonic.eu/ Autorisierter Repräsentant: Panasonic Testing Centre, Panasonic Marketing Europe GmbH, Winsbergring 15, 22525 Hamburg, Deutschland Norwegen: In einem Umkreis von 20 km um Ny-Alesund auf Svalbard ist die Nutzung eingeschränkt.

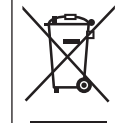

#### Entsorgung von Altgeräten

Nur für die Europäische Union und Länder mit Recyclingsystemen Dieses Symbol, auf den Produkten, der Verpackung und/oder den Begleitdokumenten, bedeutet, dass gebrauchte elektrische und elektronische Produkte nicht in den allgemeinen Hausmüll gegeben werden dürfen.

Bitte führen Sie alte Produkte zur Behandlung, Aufarbeitung bzw. zum Recycling gemäß den gesetzlichen Bestimmungen den zuständigen Sammelpunkten zu.

Indem Sie diese Produkte ordnungsgemäß entsorgen, helfen Sie dabei, wertvolle Ressourcen zu schützen und eventuelle negative Auswirkungen auf die menschliche Gesundheit und die Umwelt zu vermeiden.

Für mehr Informationen zu Sammlung und Recycling, wenden Sie sich bitte an Ihren örtlichen Abfallentsorgungsdienstleister. Gemäß Landesvorschriften können wegen nicht ordnungsgemäßer Entsorgung dieses Abfalls Strafgelder verhängt werden.
Gebruiksaanwijzing <Volledige versie> Netwerkadapter Modelnummer CZ-TAW1

## Inhoudsopgave

| Voorzorgsmaatregelen                |    |
|-------------------------------------|----|
| Systeemoverzicht                    |    |
| Alvorens de adapter te installeren  |    |
| Identificatie van de onderdelen     |    |
| Netwerkaansluiting                  |    |
| Opstarten van "AQUAREA Smart Cloud" | 40 |
| Betekenis van de LED-indicators     | 41 |
| Verhelpen van storingen             | 42 |
| Geavanceerde instelling             |    |
| Tabel voor gebruik schakelaars      |    |
| Specificatie                        | 43 |
| Firmware updatefunctie              | 43 |
| Informatie over de softwarelicentie | 43 |

Onze vriendelijke dank voor het aanschaffen van dit Panasonic product. Lees deze aanwijzingen alstublieft goed door voordat u het apparaat in gebruik neemt en bewaar deze handleiding voor eventuele verdere naslag.

#### Voorzorgsmaatregelen

- Lees de onderstaande "VOORZORGSMAATREGELEN" aandachtig door, alvorens het apparaat te installeren.
- Het elektrische gedeelte van de installatie dient te worden uitgevoerd door een erkende elektriciteitsmonteur. Let er goed op dat u het juiste vermogen en het juiste hoofdcircuit voor het betreffende model gebruikt.
- De hierboven genoemde voorzorgsmaatregelen moeten uit veiligheidsoverwegingen altijd worden opgevolgd. Dit gaat om uw veiligheid. Hieronder volgt aanvullende informatie over deze aanwijzingen. Een verkeerde installatie wegens het niet opvolgen van deze aanwijzingen kan leiden tot verwondingen of beschadiging van de apparatuur. De ernst van deze gevolgen wordt hieronder aangegeven.
- Houd deze installatiehandleiding altijd in de buurt van het apparaat, nadat u het apparaat hebt geïnstalleerd.

|          | Deze aanwijzing geeft aan dat<br>dood of zeer ernstige<br>verwondingen kunnen optreden.          |
|----------|--------------------------------------------------------------------------------------------------|
| ⚠ LET OP | Deze aanwijzing geeft aan dat er<br>kans is op verwondingen of<br>schade aan de naaste omgeving. |
|          |                                                                                                  |

De hierna volgende aanwijzingen worden aangeduid met de volgende pictogrammen:

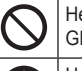

Het pictogram met de witte achtergrond waarschuwt dat iets beslist NIET GEDAAN mag worden.

Het pictogram met de donkere achtergrond geeft aan dat de betreffende aanwijzing moet worden opgevolgd.

# 

| - |            |  |
|---|------------|--|
| ~ |            |  |
|   |            |  |
|   | <b>`</b>   |  |
| • | - <b>V</b> |  |

- Nooit aanraken met natte handen.
   Dit kan leiden tot een elektrische schok.
- Niet met een natte of vochtige doek afnemen of met water wassen.
- Dit kan leiden tot een elektrische schok of tot ontbranding.
- Niet demonteren of aanpassen.
- Dit kan leiden tot een elektrische schok of tot ontbranding.
  - $\rightarrow$  Neem voor reparaties contact op met de plaats van aankoop of de installateur.
- Als u ziet dat er problemen zijn of dat iets niet goed functioneert, Verbreek dan onmiddellijk de elektrische verbinding naar de AQUAREA.
  - Als u dit niet doet, kan dat leiden tot een elektrische schok, rookontwikkeling, ontvlamming of brandwonden.
  - Voorbeelden van mogelijke problemen of storingen
  - · Het ruikt naar brand
  - · Er is water of een vreemd voorwerp in het apparaat terechtgekomen
  - $\rightarrow$  Vraag onmiddellijk om reparatie bij de plaats van aankoop of de installateur.
- Vraag om installatie bij de plaats van aankoop of aan een installateur.
- Als u dit niet doet kan dit gevaar voor een elektrische schok opleveren of tot ontbranding leiden.

# 

 Zorg ervoor dat u op een stevige en stabiele ondergrond staat als u met de adapter werkt of deze controleert.

- De kans bestaat dat u zich verwondt door een valpartij.

## Systeemoverzicht

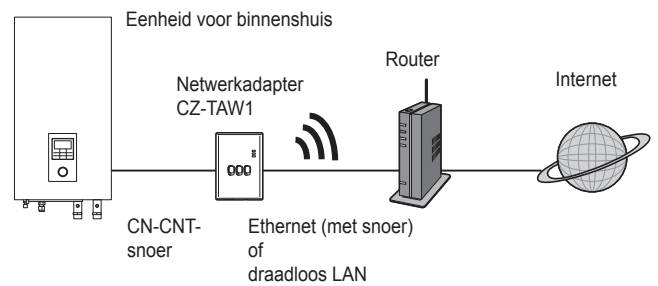

## Alvorens de adapter te installeren

- De Netwerkadapter (adapter) is specifiek ontworpen als terminal voor de AQUAREA Smart Cloud van Panasonic. Er kan geen contact gelegd worden met de AQUAREA Smart Cloud van Panasonic via een andere adapter.
- Zorg dat de adapter niet in aanraking komt met metaal. Het draadloze contact kan hierdoor verstoord worden. Als u geen andere keuze hebt, gebruik dan een snoer.
- Wij raden u aan om Google Chrome als webbrowser te gebruiken.
- Google Chrome is een geregistreerd handelsmerk van Google Inc.

#### Identificatie van de onderdelen

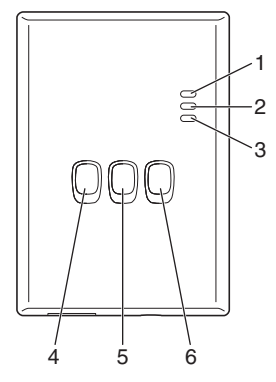

| Nr. | Onderdeel                       | Omschrijving                                                                                                    |
|-----|---------------------------------|----------------------------------------------------------------------------------------------------|
| 1   | Aan/uit LED                     | Geeft aan dat de adapter onder spanning staat.                                                                                                    |
| 2   | Status LED                      | Geeft de status van de adapter aan.<br>Blauw: Draadloze modus<br>Groen: Ethernet modus<br>Rood: Storing<br>Wit: Timer                                                                      |
| 3   | Link LED                        | Geeft de verbindingstatus van de adapter aan.                                                                                                    |
| 4   | WPS schakelaar                  | Voor het inschakelen van de WPS.                                                                                                    |
| 5   | Registratie/reset<br>schakelaar | Voor het registreren van de gebruiker en voor<br>terugstellen van de instellingen.                                                                                                    |
| 6   | Controleschakelaar              | Voor het controleren van de verbindingsstatus<br>van de adapter.<br>Voor het omschakelen tussen de Ethernet modus<br>en de Draadloze modus. Houd de toets altijd<br>10 seconden ingedrukt. |

## Netwerkaansluiting

U kunt een verbinding met het internet tot stand brengen via de Ethernet modus (met snoer) of via een Draadloze modus (draadloos).

- 1 Zet het apparaat voor binnenshuis aan.
  - · De aan/uit LED licht op.
- 2 De kleur van de status LED geeft aan welke verbinding wordt gebruikt.

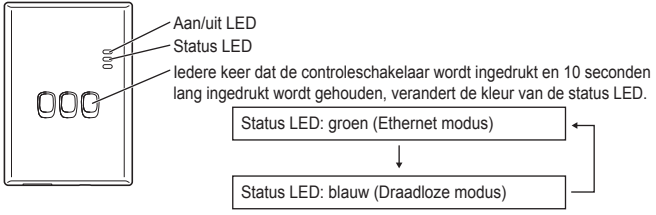

Bij een verbinding via de Ethernet modus (met snoer)

#### 1 Controleer of de status LED groen oplicht om te bevestigen dat de Ethernet modus actief is.

· Als de Ethernet modus niet is ingeschakeld, druk dan de controleschakelaar in en houd deze 10 seconden lang ingedrukt, om de Ethernet modus in te schakelen.

#### 2 Sluit de router en de adapter op elkaar aan met een LAN-snoer.

- · De Link LED licht op als er verbinding is gemaakt.
- $\cdot$  Gebruik altijd een afgeschermd LAN-snoer.
- Bij aansluiting via de Draadloze modus (draadloos)

#### 1 Controleer of de status LED blauw oplicht om te bevestigen dat de Draadloze modus is ingeschakeld.

#### Als de Draadloze modus niet is ingeschakeld, druk dan de controleschakelaar in en houd deze 10 seconden lang ingedrukt, om de Draadloze modus in te schakelen.

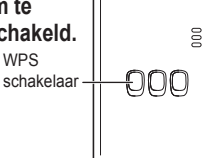

2 Schakel WPS in op de router.

#### 3 Druk de WPS schakelaar op de adapter in.

 De status LED en de link LED lichten op als de verbinding tot stand is gebracht.
 \*Als u geen verbinding met het netwerk kunt maken, raadpleeg dan de sectie Verhelpen van storingen (P.42), en ga naar "Er is geen contact in de Draadloze modus" of "Er is geen contact in de Ethernet modus".

## **Opstarten van "AQUAREA Smart Cloud"**

Gebruik een smartphone om AQUAREA Smart Cloud te installeren.

- De afbeelding van de gebruikersinterface kan zonder kennisgeving worden gewijzigd.
- 1 Ga naar "AQUAREA Smart Cloud."

ACULAREA Smart Clour

https://aquarea-smart.panasonic.com

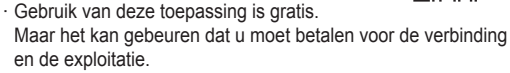

- Updates voor deze dienst kunnen erop wijzen dat er wijzigingen zijn gemaakt in het ontwerp van het scherm en het venster.
- Om deze toepassing te kunnen gebruiken, heeft u een Panasonic ID (identificatie) nodig. Als u nog niet geregistreerd bent, vraag dan een Panasonic ID (gratis) aan via de link op de inlogpagina of via het volgende webadres. https://csapl.pcpf.panasonic.com/m

#### 2 Registreer zowel de adapter als de eenheid voor binnenshuis.

 Druk op de registratie/reset schakelaar van de adapter om naar de modus voor gebruikersregistratie te gaan. (Deze modus blijft 30 minuten lang van kracht.)

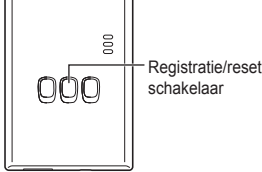

evice password

 Meldt u nu aan bij de service met gebruik van de Panasonic ID die u eerder hebt aangevraagd.

- 3) Voer de identificatie voor het apparaat (Device ID) in. Deze vindt u op de zijkant van de adapter.
  - · Sla de letter "-" over bij het invoeren van het apparaatnummer.

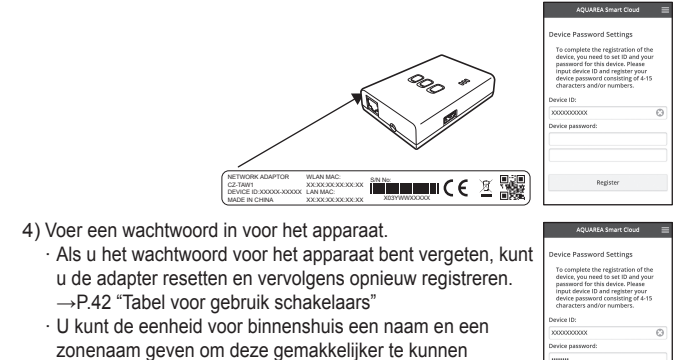

3 Gebruik hiervoor de AQUAREA Smart Cloud.

herkennen

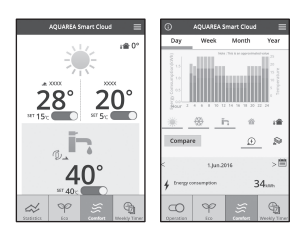

40

■ Voor het registreren van een andere gebruiker voor de eenheid voor binnenshuis Meerdere gebruikers (bijvoorbeeld familieleden) met verschillende Panasonic ID's hebben nu toegang tot dezelfde eenheid voor binnenshuis.

#### 1 Registreren van een nieuwe gebruiker

- AQUARA Invest Cloud
   Request Registration Agroves
   Reserved
   Reserved
   Reserved
   Send Request
- 1) Meld u aan bij de service met de Panasonic ID van de nieuwe gebruiker.
- Voer de identificatie voor het apparaat (Device ID) en het wachtwoord voor het apparaat in, die zijn geregistreerd door de eigenaar (de gebruiker die als eerste is geregistreerd).
- 3) Voer een verzoek in voor bevestiging van de eigenaar.
  - · Voer een bericht in zodat de eigenaar de persoon die het verzoek indient, kan herkennen.
- 2 Aanwijzingen voor de eigenaar (de gebruiker die als eerste is geregistreerd)
  - Meld u aan bij de service met de Panasonic ID van de eigenaar (de gebruiker die als eerste is geregistreerd).
    - Als er een bericht is met het verzoek voor de registratie van een nieuwe gebruiker, verschijnt er linksboven in bovenste pagina een "......"
  - 2) Selecteer "
    - $\cdot$  Het verzoek van de nieuwe gebruiker wordt getoond.
  - 3) Selecteer de gewenste privileges voor de gebruiker en geef uw goedkeuring voor de aanvraag.
    - Na de goedkeuring kan de nieuwe gebruiker de AQUAREA Smart Cloud ook gebruiken.

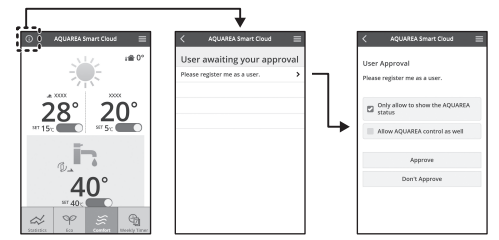

## Betekenis van de LED-indicators

De indicators lichten op of knipperen om de verbindingsstatus aan te geven en te waarschuwen voor eventuele storingen.

|     | Aan/uit LED<br>Status LED<br>Link LED<br>Oplichtend:            | UIT: | Knipperend:                                                       |
|-----|-----------------------------------------------------------------|------|-------------------------------------------------------------------|
| LED | Status en oplossing                                             | LED  | Status en oplossing                                               |
| 000 | A2W is niet ingeschakeld of het<br>netsnoer is niet aangesloten |      | LAN (er is geen IP<br>aangevraagd)<br>(Blauw of groen knipperend) |
|     | A2W ingeschakeld voor<br>langzame start                         |      | LAN (oproepen van IP)<br>(Blauw of groen knipperend)              |
|     | A2W krijgt geen verbinding<br>(Rood knipperend)                 |      | LAN (IP-conflict)<br>(Rood en blauw of groen<br>knipperend)       |
|     | Onmiddellijk na het opstarten                                   |      | LAN (onderbreking van de server)                                  |
|     | Normaal                                                         |      | SSID of IP gespecificeerd<br>(Blauw of groen knipperend)          |
|     | Gebruikersregistratie is binnen<br>(Blauw of groen knipperend)  |      | Updaten van de firmware<br>(Rood en blauw en groen<br>knipperend) |
|     | Bevestiging van verbinding                                      |      | Gebruik timer is binnen<br>(Wit en blauw of groen<br>knipperend)  |

#### Verhelpen van storingen

Er is geen contact in de Draadloze modus →Controleer de sterkte van het draadloze signaal.

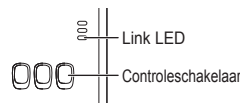

Controleren van de sterkte van het draadloze signaal (druk de controleschakelaar in)

→U kunt de sterkte van het draadloze signaal controleren via de link LED (knipperend of continu oplichtend).

<Draadloos signaal>

|      |      |  |   | S     |
|------|------|--|---|-------|
|      |      |  | ) | S     |
|      | <br> |  |   | S     |
| <br> |      |  |   | <br>S |

Sterkte: GOED Sterkte: NORMAAL Sterkte: SLECHT Sterkte: ONMOGELIJK

Er is geen probleem met het draadloze signaal, maar de status LED licht niet op

 $\rightarrow$  Controleer de aansluitingen van de router.

\*Als het draadloze signaal SLECHT is of niet te vinden, probeer dan een aansluiting via de Ethernet modus.

- Er is geen contact in de Ethernet modus
  - · De status LED licht niet op
  - →Controleer de aansluitingen van het LAN-snoer. Controleer de aansluitingen van de router.

## Geavanceerde instelling

- Handmatig instellen van het IP van de LAN met snoer
  - 1) Start de IP-instelsoftware op de bijgeleverde CD-ROM en sla de instellingen op in een USB-geheugenstick.
  - Sluit de USB-geheugenstick, met de opgeslagen instellingen, aan op de adapter, druk op de WPS schakelaar en houd deze 10 seconden lang ingedrukt.
  - 3) De link LED licht op als de instellingen voltooid zijn.
- Handmatig instellen van de SSID op het draadloze LAN
  - 1) Start de SSID-instelsoftware op de bijgeleverde CD-ROM en sla de instellingen op in een USB-geheugenstick.
  - Verwijder de USB-geheugenstick, sluit deze aan op de adapter en druk op de WPS schakelaar en houd deze 10 seconden lang ingedrukt.
  - 3) De link LED licht op als de instellingen voltooid zijn.

## Tabel voor gebruik schakelaars

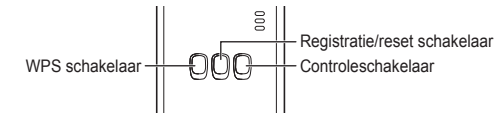

| Doel                                                                                                    | Gebruik schakelaar                                                                                                    | Opmerkingen                                                                                                    |  |  |
|----------------------------------------------------------------------------------------------------|----------------------------------------------------------------------------------------------------|----------------------------------------------------------------------------------------------------|--|--|
| Inschakelen van de WPS                                                                                                    | Druk de WPS<br>schakelaar in.                                                                                           | Dit is alleen mogelijk als de<br>Draadloze modus is ingeschakeld.                                                                                                    |  |  |
| Registreren van een<br>gebruiker                                                                                            | Druk de registratie/<br>reset schakelaar in.                                                                            | Dit is alleen mogelijk als de verbinding tot stand is gebracht.                                                                                                    |  |  |
| Controleren van de<br>verbindingsstatus                                                                                     | Druk de controleschakelaar in.                                                                                          | De LED's geven de verbindingsstatus aan.                                                                                                    |  |  |
| Om over te schakelen<br>tussen de Ethernet modus<br>en de Draadloze modus                                                   | Druk de<br>controleschakelaar in en<br>houd deze minimaal 10<br>seconden lang ingedrukt.                                | De instellingen voor iedere modus<br>worden in stand gehouden, zelfs<br>als u overschakelt naar de andere<br>modus.                                                                                                    |  |  |
| Resetten van de<br>software                                                                                                 | Druk de registratie/<br>reset schakelaar in en<br>houd deze minimaal<br>10 seconden lang<br>ingedrukt.                  | Hiermee wordt de procedure<br>gestart waarmee de software<br>zichzelf kan resetten. Tijdens het<br>resetten wordt de status van de<br>meest recente firmware<br>gecontroleerd en, indien nodig,<br>wordt deze bijgewerkt, als er een<br>nieuwe versie beschikbaar is. |  |  |
| De SSID handmatig<br>specificeren<br>(in de Draadloze modus).<br>De IP handmatig<br>specificeren<br>(in de Ethernet modus). | Druk de WPS<br>schakelaar in en houd<br>deze minimaal 10<br>seconden lang<br>ingedrukt.                                 | Als er geen instellingen<br>geladen moeten worden van<br>de USB-geheugenstick, gaat<br>de verbinding via WPS/DHCP.                                                                                                    |  |  |
| Initialiseren van de adapter                                                                                                | Houd de WPS<br>schakelaar en de<br>controleschakelaar<br>gedurende minimaal<br>10 seconden<br>tegelijkertijd ingedrukt. | Hiermee worden de<br>instellingen van de adapter<br>teruggezet naar de<br>oorspronkelijke<br>fabrieksinstellingen.                                                                                                    |  |  |

## **Specificatie**

| Ingangsspanning       | 5 Volt gelijkspanning (van de ID-eenheid) |
|-----------------------|-------------------------------------------|
| Elektriciteitsgebruik | Max. 2,5 Watt                             |
| Afmeting              | 100 mm (H) x 70 mm (B) x 23 mm (D)        |
| Gewicht               | Circa 80 gr.                              |
| Interfaces            | 1 x draadloze LAN, 1 x Ethernet, 1 x USB  |
| Radioprotocol         | 2,4 GHz, 802.11 b/g/n                     |

#### Firmware updatefunctie

Dit product heeft functionaliteit om via het internet verbinding te maken met de firmware-updateserver van Panasonic om de firmware van het apparaat automatisch naar de nieuwste versie te updaten.

Om de firmware te updaten, controleert het apparaat eenmaal per dag of de firmware op het apparaat de nieuwste versie is, en als een update nodig is, dan wordt de update aangebracht waarbij het apparaat opnieuw worden opgestart. De werking van het apparaat is niet mogelijk zolang het apparaat bezig is met het opnieuw opstarten (dit duurt ongeveer 1 minuut).

#### Informatie over de softwarelicentie

Dit product bevat de volgende software:

- (1)De software die onafhankelijk is ontwikkeld door of voor Panasonic Corporation,
- (2)De software van derden en geautoriseerd aan Panasonic Corporation,
- (3)De software die is geautoriseerd middels de GNU General Public License, versie 2.0 (GPL V2.0),

(4) De software die is geautoriseerd middels de GNU LESSER General Public License, versie 2.1 (LGPL V2.1), en/of

(5)Openbronsoftware buiten de software geautoriseerd middels de GPL V2.0 en/of I GPL V2 1

De software gecategoriseerd als (3) – (5) wordt gedistribueerd met de hoop dat deze nuttig zal zijn, maar ZONDER ENIGE GARANTIE, zelfs zonder de onuitgesproken garantie van VERKOOPBAARHEID of GESCHIKTHEID VOOR EEN BEPAALD DOEL.

Gelieve hiervoor de meer gedetailleerde termijnen en voorwaarden te raadplegen, die u kunt vinden op de bijgeleverde CD-ROM.

De betreffende CD-ROM bevat tevens een volledige machine-leesbare kopie van de corresponderende broncode die gedekt wordt door GPL V2.0, LGPL V2.1 of een van de andere licenties met de verplichting dit te doen, en tevens de respectievelijke copyrightkennisgeving hiervan.

#### Verklaring van overeenstemming (DoC)

CE Verklaring van overeensterming (----, "Panasonic Corporation" verklaart hierbij dat dit product in overeenstemming is met de essentiële eisen en andere relevante bepalingen van Richtlijn 1999/5/EG.

Klanten kunnen een kopie van de originele verklaring van overeenstemming (DoC) van onze R&TTE-producten van onze DoC-server downloaden: http://www.ptc.panasonic.eu/

Neem contact op met onze bevoegde vertegenwoordiger: Panasonic Testing Centre, Panasonic Marketing Europe GmbH, Winsbergring 15, 22525 Hamburg, Duitsland Noorwegen: Er zijn beperkingen in het gebruik binnen een straal van 20 km van het centrum van Ny - Ålesund op Spitsbergen.

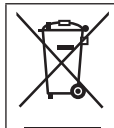

#### Het ontdoen van oude apparatuur.

Enkel voor de Europese Unie en landen met recycle systemen. Dit symbool op de producten, verpakkingen en/of begeleidende documenten betekent dat gebruikte elektrische en elektronische producten niet samen mogen worden weggegooid met de rest van het huishoudelijk afval.

Voor een juiste verwerking, hergebruik en recycling van oude producten, gelieve deze in te leveren bij de desbetreffende inleverpunten in overeenstemming met uw nationale wetgeving. Door ze op de juiste wijze weg te gooien, helpt u mee met het besparen van kostbare hulpbronnen en voorkomt u potentiële negatieve effecten op de volksgezondheid en het milieu. Voor meer informatie over inzameling en recycling kunt u contact opnemen met uw plaatselijke gemeente. Afhankelijk van uw nationale wetgeving kunnen er boetes

worden opgelegd bij het onjuist weggooien van dit soort afval.

## 

## Innholdsfortegnelse

| Sikkerhetstiltak                 | 44 |
|----------------------------------|----|
| Systemoversikt                   | 45 |
| Før adapteren installeres        | 45 |
| Deleidentifikasjon               | 46 |
| Koble til nettverk               | 46 |
| Starte "AQUAREA Smart Cloud"     | 47 |
| Lesing av LED-lamper             | 48 |
| Feilsøking                       | 49 |
| Avanserte innstillinger          | 49 |
| Tabell for knappbetjening        | 49 |
| Spesifikasjon                    | 50 |
| Funksjon for fastvareoppdatering | 50 |
| Programmvarelisensinformasjon    | 50 |

Takk for at du kjøpte dette Panasonic-produktet.

Vennligst les denne anvisningen nøye før du bruker produktet, og ta vare på denne manualen for fremtidig bruk.

## Sikkerhetstiltak

- Les følgende "SIKKERHETSTILTAK nøye før installasjon.
- Elektrisk arbeid må utføres av en lisensiert elektriker. Pass på å bruke riktig nominell kapasitet og hovedstrømkrets for modellen som skal installeres.
- Forsiktighetsreglene som er indikert her må følges fordi dette viktige innholdet er knyttet til sikkerhet. Betydningen av hver indikasjon som brukes oppgis nedenfor.
   Feil installasjon som skyldes at anvisningen ikke følges forårsaker skade eller ødeleggelse, og alvorlighetsgraden klassifiseres etter følgende indikasjoner.
- Vennligst la denne installasjonmanualen ligge sammen med enheten etter installasjon.

|                                                                          |                                                            | Denne indikasjonen viser faren for død eller alvorlig skade. |  |  |  |
|--------------------------------------------------------------------------|------------------------------------------------------------|--------------------------------------------------------------|--|--|--|
| Denne indikasjonen viser faren for personskade eller eiendomsødeleggelse |                                                            |                                                              |  |  |  |
| Punkten                                                                  | Punktene som må følges klassifiseres med symbolene:        |                                                              |  |  |  |
| $\bigcirc$                                                               | Symbol med hvit bakgrunn viser noe som er FORBUDT å gjøre. |                                                              |  |  |  |
| 0                                                                        | Symbol med mørk bakgrunn viser noe som må gjøres.          |                                                              |  |  |  |

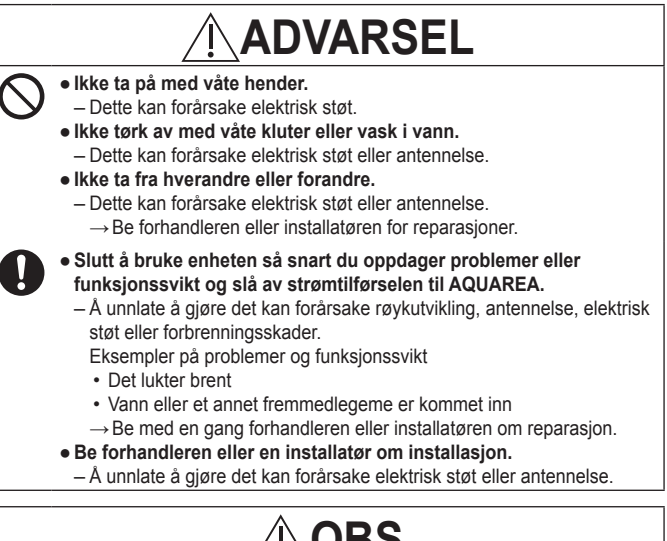

)BS

 Ikke stå på en ustø overflate når du betjener eller kontrollerer adapteren.

Dette kan forårsake fallskader.

## Systemoversikt

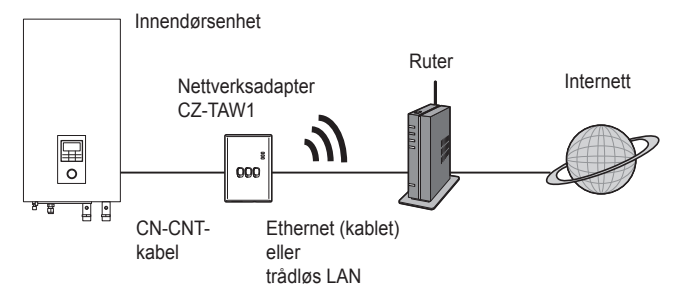

#### Før adapteren installeres

- · Nettverksadapter (adapteren) er spesielt designet som en terminal for Panasonic AQUAREA Smart Cloud. Det er ikke mulig å få tilgang til Panasonic AQUAREA Smart Cloud med noen annen adapter.
- Ikke koble adapteren til metall fordi den trådløse ytelsen blir negativt påvirket. Hvis du ikke har noe alternativ, bruk den kablede tilkoblingen.
- Vi anbefaler at du bruker Google Chrome som nettleser.
- · Google Chrome er et registrert varemerke for Google Inc.

#### Deleidentifikasjon

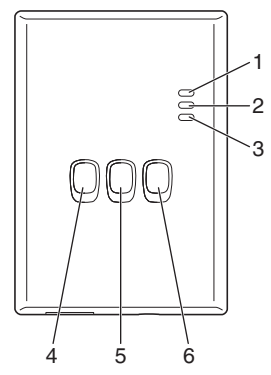

| Nr. | Element                      | Beskrivelse                                                                                                    |
|-----|------------------------------|----------------------------------------------------------------------------------------------------|
| 1   | Strøm-LED                    | Viser at adapteren får strømtilførsel.                                                                                                    |
| 2   | Status-LED                   | Viser adapterens status.<br>Blå: Trådløs-modus<br>Grønn: Ethernet-modus<br>Rød: Feil<br>Hvit: Timer                                               |
| 3   | Lenke-LED                    | Viser adapterens kommunikasjonsstatus.                                                                                                    |
| 4   | WPS-knapp                    | Slår WPS PÅ.                                                                                                    |
| 5   | Registrer/Tilbakestill-knapp | Muliggjør brukerregistrering og tilbakestilling.                                                                                                  |
| 6   | Kontroll-knapp               | Kontroller adapterens kommunikasjonsstatus.<br>Skifter mellom Ethernet- og trådløs-moduser hver<br>gang den er trykket på og holdt i 10 sekunder. |

## Koble til nettverk

Man kan koble til internettet enten ved Ethernet-modus (kablet) eller ved trådløsmodus (trådløs).

1 Slå på strømmen for å tilføre strøm til innendørsenheten. • Strøm-LEDen lyser.

#### 2 Fargen på Status-LEDen viser tilkoblingsmodus.

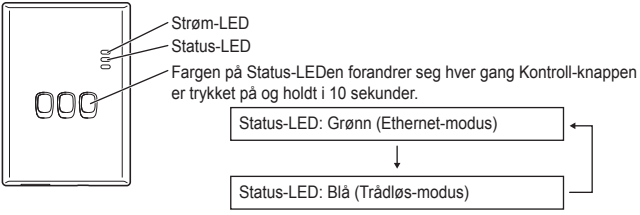

- Når man tilkobler ved å bruke Ethernet-modusen (kablet)
- 1 Kontroller at Status-LED-en er grønn for å bekrefte at Ethernetmodusen er på.
  - Hvis Ethernet-modusen ikke er på, trykk på og hold Kontroll-knappen i 10 sekunder for å skifte til Ethernet-modusen.

#### 2 Koble ruteren til adapteren med en LAN-kabel.

- · Lenke-LEDen lyser for å vise at tilkoblingen er blitt opprettet.
- · Bruk en skjermet LAN-kabel.
- Når man kobler til ved å bruke trådløs-modusen (trådløs)
- 1 Kontroller at Status-LED-en er blå for å bekrefte at trådløsmodusen er på.
  - Hvis trådløs-modusen ikke er på, trykk på og hold Kontroll-knappen i 10 sekunder for å skifte til trådløs-modusen.

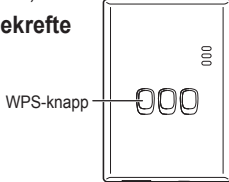

2 Slå på WPS på ruteren.

#### 3 Trykk på adapterens WPS-knapp.

Status-LEDen og Lenke-LEDen lyser når kommunikasjon er blitt opprettet.
 \*Se Feilsøking (S.49), "Når du ikke kan tilkoble i trådløs-modusen" eller "Når du ikke kan tilkoble i Ethernet-modusen" når du ikke kan koble til nettverket.

## Starte "AQUAREA Smart Cloud"

Bruk en smarttelefon for å sette opp AQUAREA Smart Cloud.

· Bildet av brukergrensesnittet kan endres uten varsel.

#### 1 Aksesser "AQUAREA Smart Cloud".

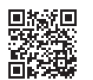

000

000

https://aquarea-smart.panasonic.com

- · Det er gebyrfritt å bruke denne applikasjonen. Men avgifter for tilkobling og betjening kan tilkomme.
- Serviceoppdateringer kan bety at det er forandringer av designet av skjermen og displayet.
  Man må ha en Panasonic ID for å bruke denne applikasjonen.

følge lenken til innloggssiden eller fra følgende URL.

Hvis du ikke har registrert deg ennå, må du først fylle ut et

registreringsskjema for en Panasonic ID (gratis) enten ved å

AQUARLEMENT Could
Device Personnel Section
Counter Personnel Section
Counter Personnel Section
Counters and Annuel Section
Device personnel
Engineer
Engineer
Engineer
Engineer
Engineer
Engineer
Engineer
Engineer
Engineer
Engineer
Engineer
Engineer
Engineer
Engineer
Engineer
Engineer
Engineer
Engineer
Engineer
Engineer
Engineer
Engineer
Engineer
Engineer
Engineer
Engineer
Engineer
Engineer
Engineer
Engineer
Engineer
Engineer
Engineer
Engineer
Engineer
Engineer
Engineer
Engineer
Engineer
Engineer
Engineer
Engineer
Engineer
Engineer
Engineer
Engineer
Engineer
Engineer
Engineer
Engineer
Engineer
Engineer
Engineer
Engineer
Engineer
Engineer
Engineer
Engineer
Engineer
Engineer
Engineer
Engineer
Engineer
Engineer
Engineer
Engineer
Engineer
Engineer
Engineer
Engineer
Engineer
Engineer
Engineer
Engineer
Engineer
Engineer
Engineer
Engineer
Engineer
Engineer
Engineer
Engineer
Engineer
Engineer
Engineer
Engineer
Engineer
Engineer
Engineer
Engineer
Engineer
Engineer
Engineer
Engineer
Engineer
Engineer
Engineer
Engineer
Engineer
Engineer
Engineer
Engineer
Engineer
Engineer
Engineer
Engineer
Engineer
Engineer
Engineer
Engineer
Engineer
Engineer
Engineer
Engineer
Engineer
Engineer
Engineer
Engineer
Engineer
Engineer
Engineer
Engineer
Engineer
Engineer
Engineer
Engineer
Engineer
Engineer
Engineer
Engineer
Engineer
Engineer
Engineer
Engineer
Engineer
Engineer
Engineer
Engineer
Engineer
Engineer
Engineer
Engineer
Engineer
Engineer
Engineer
Engineer
Engineer
Engineer
Engineer
Engineer
Engineer
Engineer
Engineer
Engineer
Engineer
Engineer
Engineer
Engineer
Engineer
Engineer
Engineer
Engineer
Engineer
Engineer
Engineer
Engineer
Engineer
Engineer
Engineer
Engineer
Engineer
Engineer
Engineer
Engineer
Engineer
Engineer
Engineer
Engineer
Engineer
Engineer
Engineer
Engineer
Engineer
Engineer
Engineer
Engineer
Engineer
Engineer
Engineer
Engineer
Engineer
Engineer
Engineer
Engineer
Engineer
Engineer
Engineer
Engineer
Engineer
Engineer
Engineer
Engineer
Engineer
Engineer
Engineer
Engineer
Engineer
Engineer
Engineer
Engineer
Engineer
Enginee

Registrer/

Tilbakestill-knapp

lease e

# 2 Registrer både adapteren og innendørsenheten.

https://csapl.pcpf.panasonic.com/m

 Trykk på Registrer/Tilbakestill-knappen på adapteren for å komme inn på brukerregistreringsmodusen. (Modusen forblir aktivert i 30 minutter.)

2) Logg inn på servicen ved å bruke Panasonic IDen som du allerede har fått.

Tast inn Utstyr IDen som står skrevet på siden av adapteren.
 Hopp over tegnet "-" når du skriver inn enhets-ID.

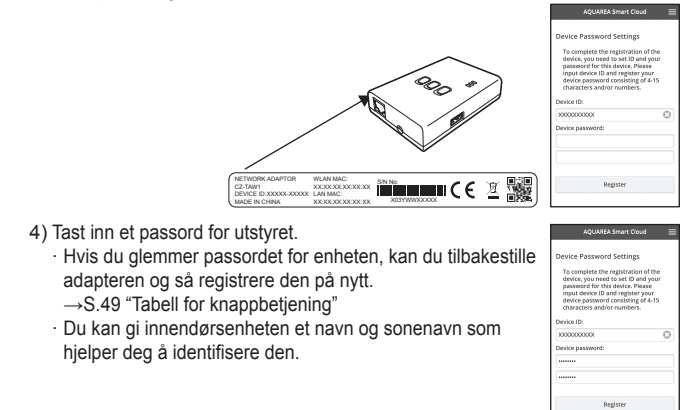

#### 3 Bruk AQUAREA Smart Cloud.

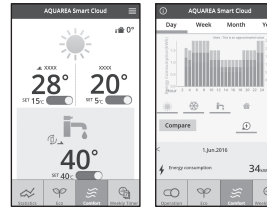

For å registrere en tilleggsbruker på innendørsenheten

Flere brukere (familiemedlemmer, for eksempel) med forskjellige Panasonic IDer kan aksessere samme innendørsenhet.

#### 1 Tilleggsbruker betjening

- AQUARA Annuel Coud
   Reguest Registration Approval
  Message to Owner:
  Please register me as a user.
   Send Reguest
   Send Reguest
- Panasonic ID. 2) Tast inn utstvr IDen og utstvr passordet som ble registrert av

1) Logg inn på servicen ved å bruke tilleaasbrukerens

eieren (brukeren som opprinnelig registrerte seg). 3) Tast inn en beskjed med anmodning om å få godkjenning av eieren.

· Tast inn en beskjed slik at eieren kan identifisere personen som kom med anmodningen.

#### 2 Eier (brukeren som opprinnelig registrerte seg) betjening

- 1) Logg inn på servicen ved å bruke Panasonic IDen til eieren (brukeren som opprinnelig registrerte seg).
  - Hvis det er en beskjed med anmodning om registrering fra en tilleggsbruker vises et "💽" øverst på venstre side av topsiden.

#### 2) Velg "0".

- · Anmodningsbeskjeden fra tilleggsbrukeren vises.
- 3) Velg de passende privilegiene for brukeren og godkjenn anmodningen.
  - · Etter godkjenningen vil tilleggsbrukeren også kunne bruke AQUAREA Smart Cloud.

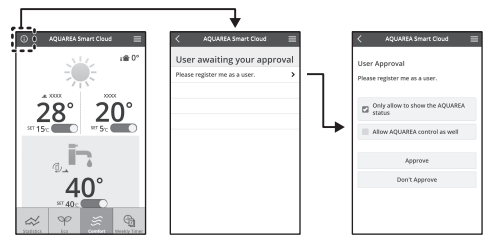

## Lesing av LED-lamper

Lampene lyser og blinker for å informere om kommunikasjonsstatus og mulige feil.

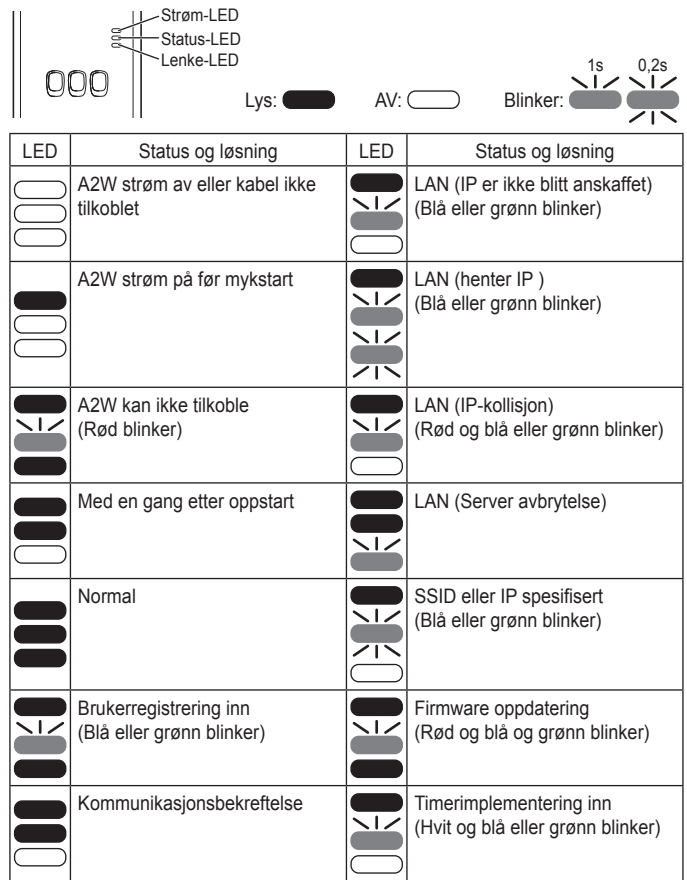

## Feilsøking

Når du ikke kan tilkoble i trådløs-modusen →Kontroller styrken på det trådløse signalet. Lenke-LED

Hvordan kontrollere styrken på det trådløse signalet (trykk på Kontroll-knappen)

→Du kan kontrollere styrken på det trådløse signalet ved å kontrollere om

Lenke-LEDen lyser eller blinker.

(Trådløs signal)

| - |  |  |                |
|---|--|--|----------------|
|   |  |  | Styrke: GOD    |
|   |  |  | Styrke: NORMAL |
|   |  |  | Styrke: DÅRLIG |
|   |  |  | Styrke: UMULIG |

Når det ikke er noe problem med det trådløse signalet men Status-LEDen ikke lyser

 $\rightarrow$ Kontroller rutertilkoblingene.

\*Hvis styrken på det trådløse signalet er DÅRLIG eller verre, koble til ved å bruke Ethernet-modusen.

Når du ikke kan tilkoble i Ethernet-modusen

- Når Status-LEDen ikke lyser
  - →Kontroller LAN-kabelens tilkoblinger. Kontroller rutertilkoblingene.

#### Avanserte innstillinger

- Når du ønsker å innstille den kablede LANs IP manuelt
  - 1) Start IP-innstillingsverktøyet på den medfølgende CD-ROMen og lagre innstillingene på en USB-minne.
  - Sett inn USB-minnen med de lagrede innstillingene i adapteren og trykk på og hold WPS-knappen i 10 sekunder.
  - 3) Lenke-LEDen lyser når innstillingen er ferdig.
- Når du ønsker å innstille den trådløse LANs SSID manuelt
  - 1) Start SSID-innstillingsverktøyet på den medfølgende CD-ROMen og lagre innstillingene på en USB-minne.
  - Trekk ut USB-minnen og sett den inn i adapteren og trykk på og hold WPSknappen i 10 sekunder.
  - 3) Lenke-LEDen lyser når innstillingen er ferdig.

## Tabell for knappbetjening

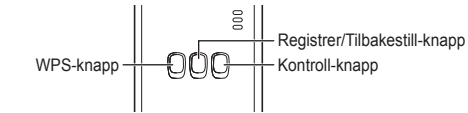

| Formål                                                                                                    | Knappbetjening                                                                  | Kommentarer                                                                                                    |
|----------------------------------------------------------------------------------------------------|---------------------------------------------------------------------------------|----------------------------------------------------------------------------------------------------|
| For å slå WPS PÅ                                                                                                  | Trykk på WPS-<br>knappen.                                                       | Dette virker kun når trådløs-<br>modus er på.                                                                                                    |
| For å registrere en bruker                                                                                        | Trykk på Registrer/<br>Tilbakestill-knappen.                                    | Dette virker kun når<br>kommunikasjon er blitt opprettet.                                                                                                    |
| For å kontrollere<br>kommunikasjonsstatus                                                                         | Trykk på Kontroll-<br>knappen.                                                  | LEDer vises i samsvar med tilkoblingsstatus.                                                                                                    |
| For å skifte mellom<br>Ethernet- og trådløs-<br>moduser                                                           | Trykk på Kontroll-<br>knappen i minst<br>10 sekunder.                           | Innstillingene for hver modus<br>opprettholdes selv om du<br>skifter modus.                                                                                                    |
| For å tilbakestille<br>programvaren                                                                               | Trykk på Registrer/<br>Tilbakestill-knappen i<br>minst 10 sekunder.             | Dette starter prosessen for at<br>programvaren tilbakestiller seg<br>selv. Ved tilbakestilling blir det<br>kontrollert om det er siste<br>firmware, og denne blir<br>oppdatert hvis en ny versjon er<br>tilgjengelig. |
| For å spesifisere SSID<br>manuelt.<br>(i trådløs-modus)<br>For å spesifisere IP<br>manuelt.<br>(i Ethernet-modus) | Trykk på WPS-knappen<br>i minst 10 sekunder.                                    | Tilkobling er ved WPS/DHCP<br>hvis det ikke finnes innstillinger<br>som skal lastes fra USB-minnet.                                                                                                    |
| For å initialisere<br>adapteren                                                                                   | Trykk samtidig på<br>WPS-knappen og<br>Kontroll-knappen i<br>minst 10 sekunder. | Dette gjenoppretter adapterens<br>innstillinger til<br>fabrikkinnstillingene.                                                                                                    |

## **Spesifikasjon**

| Inngangsspenning | DC 5 V (Fra ID-enhet)                  |
|------------------|----------------------------------------|
| Strømforbruk     | Maks. 2,5 W                            |
| Størrelse        | 100 mm (H) x 70 mm (B) x 23 mm (D)     |
| Vekt             | Omtrent 80 g                           |
| Grensesnitt      | 1 x trådløs LAN, 1 x Ethernet, 1 x USB |
| Radioprotokoll   | 2,4 GHz, 802.11 b/g/n                  |

## Funksion for fastvareoppdatering

Produktet har en funksjon som kan brukes til å koble til Panasonics server for fastvareoppdatering via Internett for automatisk oppdatering av enhetens fastvare til den nyeste versjonen.

Fastvaren oppdateres ved at enheten sjekker minst én gang daglig om fastvaren er den nyeste versjonen. Hvis en oppdatering er nødvendig, installeres oppdateringen, og enheten starter på nytt automatisk. Ingen handlinger kan utføres mens enheten starter på nytt (dette tar ca. ett minutt).

## Programmvarelisensinformasjon

Dette produktet inkorporerer følgende programvarer:

- (1)Programvarene utviklet selvstendig av Panasonic Corporation,
- (2)Programvarene som eies av en tredjepart og er lisensiert til Panasonic Corporation,
- (3) Programvarene lisensiert underlagt GNU General Public Lisens, Version 2.0 (GPL V2.0),
- (4) Programvarene lisensiert underlagt GNU LESSER General Public Lisens, Version 2.1 (LGPL V2.1), og/eller
- (5)Åpen kildekode-programvarene bortsett fra programvarene lisensiert underlagt GPL V2.0 og/eller LGPL V2.1.

Programvarene kategorisert som (3) - (5) er distribuert i håp om at den vil være til nytte, men UTEN NOEN GARANTI, heller ingen implisitt garanti av SALGBARHET eller EGNETHET FOR ET BESTEMT FORMÅL

Vennligst les de detalierte vilkårene om det på den medfølgende CD-ROMen.

CD-ROMen inneholder også en komplett maskinlesesbar kopi av den korresponderende kildekoden dekket under GPL V2.0. LGPL V2.1 eller de andre lisensene med forpliktelsen om å gjøre det, samt den respektive opphavsrettserklæringen om det.

#### Samsvarserklæring (DoC)

(Panasonic Corporation" erklærer at utstyret er i samsvar med de grunnleggende krav og øvrige relevante krav i direktiv 1999/5/EF. Kundene kan laste ned en kopi av den originale samsvarserklæringen (DoC) for vart R&TTE utstvr fra var DoC server: http://www.ptc.panasonic.eu/ Kontakt vår autoriserte representant: Panasonic Testing Centre, Panasonic Marketing Europe GmbH, Winsbergring 15, 22525 Hamburg, Tyskland Norge: Det er restriksjoner på bruk innen en radius av 20 km fra sentrum av Nv-Ålesund på Svalbard.

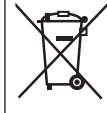

#### Brukerinformasjon om innsamling av gammelt utstyr Bare for EU og land med retursystemer

Dette symbolet på produkter, emballasje, og/eller på medfølgende dokumenter betyr at brukte elektriske/elektroniske produkter ikke må blandes med vanlig husholdningsavfall. For riktig håndtering og gjenvinning av gamle produkter, vennligst lever dem til innsamlingssteder i samsvar med nasjonal lovgivning. Ved riktig håndtering av disse produktene, hjelper du til med å spare verdifulle ressurser og forhindre potensielle negative effekter på menneskers helse og miliø.

For mer informasjon om innsamling og gjenvinning vennligst ta kontakt med din kommune.

Ukorrekt håndtering av dette avfallet kan medføre straffansvar, i overensstemmelse med nasjonal lovgivning.

## Betjeningsvejledning <Fuld Version> Netværksadapter Modelnr. CZ-TAW1

## Indholdsfortegnelse

| Sikkerhedsforanstaltninger          | 51 |
|-------------------------------------|----|
| Oversigt over systemet              | 52 |
| Inden adapteren installeres         | 52 |
| Identifikation af delene            | 53 |
| Tilslutningsnetværk                 | 53 |
| Start af "AQUAREA Smart Cloud"      | 54 |
| LED-lampernes betydning             | 55 |
| Fejlfinding                         | 56 |
| Avanceret indstilling               | 56 |
| Oversigt over knapbetjening         | 56 |
| Specifikation                       | 57 |
| Funktion til opdatering af firmware | 57 |
| Information om softwarelicens       | 57 |

Tak for købet af dette Panasonic produkt.

Læs venligst disse instruktioner omhyggeligt, inden dette produkt tages ibrug, og gem denne manual til fremtidig brug.

## Sikkerhedsforanstaltninger

- Læs omhyggeligt de følgende "SIKKERHEDSFORANSTALTNINGER", inden installation udføres.
- Elektrisk arbejde skal udføres af en autoriseret elektriker. Sørg for, at den korrekte mærkedata og det korrekte hovedkredsløb bruges for den model, som skal installeres.
- Nærværende forsigtighedsregler skal følges, fordi deres vigtige indhold drejer sig om sikkerhed. Meningen af hver af de anvendte indikeringer er som nævnt herunder. Fejlagtig installation på grund af, at instruktionen er blevet ignoreret, vil forårsage skade og beskadigelse, og alvorligheden heraf er klassificeret ved hjælp af de følgende indikeringer.
- Opbevar denne installationsmanual sammen med enheden, efter at installationen er fuldført.

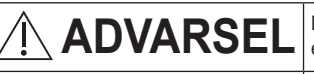

Denne indikering viser risikoen for død eller alvorlig tilskadekomst.

# **FORSIGTIG**

Denne indikering viser risikoen for tilskadekomst eller tingskade.

De punkter, der skal følges, er klassificeret af symbolerne:

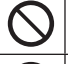

Symbol med hvid baggrund viser punkt, som det er FORBUDT at udføre.

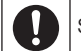

Symbol med sort baggrund viser punkt, som skal udføres.

#### ADVARSEL Må ikke berøres med våde hænder. - Dette kan medføre elektrisk stød Må ikke aftørres med våde klude eller vaskes med vand. Dette kan give elektrisk stød eller antænding. Må ikke skilles ad eller ændres. - Dette kan give elektrisk stød eller antænding. $\rightarrow$ Få alle reparationer foretaget på købsstsdet eller af installatøren. Stop brugen, så snart du registrerer nogen problemer eller fejlfunktioner, og afbryd strømforsyningen til din AQUAREA. - Hvis dette ikke gøres, kan resultatet blive røg, antænding, elektrisk stød og/eller forbrændinger. Eksempler på problemer og feilfunktioner Der er en brændt lugt · Der er kommet vand eller et fremmedlegeme ind → Anmod straks om reparation fra købsstedet eller en installatør. Anmod om installation fra købsstedet eller en installatør. Hvis dette ikke gøres, kan resultatet blive elektrisk stød eller antænding.

FORSIGTIG

 Stil dig ikke på en ustabil flade, når du betejner eller kontrollerer adapteren.

- Du kan falde ned og komme til skade.

#### **Oversigt over systemet**

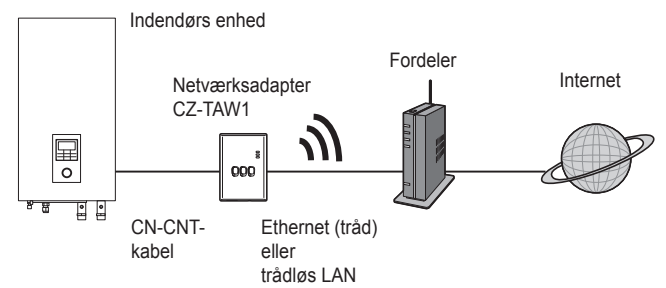

#### Inden adapteren installeres

- Netværksadapteren (adapter) er lavet specielt som et stik for Panasonic AQUAREA Smart Cloud, Panasonic AQUAREA Smart Cloud kan ikke åbnes med nogen anden adapter.
- Sæt ikke adapteren på metal, da trådløs anvendelse derved vil blive negativt påvirket. Brug kabeltilslutningen, hvis der ikke er noget alternativ.
- Vi anbefaler anvendelse af Google Chrome som Internet browser.
- · Google Chrome er et registreret varemærke for Google Inc.

#### Identifikation af delene

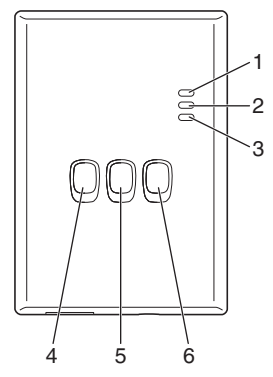

| Nr. | Punkt                              | Beskrivelse                                                                                                    |
|-----|------------------------------------|----------------------------------------------------------------------------------------------------|
| 1   | Power LED                          | Angiver at adapteren strømforsynes.                                                                                                    |
| 2   | Status LED                         | Angiver adapterens status.<br>Blå: Trådløs funktion<br>Grøn: Ethernet funktion<br>Rød: Abnormalitet<br>Hvid: Timer                                             |
| 3   | Link LED                           | Angiver adapterens kommunikationsstatus.                                                                                                    |
| 4   | WPS-knap                           | Tænder for WPS (ON).                                                                                                    |
| 5   | Registrerings/<br>nulstillingsknap | Muliggør brugerregistrering og –nulstilling.                                                                                                    |
| 6   | Kontrolknap                        | Kontrollerer adapterens kommunikationsstatus.<br>Skifter mellem Ethernet- og trådløs funktioner<br>hver gang, den trykkes ind og holdes inde i<br>10 sekunder. |

## Tilslutningsnetværk

Det er muligt at etablere en forbindelse med internettet med enten Ethernetfunktionen (tråd) eller den trådløse funktion (wireless).

- 1 Tænd for strømforsyningen til indendørs enheden.
  - · Power LED'en lyser.

#### 2 Farven på Status LED'en angiver tilslutningsfunktionen.

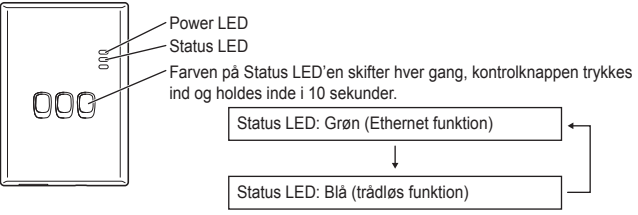

- Ved tilslutning med brug af Ethernet funktionen (tråd)
- 1 Kontrollér, at Status LED'en er grøn for at bekræfte, at Ethernet funktionen er aktiveret.
  - Hvis Ethernet funktionen ikke er aktiveret, skal man trykke på og holde kontrolknappen inde i 10 sekunder for at skifte til Ethernet funktionen.

#### 2 Forbind fordeleren og adapteren med et LAN-kabel.

- $\cdot$  Link LED'en lyser som tilkendegivelse af, at forbindelsen er etableret.
- · Brug et afskærmet LAN-kabel.
- Ved tilslutning med brug af den trådløse funktion (wireless)
- 1 Kontrollér, at Status LED'en er blå for at bekræfte, at den trådløse funktion er aktiveret.
  - Hvis den trådløse funktion ikke er aktiveret, skal du trykke på og holde kontrolknappen inde i 10 sekunder for at skifte til den trådløse funktion.

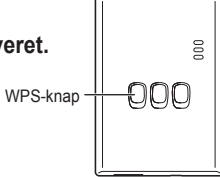

2 Tænd for WPS på fordeleren.

#### 3 Tryk på WPS-knappen på adapteren.

 Status LED'en og Link LED'en lyser, når kommumikationen er etableret.
 \*Se Fejlfinding (P.56). "Hvis det ikke er muligt at tilslutte i trådløs funktion" eller "Hvis det ikke er muligt at tilslutte i Ethernet-funktionen", hvis du ikke kan slutte til netværket.

## Start af "AQUAREA Smart Cloud"

Brug en smartphone til at forberede AQUAREA Smart Cloud.

• Brugergrænsefladebilledet kan skifte uden varsel.

#### 1 Åbn "AQUAREA Smart Cloud".

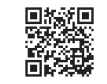

- https://aquarea-smart.panasonic.com
- · Det koster ikke noget at anvende denne applikation.

Andre afgifter kan imidlertid blive afkrævet for tilslutning og anvendelse.

- Opdateringer til servicen kan betyde at der er ændringer af skærmens design og display.
- Du vil få brug for en Panasonic ID for at kunne anvende applikationen. Hvis du endnu ikke er registreret, skal du først anskaffe en registrering for en Panasonic ID (gratis) ved enten at følge linket på log ind-siden eller på den følgende URL. https://csapl.pcpf.panasonic.com/m

# af af af before Tasses of the tasses of the tasses of the task of the task of task of task

Registrerings/

nulstillingsknap

000

000

lease er

## 2 Registrer både adapteren og indendørs enheden.

 Tryk på Registrerings/nulstillingsknappen på adapteren for at indtaste brugerregistreringsfunktionen. (Denne funktion forbliver aktiv i 30 minutter).

2) Log ind på servicen med brug af Panasonic ID'en, som du allerede har hentet.

3) Indtast den Anordnings-ID, som står på siden af adapteren. · Spring over tegnet "-" ved angivelse af enheds-id.

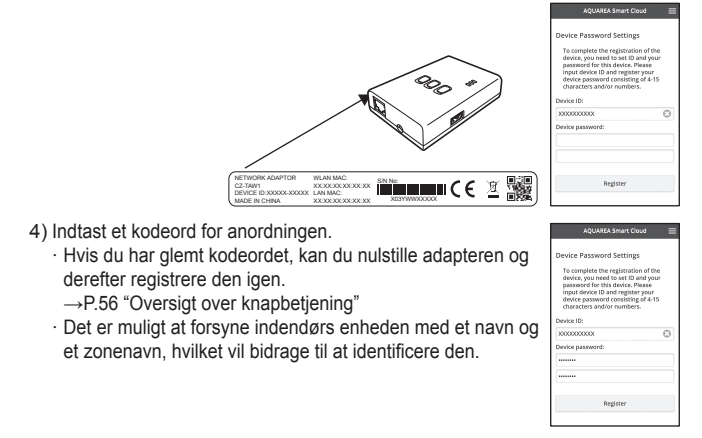

#### 3 Brug af AQUAREA Smart Cloud.

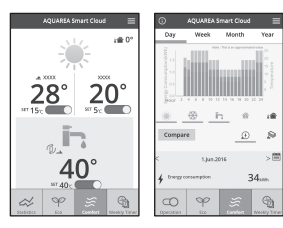

Registrering af en yderligere bruger på indendørs enheden

Flere brugere (f.ex. familiemedlemmer) med forskellige Panasonic ID'er kan åbne den samme indendørs enhed.

equest Registratio

Send Reques

lessage to Owner: Please resister me as a use

#### 1 Yderligere brugeroperationer

- 1) Log ind på servicen med brug af den yderligere brugers Panasonic ID.
- Indtast den Anordnings-ID og det Anordnings-kodeord, som registreredes af ejeren (den oprindeligt registrerede bruger).
- 3) Indtast en meddelelse, som beder om godkendelse fra ejeren.
  - Indtast en meddelelse, således at ejeren kan identificere den person, der udfører anmodningen.

#### 2 Ejer (den bruger, der oprindeligt registrerede) operationer

- 1) Log ind på servicen med brug af ejerens Panasonic ID (den bruger der oprindeligt registrerede).
  - Hvis der er en meddelelse, der anmoder om registrering fra en yderligere bruger, vil et "M" blive vist øverst til venstre på topsiden.

#### 2) Vælg "💽".

- · Anmodningsmeddelelsen fra den yderligere bruger vises.
- Vælg de passende privilegier for brugeren og godkend deres anmodning.
   Efter godkendelsen vil den yderligere bruger også være i stand til at bruge AQUAREA Smart Cloud.

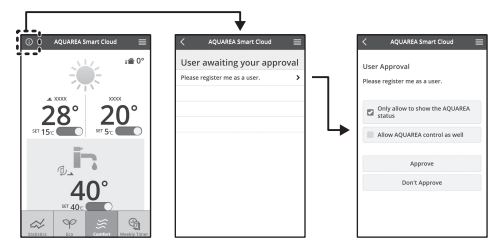

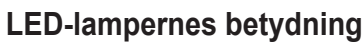

Lamperne lyser og blinker for at gøre dig opmærksom på kommunikationsstatus og mulige fejl.

|                     | Power LED<br>Status LED<br>Link LED<br>Lyser:      | FRA: | Blinker:                                                   |
|---------------------|----------------------------------------------------|------|------------------------------------------------------------|
| LED                 | Status og løsning                                  | LED  | Status og løsning                                          |
| $\bigcup_{i=1}^{n}$ | A2W afbrudt eller kabel ikke tilsluttet            |      | LAN (IP er ikke opnået)<br>(Blinker blåt eller grønt)      |
|                     | A2W tændt inden blød<br>opvågnen                   |      | LAN (henter IP)<br>(Blinker blåt eller grønt)              |
|                     | A2W kan ikke tilslutte<br>(Blinker rødt)           |      | LAN (IP kollision)<br>(Blinker rødt og blåt eller grønt)   |
|                     | Umiddelbart efter opstart                          |      | LAN (Server afbrydelse)                                    |
|                     | Normal                                             |      | SSID eller IP specificeret<br>(Blinker blåt eller grønt)   |
|                     | Brugerregistrering i<br>(Blinker blåt eller grønt) |      | Opdatering af firmware<br>(Blinker rødt og blåt og grønt)  |
|                     | Kommunikationsbekræftelse                          |      | Timer-implementering i<br>(Blinker hvidt og blåt og grønt) |

## Fejlfinding

Hvis det ikke er muligt at tilslutte i trådløs funktion →Kontroller styrken af det trådløse signal.

Hvordan man kontrollerer styrken af det trådløse signal (tryk på kontrolknappen) →Det er muligt at kontrollere styrken af det trådløse signal ved at kontrollere.

→Det er muligt at kontrollere styrken af det tradiøse signal om Link LED'en lyser eller blinker.

<Trådløst signal>

|  |  | Styrke: G     |
|--|--|---------------|
|  |  | Styrke: N     |
|  |  | Styrke: D     |
|  |  | <br>Styrke: U |

Styrke: GOD Styrke: NORMAL Styrke: DÅRLIG Styrke: UMULIG

Hvis der ikke er noget problem med det trådløse signal, men Status LED'en ikke lyser

 $\rightarrow \text{Kontroller fordeler-tilslutningerne.}$ 

\*Hvis styrken af det trådløse signal er DÅRLIG eller værre, skal der tilsluttes med brug af Ethernet-funktionen.

Hvis det ikke er muligt at tilslutte i Ethernet-funktionen

· Hvis Status LED'en ikke lyser

→Kontroller tilslutningerne af LAN-kablet. Kontroller fordeler-tilslutningerne.

## Avanceret indstilling

Hvis du vil indstille IP'en i den trådforbundne LAN manuelt

- 1) Start IP-indstillingsværktøjet på den medfølgende CD-ROM og gem indstillingerne på en USB-hukommelsesanordning.
- Sæt USB-hukommelsesanordningen med de gamte indstillinger på adapteren og tryk på og hold WPS-knappen inde i 10 sekunder.
- 3) Link LED'en lyser, når indstillingerne er fuldførte.
- Hvis du vil indstille den trådløse LAN's SSID manuelt
  - Start SSID-indstillingsværktøjet på den medfølgende CD-ROM og gem indstillingerne på en USB-hukommelsesanordning.
  - Tag USB-hukommelsesanordningen af og sæt den derefter på adapteren og tryk på og hold WPS-knappen inde i 10 sekunder.
  - 3) Link LED'en lyser, når indstillingerne er fuldførte.

## Oversigt over knapbetjening

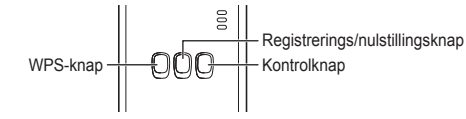

| Mål                                                                                                    | Knapbetjening                                                                  | Bemærkninger                                                                                                    |
|----------------------------------------------------------------------------------------------------|--------------------------------------------------------------------------------|----------------------------------------------------------------------------------------------------|
| For at tænde for WPS<br>(ON)                                                                                        | Tryk på WPS-<br>knappen.                                                       | Dette er kun effektivt, når den<br>trådløse funktion er aktiveret.                                                                                                    |
| Registrering af en<br>bruger                                                                                        | Tryk på Registrerings/<br>nulstillingsknappen.                                 | Dette er kun effektivt, når<br>kommunikationerne er blevet<br>etableret.                                                                                                    |
| Kontrol af status af kommunikationerne                                                                              | Tryk på<br>kontrolknappen.                                                     | LED'er vises i henhold til tilslutningsstatus.                                                                                                    |
| Skift mellem Ethernet-<br>funktionen og den<br>trådløse funktion                                                    | Tryk på<br>kontrolknappen i<br>mindst 10 sekunder.                             | Indstillingerne for hver funktion bevares, selv hvis funktionen ændres.                                                                                                    |
| Nulstilling af softwaren                                                                                            | Tryk på Registrerings/<br>nulstillingsknappen i<br>mindst 10 sekunder.         | Dette vil starte processen, hvor<br>softwaren vil nulstille sig selv.<br>Ved nulstilling udføres der<br>kontroller for den nyeste<br>firmware, og denne opdateres,<br>hvis en ny version er<br>tilgængelig. |
| Manuel specifikation af<br>SSDI.<br>(i trådløs funktion)<br>Manuel specifikation af<br>IP.<br>(i Ethernet funktion) | Tryk på WPS-knappen<br>i mindst 10 sekunder.                                   | Tilslutning er med WPS/DHCP,<br>hvis der ikke er nogen<br>indstillinger at hente fra<br>USB-hukommelsesanordningen.                                                                                         |
| Initialisering af adapteren                                                                                         | Tryk samtidigt på<br>WPS-knappen og<br>kontrolknappen i<br>mindst 10 sekunder. | Dette genindstiller adapterens<br>indstillinger til<br>fabriksindstillingerne.                                                                                                    |

## Specifikation

| Indgangsspænding | DC 5 V (fra ID-enhed)                  |
|------------------|----------------------------------------|
| Effektforbrug    | Maks. 2,5 W                            |
| Størrelse        | 100 mm (H) × 70 mm (B) × 23 mm (L)     |
| Vægt             | Ca. 80 g                               |
| Grænseflader     | 1 × trådløs LAN, 1 × Ethernet, 1 × USB |
| Radio-protokol   | 2,4 GHz, 802.11 b/g/n                  |

## Funktion til opdatering af firmware

Dette produkt har en funktion til at oprette forbindelse til Panasonics server via internettet for automatisk opdatering af enhedens firmware til den seneste version. For at kunne opdatere firmwaren kontrollerer enheden en gang dagligt, om dens firmware er den seneste version, og hvis det er nødvendigt med en opdatering, igangsættes opdateringen og enheden genstarter automatisk. Det er ikke muligt at benytte enheden, mens den genstarter (hvilket tager ca. 1 minut).

#### Information om softwarelicens

Dette produkt indeholder den følgende software:

- (1)Softwaren er udviklet uafhængigt af eller for Panasonic Corporation,
- (2)Software ejet af tredjepart og koncessioneret til Panasonic Corporation,
- (3)Software koncessioneret under GNU General Public License, Version 2.0 (GPL V2.0),
- (4)Software koncessioneret under GNU LESSER General Public License, Version 2.1 (LGPL V2.1), og/eller
- (5)Anden åben kilde-softeware end software koncessioneret under GPL V2.0 og/ eller I GPI V2 1

Software, der er kategoriseret som (3) - (5), distribueres med det håb, at den vil være nyttig, men UDEN NOGEN GARANTI, selv uden den implicitte garanti for SALGBARHED eller EGNETHED TIL ET SÆRLIGT FORMÅL.

Vi henviser til de detaljerede bestemmelser og betingelser på den medfølgende CD-ROM

Denne CD-ROM indeholder ligeledes en komplet maskin-læsbar kopi af den tilsvarende kildekode, som dækkes af GPL V2.0, LGPL V2.1 eller andre licenser med forpligtelse af at gøre dette, såvel som den respektive copyrigt-notit heraf.

CE Overensstemmelseserklæring Hermed erklærer "Panasonic Corporation", at dette product opfylder de væsentligste krav og andre relevante bestemmelser i henhold til EF-direktiv 1999/5/EF.

Kunder kan downloade en kopi af den originale overensstemmelseserklæring til vores R&TTE-produkter fravores overensstemmelsesserver:

http://www.ptc.panasonic.eu/

Kontakt til autoriseret repræsentant: Panasonic Testing Centre, Panasonic Marketing Europe GmbH, Winsbergring 15, 22525 Hamburg, Tyskland Norge: Der er brug restriktioner inden for en radius af 20 km fra centrum af Ny-Ålesund på Svalbard.

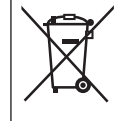

#### Indsamling af elektronikskrot

Kun for Den Europæiske Union og lande med retursystemer Dette symbol på produkter, emballage og/eller ledsagedokumenter betyder, at brugte elektriske og elektroniske produkter ikke må blandes med almindeligt husholdningsaffald.

For korrekt behandling, indsamling og genbrug af gamle produkter, skal du tage dem til indsamlingssteder i overensstemmelse med den nationale lovgivning. Ved at skaffe sig af med dem på korrekt vis hjælper du med til at spare værdifulde ressourcer og forhindre eventuelle negative påvirkninger af menneskers sundhed og miljøet.

Ønsker du mere udførlig information om indsamling og genbrug skal du kontakte din kommune.

Usagkyndig bortskaffelse af elektronikskrot kan eventuelt udløse bødeforlæggelse.

Bruksanvisning <Fullständig version> Nätverksadapter Modellnr CZ-TAW1

## Innehåll

| Säkerhetsföreskrifter             | 58 |
|-----------------------------------|----|
| Systemöversikt                    | 59 |
| Innan adaptern installeras        | 59 |
| Beskrivning av delar              | 60 |
| Nätverksanslutning                | 60 |
| Start av "AQUAREA Smart Cloud"    | 61 |
| Läsning av indikatorer            | 62 |
| Felsökning                        | 63 |
| Avancerad inställning             | 63 |
| Knappmanövreringar                | 63 |
| Tekniska data                     | 64 |
| Uppdateringsfunktion för firmware | 64 |
| Information om programvarulicens  | 64 |

Tack för att du köpt denna produkt från Panasonic. Läs igenom dessa anvisningar noga innan produkten tas i bruk och spara bruksanvisningen för framtida behov.

#### Säkerhetsföreskrifter

- Läs noga igenom följande "SÄKERHETSFÖRESKRIFTER" före installation.
- Elarbeten får endast utföras av en behörig elektriker. Se till att använda rätt märkdata och huvudkrets för den modell som ska installeras.
- De försiktighetsåtgärder som nämns måste iakttas, eftersom de innehåller viktiga upplysningar rörande säkerhet. Innebörden av de rubriker som används förklaras nedan. Felaktig installation till följd av underlåtenhet att följa anvisningarna medför risk för personskada eller materiella skador, vars allvarsgrad anges av rubrikerna nedan.
- Spara denna installationsmanual tillsammans med enheten efter installation.

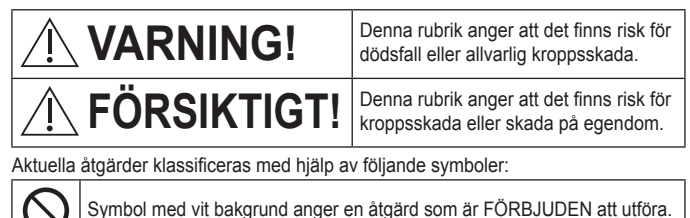

Symbol med mörk bakgrund anger en åtgärd som måste utföras.

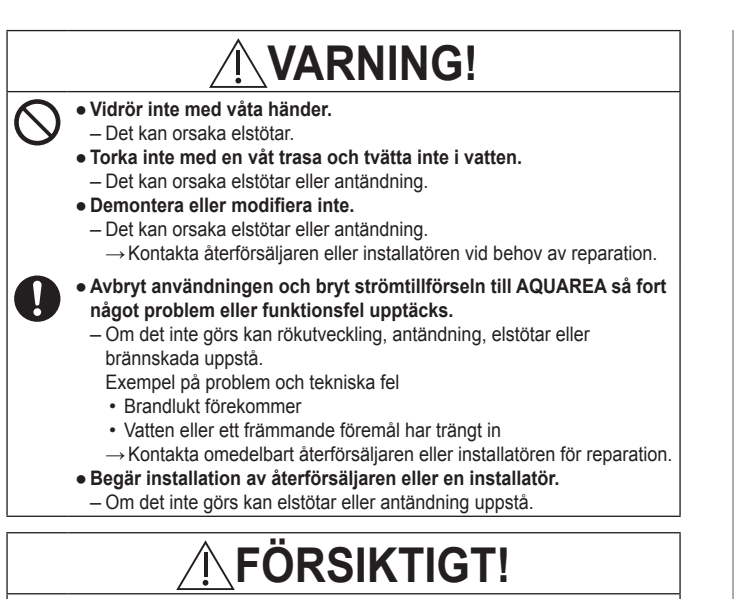

Stå inte på en instabil yta vid manövrering eller kontroll av

adaptern.

- Det kan orsaka kroppsskada på grund av fall.

## Systemöversikt

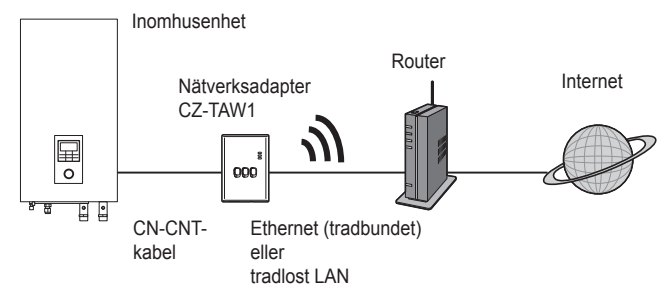

#### Innan adaptern installeras

- Nätverksadapter (adaptern) är speciellt konstruerad som terminal för Panasonic AQUAREA Smart Cloud. Panasonic AQUAREA Smart Cloud kan inte kommas åt med någon annan adapter.
- Fäst inte adaptern i metall, eftersom det gör att den trådlösa prestandan försämras. Använd trådbunden anslutning, om inget alternativ finns.
- Vi rekommenderar användning av Google Chrome som webbläsare.
- Google Chrome är ett registrerat varumärke tillhörigt Google Inc.

#### Beskrivning av delar

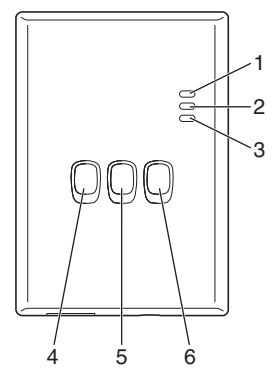

| Nr | Del                                       | Beskrivning                                                                                                    |
|----|-------------------------------------------|----------------------------------------------------------------------------------------------------|
| 1  | Strömindikator                            | Anger att ström tillförs till adaptern.                                                                                                 |
| 2  | Statusindikator                           | Anger adapterns aktuella tillstånd.<br>Blå: trådlöst läge<br>Grön: Ethernet-läge<br>Röd: onormalt tillstånd<br>Vit: timer               |
| 3  | Länkindikator                             | Anger adapterns kommunikationstillstånd.                                                                                                |
| 4  | WPS-knapp                                 | Kopplar in WPS-läge.                                                                                                    |
| 5  | Registrerings- och<br>återställningsknapp | Används för användarregistrering och<br>återställning.                                                                                  |
| 6  | Kontrollknapp                             | Kontrollera adapterns kommunikationstillstånd.<br>Växlar mellan Ethernet-läge och trådlöst läge vid<br>varje intryckning i 10 sekunder. |

## Nätverksanslutning

En anslutning till internet kan upprättas i antingen Ethernet-läge (trådbundet) eller trådlöst läge (trådlöst).

#### 1 Slå på strömmen till inomhusenheten.

· Strömindikatorn tänds.

#### 2 Färgen på statusindikatorn anger aktuellt anslutningsläge.

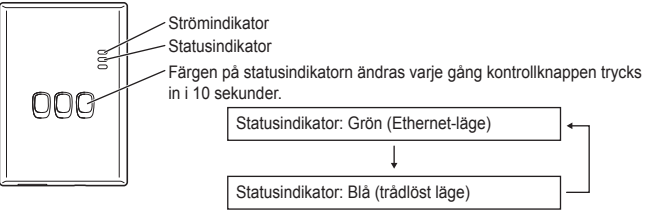

- Vid anslutning med hjälp av Ethernet-läget (trådbundet)
- 1 Kontrollera att statusindikatorn lyser grön för att bekräfta att Ethernet-läget är inkopplat.
  - Om Ethernet-läget inte är inkopplat, så tryck in kontrollknappen i 10 sekunder för att växla till Ethernet-läge.

#### 2 Anslut routern och adaptern med en LAN-kabel.

- · Länkindikatorn tänds för att ange att en anslutning har upprättats.
- · Använd en skärmad LAN-kabel.
- Vid anslutning med hjälp av det trådlösa läget (trådlöst)
- 1 Kontrollera att statusindikatorn lyser blå för att bekräfta att det trådlösa läget är inkopplat.
- Om det trådlösa läget inte är inkopplat, så tryck in kontrollknappen i 10 sekunder för att växla till trådlöst läge.

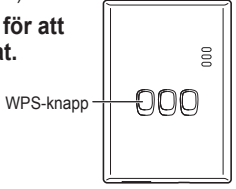

2 Koppla in WPS-läge på routern.

#### 3 Tryck på WPS-knappen på adaptern.

 Statusindikatorn och länkindikatorn lyser när kommunikation är upprättad.
 \*Vi hanvisar till "När anslutning i trådlöst läge misslyckas" eller "När anslutning i Ethernet-läge misslyckas" i kapitlet Felsökning (s.63), om nätverksanslutning misslyckas.

## Start av "AQUAREA Smart Cloud"

Använd en smarttelefon till att ställa in AQUAREA Smart Cloud.

• Användargränssnittsbilden kan ändras utan förvarning.

#### 1 Ta fram "AQUAREA Smart Cloud".

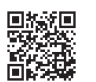

000

000

lease e

https://aquarea-smart.panasonic.com

- Detta program är gratis att använda.
   Andra avgifter för anslutning och drift kan emellertid förekomma.
- · Uppdateringar av tjänsten kan göra att utformningen av sidor och visningsinnehåll ändras.
- Ett Panasonic-ID krävs för att använda programmet. Om ingen registrering ännu är gjord, så börja med att erhålla en registrering för ett Panasonic-ID (gratis) genom att antingen följa länken på inloggningssidan eller gå till följande URLadress.

Adjuntational of the second of the second of

Registrerings- och

återställningsknapp

https://csapl.pcpf.panasonic.com/m

#### 2 Registrera både adaptern och inomhusenheten.

 Tryck på registrerings- och återställningsknappen på adaptern för att aktivera läget för användarregistrering. (Läget förblir aktivt i 30 minuter.)

2) Logga in i tjänsten med hjälp av det Panasonic-ID du tidigare erhållit.

3) Ange det enhets-ID som står skrivet på sidan av adaptern. · Hoppa över tecknet "-" vid inmatning av Apparat ID.

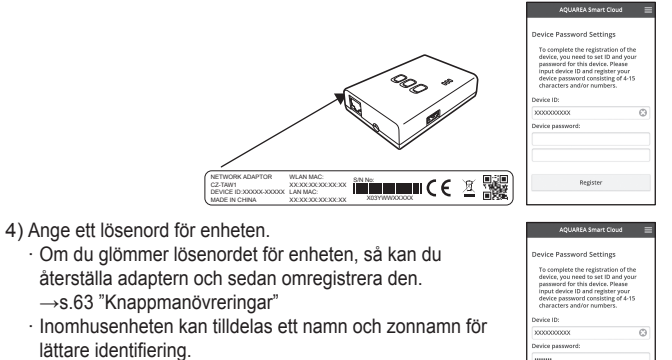

#### 3 Använd AQUAREA Smart Cloud.

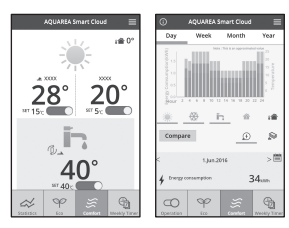

För att registrera en till användare i inomhusenheten

Flera användare (t.ex. familjemedlemmar) med olika Panasonic-ID kan des tilldånd till samma inomhusenhet

#### 1 Åtgärder av ny användare

erhållits som ny användare.

ägaren (först registrerad användare).

- 1) Logga in i tiänsten med hiälp av det Panasonic-ID som state to Owner 2) Ange det enhets-ID och enhetslösenord som registrerats av
- 3) Skicka ett meddelande med begäran om godkännande från ägaren.

· Skriv ett meddelande, så att ägaren kan identifiera den som skickar begäran.

#### 2 Åtgärder av ägare (först registrerad användare)

- 1) Logga in i tiänsten med hiälp av det Panasonic-ID som erhållits som ägare (först registrerad användare).
  - · Om ett meddelande med begäran om registrering av nv användare förekommer, så visas indikeringen "
    "
    "
    "
    längst upp till vänster på förstasidan.

#### 2) Välj "0".

- · Meddelandet i begäran från den nya användaren visas.
- 3) Välj lämpliga privilegier för användaren och godkänn begäran.
  - · Efter godkännande kan den nya användaren också använda AQUAREA Smart Cloud.

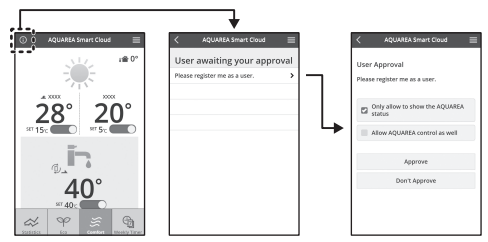

## Läsning av indikatorer

Indikatorerna lyser och blinkar för att informera om kommunikationstillstånd och eventuella fel.

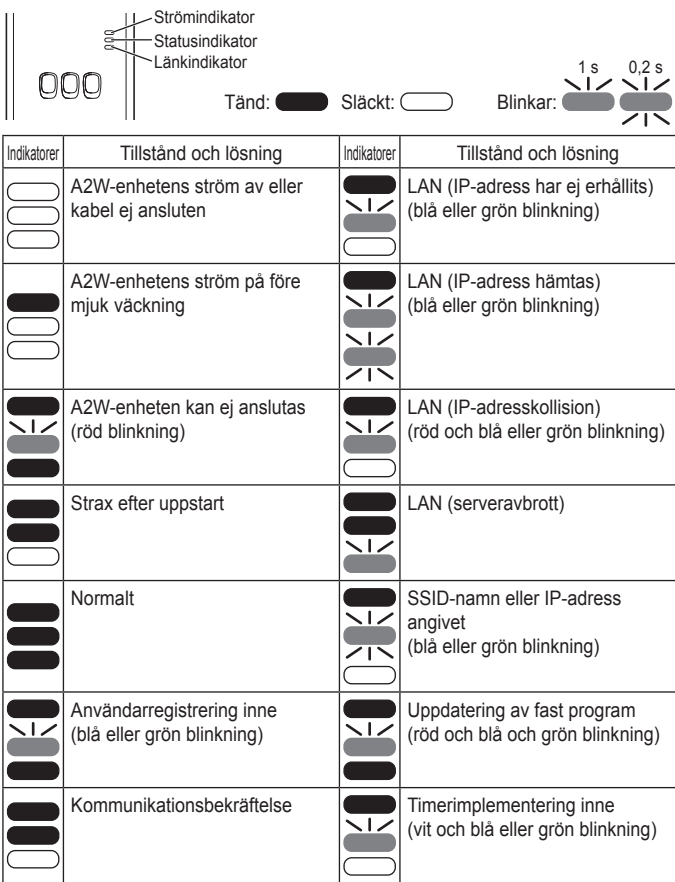

## Felsökning

När anslutning i trådlöst läge misslyckas →Kontrollera den tradlosa signalstyrkan. Länkindikator

Hur den trådlösa signalstyrkan kontrolleras (tryck på kontrollknappen) →Den tradlosa signalstyrkan kan kontrolleras genom att se huruvida

Jankindikatorn lyser eller blinkar.

<Trådlös signal>

|  |  |  | Styrka: E |
|--|--|--|-----------|
|  |  |  | Styrka: I |
|  |  |  | Styrka: I |
|  |  |  | Styrka: ( |

Styrka: BRA Styrka: NORMAL Styrka: DÅLIG Styrka: ODUGLIG

När den trådlösa signalen är felfri men statusindikatorn inte tänds →Kontrollera routeranslutningarna.

\*Om den trådlösa signalstyrkan är DÅLIG eller värre, så anslut med hjälp av Ethernet-läget.

När anslutning i Ethernet-läge misslyckas

- När statusindikatorn inte tänds
- →Kontrollera LAN-kabelanslutningarna. Kontrollera routeranslutningarna.

## Avancerad inställning

När du vill ställa in IP-adressen för trådbunden LAN-anslutning manuellt

- Starta verktyget för IP-inställning på medföljande CD-ROM-skiva och spara inställningarna på ett USB-minne.
- Anslut USB-minnet med de sparade inställningarna till adaptern och tryck in WPS-knappen i 10 sekunder.
- 3) Länkindikatorn tänds när inställningarna är klara.
- När du vill ställa in SSID-namnet för trådlös LAN-anslutning manuellt
  - 1) Starta verktyget för SSID-inställning på medföljande CD-ROM-skiva och spara inställningarna på ett USB-minne.
  - Koppla loss USB-minnet, anslut det till adaptern och tryck sedan in WPSknappen i 10 sekunder.
  - 3) Länkindikatorn tänds när inställningarna är klara.

## Knappmanövreringar

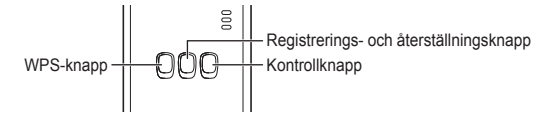

| Syfte                                                                                                | Knappmanövrering                                                                 | Anmärkningar                                                                                                    |
|----------------------------------------------------------------------------------------------------|----------------------------------------------------------------------------------|----------------------------------------------------------------------------------------------------|
| Koppla in WPS-läge                                                                                   | Tryck på WPS-<br>knappen.                                                        | Detta fungerar endast medan trådlöst läge är inkopplat.                                                                                                    |
| Registrera en<br>användare                                                                           | Tryck på registrerings-<br>och<br>återställningsknappen.                         | Detta fungerar endast efter att<br>kommunikationer har<br>upprättats.                                                                                                    |
| Kontrollera<br>kommunikationstillstånd                                                               | Tryck på<br>kontrollknappen.                                                     | Indikatorerna lyser/blinkar i<br>enlighet med aktuellt<br>anslutningstillstånd                                                                                                    |
| Växla mellan Ethernet-<br>läge och trådlöst läge                                                     | Tryck in<br>kontrollknappen i<br>minst 10 sekunder.                              | Inställningarna för respektive<br>läge behålls även om läget<br>ändras.                                                                                                    |
| Återställa programvaran                                                                              | Tryck in registrerings-<br>och<br>återställningsknappen<br>i minst 10 sekunder.  | Processen för automatisk<br>återställning av programvaran<br>startar. Vid återställning utförs<br>kontroll av senaste fasta<br>program och uppdatering sker<br>om en ny version finns<br>tillgänglig. |
| Ange SSID-namn<br>manuellt.<br>(i tradlost lage)<br>Ange IP-adress<br>manuellt.<br>(i Ethernet-lage) | Tryck in WPS-<br>knappen i minst<br>10 sekunder.                                 | Anslutning sker via WPS/<br>DHCP, om inga inställningar<br>finns att ladda från USB-<br>minnet.                                                                                                    |
| Initialisera adaptern                                                                                | Tryck samtidigt in<br>WPS-knappen och<br>kontrollknappen i<br>minst 10 sekunder. | Adapterns inställningar<br>återställs till<br>fabriksinställningarna.                                                                                                    |

## Tekniska data

| Inspänning        | 5 V likström (från inomhusenhet)        |
|-------------------|-----------------------------------------|
| Effektförbrukning | Max. 2,5 W                              |
| Storlek           | 100 mm (h) × 70 mm (b) × 23 mm (d)      |
| Vikt              | Ca 80 g                                 |
| Gränssnitt        | 1 × trådlöst LAN, 1 × Ethernet, 1 × USB |
| Radioprotokoll    | 2,4 GHz, 802.11 b/g/n                   |

## Uppdateringsfunktion för firmware

Denna produkt har en funktion för att ansluta till Panasonic uppdateringsserver för firmware via Internet för att automatiskt uppdatera apparatens firmware till den senaste versionen.

För att uppdatera firmware kontrollerar apparaten en gång per dag om dess firmware är den senaste. Om en uppdatering krävs kommer uppdatering utföras och apparaten startar om automatiskt. Användning är inte möjlig medan apparaten startas om (vilket tar cirka 1 minut).

#### Information om programvarulicens

Denna produkt inkluderar följande programvara:

- (1)Programvara som utvecklats oberoende av eller för Panasonic Corporation,
- (2)Programvara som ägs av tredje part och licensierats till Panasonic Corporation,
- (3) Programvara som licensierats under GNU General Public License, version 2.0 (GPL V2.0),
- (4) Programvara som licensierats under GNU LESSER General Public License, version 2.1 (LGPL V2.1), och/eller
- (5)Programvara med öppen källkod annan än den programvara som licensierats under GPL V2 0 och/eller I GPL V2 1

Programvara som kategoriseras som (3) - (5) distribueras med förhoppning om att den är användbar, men UTAN NÅGON GARANTI, även utan underförstådd garanti rörande SÄLJBARHET eller I ÄMPLIGHET FÖR ETT VISST ÄNDAMÅL Vi hänvisar till de detalierade villkor och bestämmelser därom som återfinns på medföliande CD-ROM-skiva.

CD-ROM-skivan innehåller även en fullständig maskinläsbar kopia av motsvarande källkod som täcks av GPL V2.0, LGPL V2.1 eller andra licenser med förpliktelse att göra det, liksom respektive upphovsrättsanmärkning därom.

#### Deklaration om överensstämmelse (DoC)

CE Deklaration om överensstammelse (Doc, Härmed garanterar "Panasonic Corporation" att denna produkt överensstämmer med tillämpbara krav och andra föreskrifter i enlighet med direktiv 1999/5/EG.

Kunder kan ladda ner en kopia av originaldeklarationen till våra R&TTprodukter från vår DoC-server: http://www.ptc.panasonic.eu/ Kontakt till representant: Panasonic Testing Centre, Panasonic Marketing Europe GmbH, Winsbergring 15, 22525 Hamburg, Tyskland Norge : Det finns användningsbegränsningar inom en radie av 20 km från centrum av Ny - Ålesund på Svalbard.

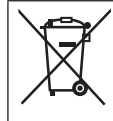

#### Avfallshantering av produkter Endast för Europeiska Unionen och länder med

återvinningssystem

Denna symbol på produkter, förpackningar och/eller medföljande dokument betyder att förbrukade elektriska och elektroniska produkter inte får blandas med vanliga hushållssopor.

För att gamla produkter ska hanteras och återvinnas på rätt sätt ska dom lämnas till passande uppsamlingsställe i enlighet med nationella bestämmelser.

Genom att ta göra det korrekt hjälper du till att spara värdefulla resurser och förhindrar eventuella negativa effekter på människors hälsa och på miljön.

För mer information om insamling och återvinning kontakta din kommun.

Olämplig avfallshantering kan beläggas med böter i enlighet med nationella bestämmelser.

Käyttöohjeet <Koko versio> Verkkosovitin Mallinro CZ-TAW1

## Sisällysluettelo

| Turvaohjeet                        | 65 |
|------------------------------------|----|
| Järjestelmän yleiskuva             | 66 |
| Ennen sovittimen asennusta         | 66 |
| Osien tunnistus                    | 67 |
| Liitäntäverkko                     | 67 |
| "AQUAREA Smart Cloudin" käynnistys | 68 |
| LED-valojen lukeminen              | 69 |
| Vianetsintä                        | 70 |
| Lisäasetus                         | 70 |
| Kytkimien käyttötaulukko           | 70 |
| Erittely                           | 71 |
| Laiteohjelmiston päivitystoiminto  | 71 |
| Ohjelmiston lisenssitietoa         | 71 |

Kiitos, että olet valinnut tämän Panasonic-tuotteen.

Ole hyvä ja lue nämä ohjeet huolellisesti ennen tuotteen käyttöä ja laita ohjekirjanen talteen tulevaa käyttöä varten.

## Turvaohjeet

- · Lue seuraavat "TURVAOHJEET" huolellisesti ennen asennusta.
- Sähköasennustyöt täytyy teettää ammattilaisella. Käytä oikeaa sähkötehoa ja -verkkoa asennettavaan malliin.
- Tähän merkittyjä varotoimia täytyy noudattaa, koska ne sisältävät tärkeää turvallisuuteen liittyvää tietoa. Kunkin käytetyn ilmaisun merkitys on alla. Ohjeen huomiotta jättäminen aiheuttaa vahinkoa tai vauriota, jonka vakavuus on luokiteltu seuraavissa ohjeissa.
- Ole hyvä ja jätä tämä asennusopas laitteen lähettyville asennuksen jälkeen.

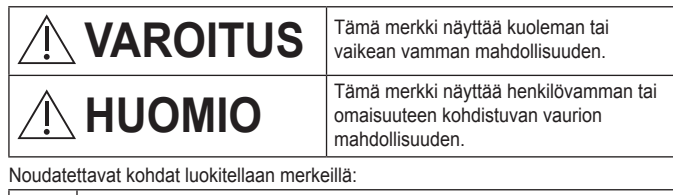

Merk

Merkki, jonka tausta on valkoinen, tarkoittaa kohtaa jonka suorittaminen on KIELLETTY.

Merkki, jonka tausta on tumma, tarkoittaa kohtaa joka täytyy suorittaa.

# 

- Älä koske märin käsin.
   Tämä voi aiheuttaa sähköiskun.
  - Älä pyyhi märällä liinalla äläkä pese vedellä.
  - Tämä voi aiheuttaa sähköiskun tai tulipalon.
  - Älä hajoita laitetta äläkä tee sille muutoksia.
  - Tämä voi aiheuttaa sähköiskun tai tulipalon.
  - $\rightarrow$  Jos tarvitaan korjaajaa, käänny joko ostopaikan tai asentajan puoleen.
  - Lopeta käyttö heti, kun huomaat ongelmia tai toimintahäiriöitä, ja katkaise AQUAREAn virta.
  - Jollet tee niin, saattaa aiheutua savua, tulipalo, sähköisku tai palovamma. Esimerkkejä ongelmista ja toimintahäiriöistä
    - Tulipalon käryä
    - Vettä tai vieras esine päässyt sisään
    - $\rightarrow$  Korjaus välttämätön. Käänny heti ostopaikan tai asentajan puoleen.
  - Asennus tarpeen. Käänny ostopaikan tai asentajan puoleen.
  - Jollet tee niin, saattaa aiheutua sähköisku tai tulipalo.

# 

• Älä seiso epävakaalla pinnalla, kun käytät tai tarkistat sovitinta.

- Putoaminen voi aiheuttaa henkilövamman.

## Järjestelmän yleiskuva

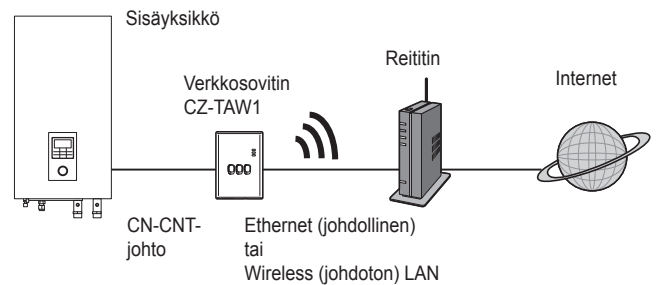

## Ennen sovittimen asennusta

- Verkkosovitin (sovitin) on suunniteltu nimenomaan Panasonic AQUAREA Smart Cloudin liittimeksi. Panasonic AQUAREA Smart Cloudia ei voi käyttää minkään muun sovittimen kanssa.
- Älä kiinnitä sovitinta metalliin, koska se vaikuttaa negatiivisesti johdottomaan toimintaan. Jos ei ole muuta vaihtoehtoa, käytä johdollista liitäntää.
- Suosittelemme Google Chromen käyttöä internet-selaimena.
- · Google Chrome on Google Inc .: n rekisteröity tavaramerkki.

#### **Osien tunnistus**

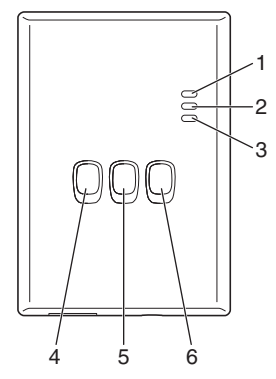

| Nro | Kohta                   | Selitys                                                                                                    |
|-----|-------------------------|----------------------------------------------------------------------------------------------------|
| 1   | Power LED               | Ilmoittaa, että sovitin saa sähköä.                                                                                                    |
| 2   | Status LED              | Ilmoittaa sovittimen tilan.<br>Sininen: Wireless-tila<br>Vihreä: Ethernet-tila<br>Punainen: Epänormaalisuus<br>Valkoinen: Ajastin                      |
| 3   | Link LED                | Ilmoittaa sovittimen tiedonvälitystilan.                                                                                                    |
| 4   | WPS-kytkin              | Kytkee WPS:n ON (päälle) -tilaan.                                                                                                    |
| 5   | Rekisteri/nollauskytkin | Mahdollistaa käyttäjän rekisteröinnin ja nollauksen.                                                                                                   |
| 6   | Tarkistuskytkin         | Tarkista sovittimen tiedonvälitystila.<br>Ethernet-tila muuttuu Wireless-tilaan ja päinvastoin<br>aina, kun tätä pidetään painettuna 10 sekunnin ajan. |

## Liitäntäverkko

Voit tehdä liitännän internetiin joko Ethernet-tilalla (johdollinen) tai Wireless-tilalla (johdoton).

#### 1 Kytke sähkönsyöttö sisäyksikköön päälle.

· Power LED palaa.

#### 2 Status LEDin väri ilmoittaa liitäntätilan.

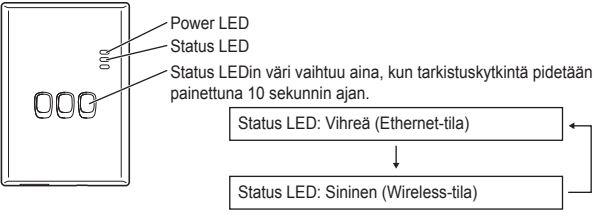

Kun liitäntä tehdään käyttämällä Ethernet-tilaa (johdollinen)

#### 1 Tarkista, että Status LED on vihreä varmistaaksesi, että Ethernet-tila on päällä.

 Jos Ethernet-tila ei ole päällä, vaihda Ethernet-tilaan pitämällä tarkistuskytkintä painettuna 10 sekunnin ajan.

#### 2 Liitä reititin ja sovitin LAN-johdon avulla.

- · Link LED palaa osoittaen, että liitäntä on suoritettu.
- · Käytä suojattua LAN-johtoa.
- Kun liitäntä tehdään käyttäen Wireless-tilaa (johdoton)
- 1 Tarkista, että Status LED on sininen varmistaaksesi, että Wireless-tila on päällä.
  - Jos Wireless-tila ei ole päällä, vaihda Wirelesstilaan pitämällä tarkistuskytkintä painettuna 10 sekunnin ajan.

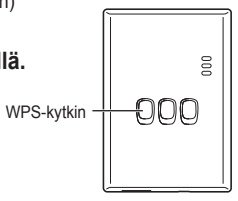

2 Kytke reitittimen WPS päälle.

#### 3 Paina sovittimen WPS-kytkintä.

 Status LED ja Link LED palavat, kun tietoyhteys on saatu aikaan.
 \*Kun liitanta verkkoon ei onnistu, katso kohdasta Vianetsintä (S.70) "Kun et voi tehdä liitäntää Wireless-tilassa" tai "Kun et voi tehdä liitäntää Ethernet-tilassa".

## "AQUAREA Smart Cloudin" käynnistys

Käytä älypuhelinta AQUAREA Smart Cloudin asentamiseen.

· Käyttöliittymän kuva voi muuttua ilman eri ilmoitusta.

#### 1 Hae "AQUAREA Smart Cloud".

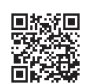

https://aquarea-smart.panasonic.com

- Tämän sovelluksen käyttö on ilmaista. Muita kuluja saattaa kuitenkin aiheutua liitännästä ja käytöstä.
- Palvelun päivitykset saattavat tarkoittaa sitä, että ruudun malliin ja näyttöön tulee muutoksia.
- Tarvitset Panasonic ID:n sovelluksen käyttöön. Jos et ole vielä rekisteröitynyt, hanki ensin Panasonic ID-rekisteri (ilmainen) joko seuraamalla sisäänkirjautumissivun linkkiä tai seuraavasta web-osoitteesta. https://csapl.pcpf.panasonic.com/m

Arget your Offeend Paramiter O type up Acceleration of the second Control of the second Control of the second

Rekisteri/

nollauskytkin

000

000

#### 2 Rekisteröi sekä sovitin että sisäyksikkö.

 Mene sisään käyttäjän rekisteröintitilaan painamalla sovittimen rekisteri/nollauskytkintä. (Tila pysyy päällä 30 minuutin ajan.)

2) Kirjaudu palveluun käyttämällä jo hankkimaasi Panasonic ID:tä.

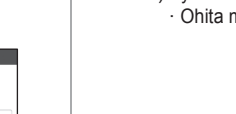

Syötä Device ID, joka on kirjoitettu sovittimen sivulle.
 Ohita merkki "-", kun annat laitteen tunnuksen.

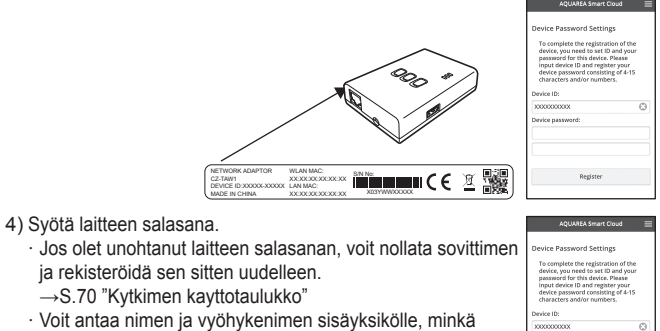

#### 3 Käytä AQUAREA Smart Cloudia.

ansiosta on helppo tunnistaa se.

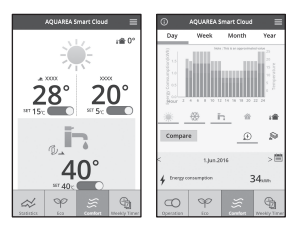

Kun haluat rekisteröidä lisää käyttäjiä sisäyksikköön

Useat käyttäjät (esimerkiksi perheenjäsenet), joilla on eri Panasonic ID:t. voivat mennä sisään samaan sisävksikköön.

#### 1 Toimenpiteet, kun käyttäijä on useita

käyttäjän Panasonic ID:tä.

- 1) Kirjautuminen sisään palveluun tapahtuu käyttämällä kunkin state to Owner
- 2) Svötä Device ID ja laitteen salasana, jonka omistaja (ensiksi rekisteröitvnvt kävttäiä) on rekisteröinvt.
- 3) Svötä viesti, jossa pvydät suostumusta omistajalta.
  - Syötä viesti siten, että omistaja pystyy tunnistamaan pvvnnön lähettämän henkilön.

#### 2 Omistaian (ensiksi rekisteröitynyt käyttäjä) toimenpiteet

- 1) Kirjaudu sisään palveluun käyttämällä omistajan (ensiksi rekisteröitynyt käyttäjä) Panasonic ID:tä.
  - · Jos toinen kayttaja on lahettanyt rekisterointipyyntoviestin," "" nakyy etusivun vasemmassa vlaosassa.

#### 2) Valitse "0".

- Toisen käyttäjän pyyntöviesti tulee näkyviin.
- 3) Valitse sopiva käyttöoikeus käyttäjälle ja suostu pyyntöön.
  - · Kun olet antanut suostumuksesi, toinen käyttäjä pystyy myös käyttämään AQUAREA Smart Cloudia.

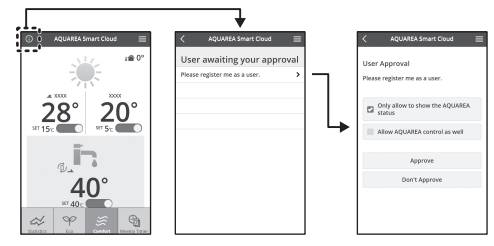

## LED-valojen lukeminen

Valot palavat ja vilkkuvat kertoen tietovhtevstilasta ja mahdollisista virheistä.

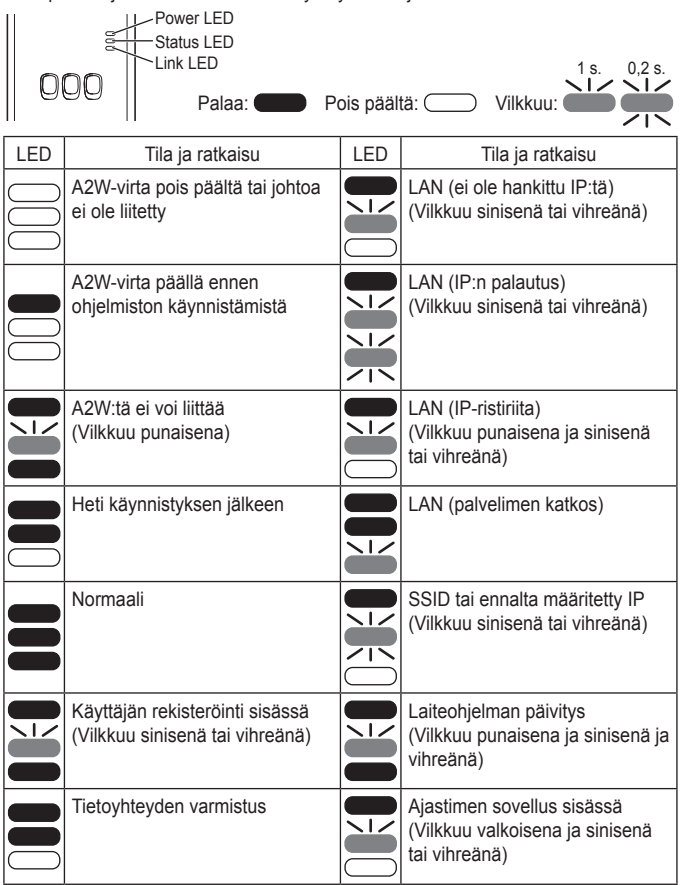

## Vianetsintä

■ Kun et voi tehdä liitäntää Wireless-tilassa → Tarkista johdottoman signaalin voimakkuus.

Johdottoman signaalin voimakkuuden tarkistaminen (paina tarkistuskytkintä)

 $\rightarrow$ Voit tarkistaa johdottoman signaalin voimakkuuden katsomalla, palaako vai vilkkuuko Link LED.

<Johdoton signaali>

|  |      |      |   | l.    |
|--|------|------|---|-------|
|  |      |      | ) |       |
|  |      |      |   |       |
|  | <br> | <br> |   | <br>1 |

Voimakkuus: HYVÄ Voimakkuus: NORMAALI Voimakkuus: HUONO Voimakkuus: MAHDOTON

Kun johdottomassa signaalissa ei ole ongelmaa, mutta Status LED ei pala $\rightarrow$ Tarkista reitittiimen liitännät.

\*Jos johdottoman signaalin voimakkuus on HUONO tai pahempi, suorita liitäntä käyttäen Ethernet-tilaa.

Kun et voi tehdä liitäntää Ethernet-tilassa

- Kun Status LED ei pala
  - →Tarkista LAN-liitannat. Tarkista reitittimen liitännät.

## Lisäasetus

- Kun haluat asettaa johdollisen LANin IP:n manuaalisesti
  - 1) Käynnistä IP:n asetusväline oheisella CD-ROMilla ja tallenna asetukset USB-muistilaitteeseen.
  - Liitä USB-muistilaite tallennettuine asetuksineen sovittimeen ja pidä WPSkytkintä painettuna 10 sekunnin ajan.
  - 3) Link LED palaa, kun asetukset on tehty.
- Kun haluat asettaa johdottoman LANin SSID:n manuaalisesti
  - 1) Käynnistä SSID:n asetusväline oheisella CD-ROMilla ja tallenna asetukset USB-muistilaitteeseen.
  - Irrota USB-muistilaite, liitä se sitten sovittimeen ja pidä WPS-kytkintä painettuna 10 sekunnin ajan.
  - 3) Link LED palaa, kun asetukset on tehty.

## Kytkimien käyttötaulukko

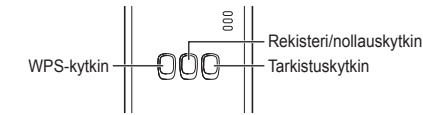

| Tarkoitus                                                                                                    | Kytkimien käyttö                                                                                | Huomautuksia                                                                                                    |  |
|----------------------------------------------------------------------------------------------------|-------------------------------------------------------------------------------------------------|----------------------------------------------------------------------------------------------------|--|
| WPS:n kytkimen ON<br>(päällä) -tilaan                                                                                          | Paina WPS-kytkintä.                                                                             | Tämä toimii ainoastaan<br>Wireless-tilassa.                                                                                                   |  |
| Käyttäjän rekisteröinti                                                                                                    | Paina rekisteri/<br>nollauskytkintä.                                                            | Tämä toimii ainoastaan silloin,<br>kun tietoyhteys on<br>muodostettu.                                                                         |  |
| Tietoyhteystilan<br>tarkistaminen                                                                                              | Paina<br>tarkistuskytkintä.                                                                     | LED-valot palavat liitäntätilan<br>mukaan.                                                                                                    |  |
| Ethernet-tilasta<br>Wireless-tilaan<br>vaihtaminen ja<br>päinvastoin                                                           | Pidä tarkistuskytkin<br>painettuna yli<br>10 sekunnin ajan.                                     | Kunkin tilan asetukset pysyvät,<br>vaikka vaihdat tilaa.                                                                                      |  |
| Ohjelmiston nollaaminen                                                                                                    | Pidä rekisteri/<br>nollauskytkin<br>painettuna yli<br>10 sekunnin ajan.                         | Tämä aloittaa ohjelmiston<br>nollausprosessin.<br>Nollauksessa laiteohjelma<br>tarkistetaan ja päivitetään<br>mahdollisiin uusiin versioihin. |  |
| SSID:n maaritteleminen<br>manuaalisesti.<br>(Wireless-tilassa)<br>IP:n määritteleminen<br>manuaalisesti.<br>(Ethernet-tilassa) | Pidä WPS-kytkin<br>painettuna yli<br>10 sekunnin ajan.                                          | Liitäntä tapahtuu WPS/DHCP:n<br>kautta, ellei ole USB-<br>muistilaitteesta ladattavia<br>asetuksia.                                           |  |
| Sovittimen alustaminen                                                                                                    | Pidä samanaikaisesti<br>WPS-kytkin ja<br>tarkistuskytkin<br>painettuna yli<br>10 sekunnin ajan. | Tämä palauttaa sovittimen asetukset tehdasasetuksiin.                                                                                         |  |

## **Erittely**

| Syöttöjännite   | DC 5 V (ID-yksiköstä)                   |
|-----------------|-----------------------------------------|
| Virran kulutus  | Maksimi 2,5 W                           |
| Koko            | 100 mm (K) x 70 mm (L) x 23 mm (S)      |
| Paino           | Noin 80 g.                              |
| Liitännät       | 1 x Wireless LAN, 1 x Ethernet, 1 x USB |
| Radioprotokolla | 2,4 GHz, 802.11 b/g/n                   |

## Laiteohjelmiston päivitystoiminto

Tämän tuotteen toimintoihin kuuluu yhteys Panasonicin laiteohjelmiston päivityspalvelimeen Internetin kautta laiteohjelmiston automaattiseksi päivittämiseksi uusimpaan versioon.

Laite tarkistaa kerran päivässä, onko laiteohjelmistosta uusin versio ja tekee tarvittaessa päivityksen ja laitteen uudelleenkäynnistyksen automaattisesti. Käyttö ei ole mahdollista laitteen uudelleenkäynnistyksen aikana (kestää noin 1 minuutin).

## **Ohjelmiston lisenssitietoa**

Tässä tuotteessa on seuraava ohjelmisto:

- (1)Ohjelmisto itsenäisesti kehitetty Panasonic Corporationin toimesta tai Panasonic Corporationille,
- (2)Ohjelmiston omistaa kolmas osapuoli ja se on lisensioitu Panasonic Corporationille,
- (3)Ohjelmisto lisensioitu nimellä GNU General Public License, Version 2.0 (GPL V2.0).
- (4)Ohjelmisto lisensioitu nimellä GNU LESSER General Public License, Version 2.1 (LGPL V2.1) ja/tai
- (5)Avoin ohjelmisto muu kuin nimellä GPL V2.0 ja/tai LGPL V2.1 lisensioitu ohielmisto.

Ohjelmistot (3) - (5) on jaettu siinä toivossa, että ne ovat hyödyksi, mutta ne tulevat ILMAN TAKUUTA, jopa ilman KAUPALLISUUS- tai SOPIVUUTTA TIETTYYN TARKOITUKSEEN-takuuta

Ole hyvä ja katso yksityiskohtaiset ehdot mukana tulevasta CD-ROMista.

CD-ROM sisältää myös täydellisen koneella luettavan kopion vastaavasta lisenssien GPL V2.0, LGPL V2.1 ja muiden lisenssien lähdekoodista, samoin kuin vastaavan tekijänoikeusilmoituksen.

#### Vaatimustenmukaisuusvakuutus (DoC)

CE Vaatimustenmukaisuusvakuutus, että tämä tuote on Täten "Panasonic Corporation" vakuuttaa, että tämä tuote on direktiivin 1999/5/EY keskeisten vaatimusten ja muiden olennaisten määräysten mukainen.

Asiakkaat voivat ladata kopion alkuperäisestä

vaatimustenmukaisuusvakuutuksesta kaikille R&TTE-tuotteillemme DoCpalvelimeltamme: http://www.ptc.panasonic.eu/

Valtuutetun edustajan yhteystiedot: Panasonic Testing Centre, Panasonic Marketing Europe GmbH, Winsbergring 15, 22525 Hamburg, Saksa Noria : On käyttörajoitukset säteellä 20 km keskustasta Ny-Ålesund Huippuvuorilla.

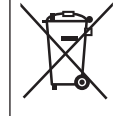

#### Vanhoien laitteiden hävittäminen

Vain EU-jäsenmaille ja kierrätysjärjestelmää käyttäville maille Tämä symboli tuotteissa, pakkauksessa ja/tai asiakirjoissa tarkoittaa, että käytettyjä sähköllä toimivia ja elektronisia tuotteita ei saa laittaa yleisiin talousjätteisiin.

Johda vanhat tuotteet käsittelvä, uusiointia tai kierrätystä varten vastaaviin keräyspisteisiin laissa annettujen määräysten mukaisesti. Hävittämällä tuotteet asiaankuuluvasti autat samalla suojaamaan arvokkaita luonnonvaroja ja estämään mahdollisia negatiivisia vaikutuksia ihmiseen ja luontoon.

Lisätietoa keräämisestä ja kierrätyksestä saa paikalliselta jätehuollosta vastuulliselta viranomaiselta.

Maiden lainsäädännön mukaisesti tämän jätteen

määräystenvastaisesta hävittämisestä voidaan antaa sakkorangaistuksia.

## Návod k použití <Plná verze> Síťový Adaptér č. modelu CZ-TAW1

## Obsah

| –<br>Bezpečnostní upozornění              | 72 |
|-------------------------------------------|----|
| Přehled soustavy                          | 73 |
| Před montáží adaptéru                     | 73 |
| Identifikace dílů                         | 74 |
| Připojení k síti                          | 74 |
| Spuštění "AQUAREA Smart Cloud"            | 75 |
| Popis významu hlášení diodových kontrolek | 76 |
| Odstraňování potíží                       | 77 |
| Pokročilé nastavení                       | 77 |
| Tabulka ovládání pomocí spínačů           | 77 |
| Technické údaje                           | 78 |
| Funkce aktualizace firmware               | 78 |
| Údaje o softwarové licenci                | 78 |

Děkujeme vám za nákup tohoto výrobku společnosti Panasonic. Než začnete výrobek používat, přečtěte si prosím pozorně tyto pokyny a uložte si tento návod pro budoucí použití.

## Bezpečnostní upozornění

- Před montáží výrobku si pečlivě přečtěte následující "BEZPEČNOSTNÍ UPOZORNĚNÍ".
- Elektroinstalační práce musí provádět profesionální elektrikář. Ujistěte se, že používáte správný jmenovitý výkon a hlavní okruh pro osazovaný model.
- Upozornění vypsaná v této kapitole je třeba dodržovat, neboť jejich důležitý obsah se týká bezpečnosti. Význam jednotlivých použitých označení je vysvětlen níže. Nesprávná montáž zapříčiněná nedodržením těchto pokynů přivodí zranění nebo poškození, jejichž závažnost je určena následujícím značením.
- · Po dokončení montáže ponechte prosím tento návod u jednotky.

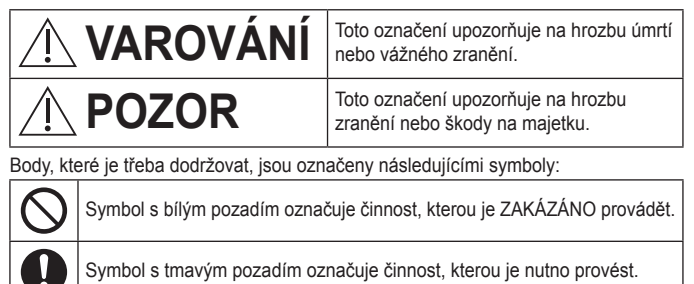
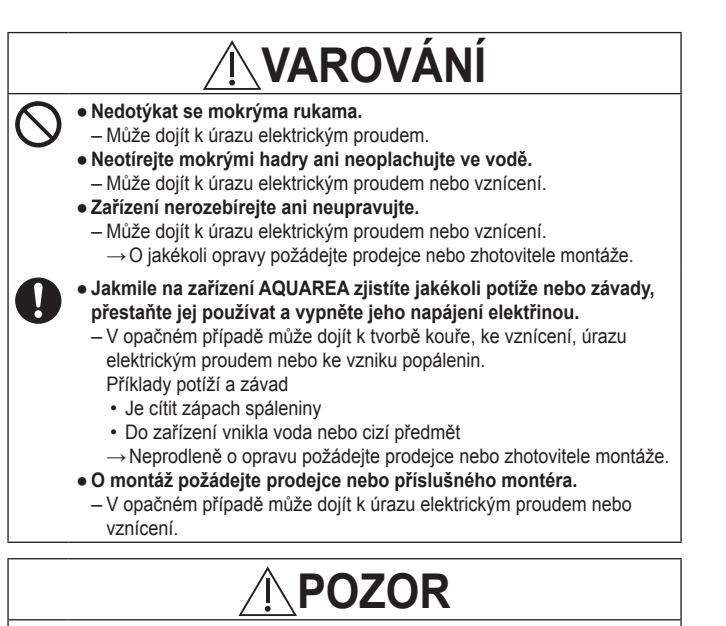

Při obsluze nebo kontrole adaptéru nestůjte na vratkém povrchu.
 Mohlo by dojít k pádu a následnému zranění.

### Přehled soustavy

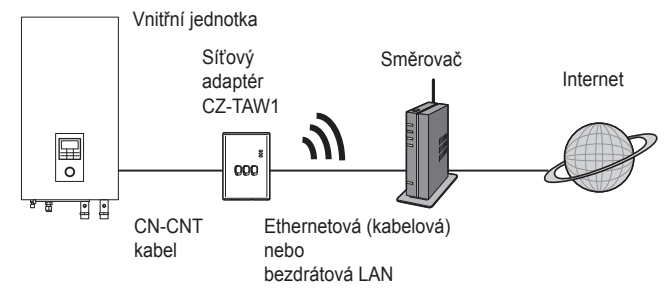

### Před montáží adaptéru

- Síťový adaptér (adaptér) je speciálně navržen jako koncové zařízení pro AQUAREA Smart Cloud od společnosti Panasonic. K AQUAREA Smart Cloud od společnosti Panasonic nelze přistupovat prostřednictvím jiného adaptéru.
- Neupevňujte adaptér ke kovovým předmětům, neboť tím by byl nepříznivě ovlivněn jeho bezdrátový výkon. Pokud však nemáte jinou možnost, použijte kabelové připojení.
- · Jako internetový prohlížeč doporučujeme používat Google Chrome.
- · Google Chrome je registrovaná ochranná známka společnosti Google Inc.

### Identifikace dílů

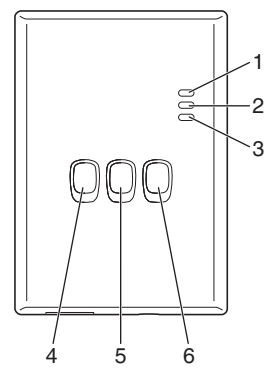

| Č. | Díl                      | Popis                                                                                                    |
|----|--------------------------|----------------------------------------------------------------------------------------------------|
| 1  | Dioda napájení           | Signalizuje, že je adaptér napájen.                                                                                                    |
| 2  | Stavová dioda            | Signalizuje stav adaptéru.<br>Modrá: bezdrátový režim<br>Zelená: ethernetový režim<br>Červená: mimořádný stav<br>Bílá: časovač                             |
| 3  | Dioda připojení          | Signalizuje stav komunikace adaptéru.                                                                                                    |
| 4  | Spínač WPS               | Zapíná WPS.                                                                                                    |
| 5  | Spínač Registrace/Resetu | Umožňuje registraci uživatele a reset.                                                                                                    |
| 6  | Kontrolní spínač         | Kontroluje stav komunikace adaptéru.<br>Při každém stisknutí a podržení po dobu<br>10 sekund přepíná mezi ethernetovým a<br>bezdrátovým režimem připojení. |

### Připojení k síti

Můžete navázat připojení k internetu buď v ethernetovém režimu (kabelovém) nebo v bezdrátovém režimu (bezdrátovém).

#### 1 Zapněte napájení vnitřní jednotky.

· Dioda napájení se rozsvítí.

#### 2 Barva stavové diody označuje režim připojení.

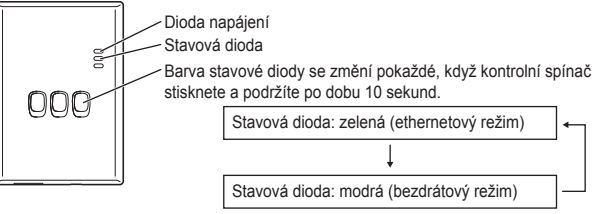

Při připojení pomocí ethernetového režimu (kabelového)

#### 1 Zkontrolujte, zda stavová dioda svítí zeleně na znamení toho, že je ethernetový režim zapnutý.

 Není-li ethernetový režim zapnutý, stiskněte a podržte kontrolní spínač po dobu 10 sekund, aby k přepnutí do ethernetového režimu došlo.

#### 2 Propojte směrovač a adaptér LAN kabelem.

- · Dioda připojení rozsvícením signalizuje, že připojení bylo navázáno.
- · Použijte stíněný LAN kabel.
- Při připojení pomocí bezdrátového režimu (bezdrátového)
- 1 Zkontrolujte, zda stavová dioda svítí modře na znamení toho, že je bezdrátový režim zapnutý.
  - Není-li bezdrátový režim zapnutý, stiskněte a podržte kontrolní spínač po dobu 10 sekund, aby k přepnutí do bezdrátového režimu došlo.

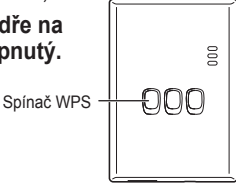

2 Zapněte WPS na směrovači.

#### 3 Stiskněte spínač WPS na adaptéru.

Jakmile je připojení navázáno, stavová dioda a dioda připojení se rozsvítí. \*Pokud se nemůžete připojit k síti, vyhledejte si v kapitole Odstraňování potíží (STR.77) oddíly "Jestliže se nemůžete v bezdrátovém režimu připojit" nebo "Jestliže se nemůžete připojit v ethernetovém režimu".

### Spuštění "AQUAREA Smart Cloud"

Pomocí chytrého telefonu nastavte AQUAREA Smart Cloud.

- Obrázek uživatelského rozhraní se může změnit bez oznámení.
- 1 Připojte se k "AQUAREA Smart Cloud".

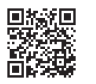

AOLIAREA Smart Clour

AQUAREA Smart Cloud

evice password

Spínač

Registrace/Resetu

000

000

lease er

- https://aguarea-smart.panasonic.com
- · Za používání této aplikace se neúčtuje žádný poplatek.

Nicméně může dojít k naúčtování poplatků za připojení a ovládání.

- · Aktualizace služby může mít za následek změny ve vzhledu obrazovky a zobrazení.
- · Chcete-li aplikaci používat, budete potřebovat Panasonic identifikační kód. Pokud jste tak ještě neučinili, nejprve se zaregistrujte pro získání Panasonic identifikačního kódu (zdarma), buď kliknutím na odkaz na přihlašovací stránce, nebo kliknutím na následující adresu URL. https://csapl.pcpf.panasonic.com/m

#### 2 Zaregistrujte adaptér i vnitřní jednotku.

1) Stisknutím spínače Registrace/Resetu na adaptéru vstupte do režimu registrace uživatele. (Ten zůstává spuštěný po dobu 30 minut.)

2) Přihlaste se do služby pomocí Panasonic identifikačního kódu, který jste získali.

3) Zadejte identifikační kód zařízení uvedený na straně adaptéru. · Při zadávání ID zařízení přeskočte písmeno "-".

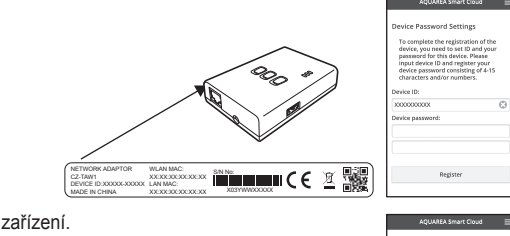

- 4) Zadeite heslo zařízení.
  - · Pokud zapomenete heslo k zařízení, můžete adaptér resetovat a poté jej znovu zaregistrovat.
  - →STR.77 "Tabulka ovládání pomocí spínačů"
  - · Vnitřní iednotce můžete přiřadit název a název zóny, které vám ji pomohou identifikovat.

|                                                        | eassword settings                                                                                                    |
|--------------------------------------------------------|----------------------------------------------------------------------------------------------------|
| To cor<br>device<br>passw<br>input<br>device<br>charae | nplete the registration of th<br>you need to set ID and you<br>ord for this device. Please<br>device ID and register your<br>password consisting of 4-11<br>ters and/or numbers. |
| Device II                                              | ĸ                                                                                                    |
| 200000                                                 | X000X                                                                                                    |
| Device p                                               | assword:                                                                                                    |
|                                                        |                                                                                                    |
|                                                        |                                                                                                    |
|                                                        |                                                                                                    |
|                                                        |                                                                                                    |

34....

#### 3 Používejte AQUAREA Smart Cloud.

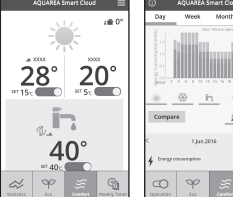

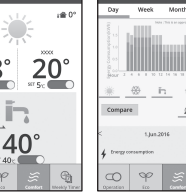

Chcete-li na vnitřní jednotce zaregistrovat dalšího uživatele K téže vnitřní jednotce může přístupovat více uživatelů (například rodinných příslušníků) s různými Panasonic identifikačními kódy.

#### 1 Úkony dostupné dalším uživatelům

- Přihlaste se do služby pomocí Panasonic identifikačního kódu dalšího uživatele.
- Request Registration Approval
  Message to Owner:
  Please register me as a user.
- Zadejte identifikační kód zařízení a heslo zařízení, které zaregistroval majitel (první registrovaný uživatel).
- 3) Zadejte zprávu s žádostí o povolení od majitele.
  - Zprávu formulujte tak, aby majitel dokázal rozpoznat osobu podávající žádost.
- 2 Úkony dostupné majiteli (uživateli, který se zaregistroval jako první)
  - Přihlaste se do služby pomocí Panasonic identifikačního kódu majitele (uživatele, který se zaregistroval jako první).
    - Pokud existuje zpráva od dalšího uživatele s žádostí o registraci, zobrazuje se v levém horním rohu hlavní stránky "O".

#### 2) Vyberte "1.

- · Zobrazí se zpráva s žádostí od dalšího uživatele.
- 3) Vyberte uživateli příslušná oprávnění a schvalte jeho žádost.
  - · Po schválení bude další uživatel moci rovněž používat AQUAREA Smart Cloud.

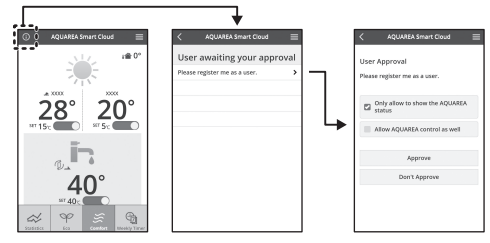

### Popis významu hlášení diodových kontrolek

Kontrolky vás svícením a blikáním zpravují o stavu komunikace a o případných chybách.

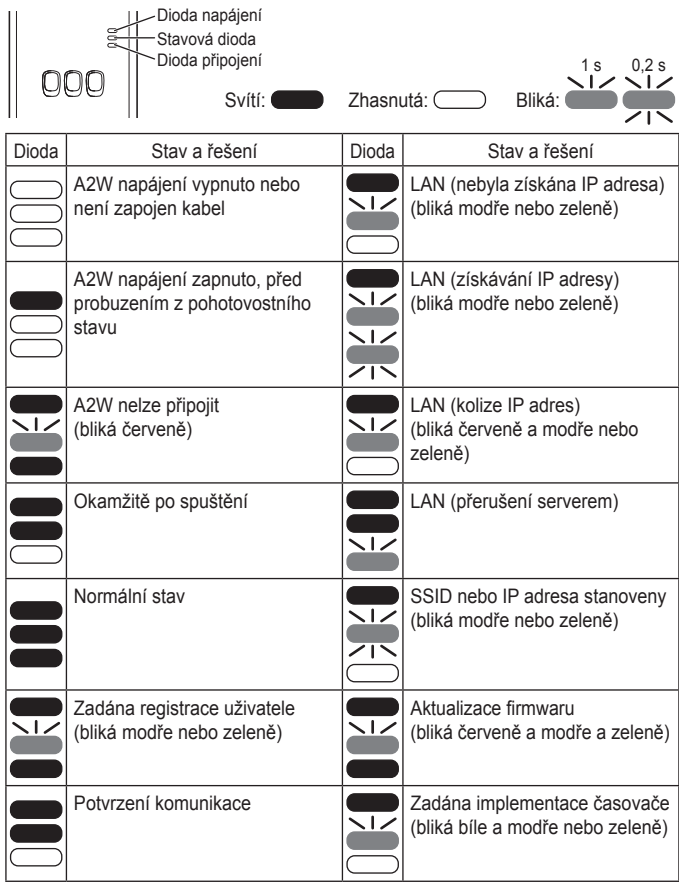

### Odstraňování potíží

Jestliže se nemůžete v bezdrátovém režimu připojit →Zkontrolujte sílu bezdrátového signálu. 000

Jak zkontrolovat sílu bezdrátového signálu (stiskněte kontrolní spínač) →Sílu bezdrátového signálu lze zjistit z toho, zda dioda připojení svítí nebo bliká. <Bezdrátový signál>

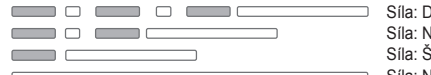

Síla: DOBRÁ Síla: NORMÁLNÍ Síla: ŠPATNÁ Síla: NELZE PŘIPOJIT

Dioda připoiení

Kontrolní spínač

Jestliže není žádný problém s bezdrátovým signálem, avšak stavová dioda nesvítí

→Zkontrolujte připojení směrovače.

\*V případě, že je síla bezdrátového signálu ŠPATNÁ či ještě horší, připojte se prostřednictvím ethernetového režimu.

Jestliže se nemůžete připojit v ethernetovém režimu

- Pokud stavová dioda nesvítí
- →Zkontrolujte zapojení LAN kabelu. Zkontrolujte připojení směrovače.

### Pokročilé nastavení

Chcete-li nastavit IP adresu kabelové sítě LAN ručně

- 1) Spusťte nástroj nastavování IP adresy z přiloženého CD-ROM a nastavení uložte na paměťové zařízení USB.
- 2) Připojte paměťové zařízení USB s uloženými nastaveními k adaptéru a stiskněte a podržte spínač WPS po dobu 10 sekund.
- 3) Dioda připojení se po dokončení nastavení rozsvítí.
- Chcete-li nastavit SSID kabelové sítě LAN ručně
  - 1) Spusťte nástroj nastavování SSID z přiloženého CD-ROM a nastavení uložte na paměťové zařízení USB.
  - 2) Odpojte paměťové zařízení USB, poté jej připojte k adaptéru a stiskněte a podržte spínač WPS po dobu 10 sekund.
  - 3) Dioda připojení se po dokončení nastavení rozsvítí.

### Tabulka ovládání pomocí spínačů

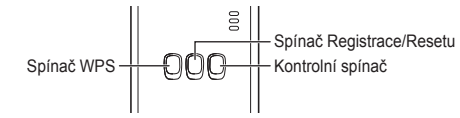

| Účel                                                                                             | Ovládání spínačů                                                                        | Poznámky                                                                                                    |
|--------------------------------------------------------------------------------------------------|-----------------------------------------------------------------------------------------|----------------------------------------------------------------------------------------------------|
| ZAPNOUT WPS                                                                                      | Stiskněte spínač WPS.                                                                   | Dojde k tomu pouze při<br>zapnutém bezdrátovém režimu.                                                                                                    |
| Zaregistrovat uživatele                                                                          | Stiskněte spínač<br>Registrace/Resetu.                                                  | Dojde k tomu pouze tehdy,<br>pokud byla navázána<br>komunikace.                                                                                                    |
| Zkontrolovat stav komunikace                                                                     | Stiskněte kontrolní spínač.                                                             | Diody se zobrazí v závislosti<br>na stavu připojení.                                                                                                    |
| Přepnout mezi<br>ethernetovým a<br>bezdrátovým režimem                                           | Podržte kontrolní<br>spínač stisknutý po<br>dobu nejméně<br>10 sekund.                  | Nastavení pro jednotlivé<br>režimy se uchovávají i po<br>změně režimu.                                                                                                    |
| Obnovit software                                                                                 | Podržte spínač<br>Registrace/Resetu<br>stisknutý nejméně po<br>dobu 10 sekund.          | Tím se spustí postup resetu a<br>obnovy softwaru. Při resetu<br>dojde k ověření dostupnosti<br>nejnovějšího firmware, a pokud<br>je k dispozici nová verze, dojde<br>k jeho aktualizaci. |
| Zadat ručně SSID.<br>(v bezdrátovém režimu)<br>Zadat ručně IP adresu.<br>(v ethernetovém režimu) | Stiskněte spínač WPS<br>po dobu nejméně<br>10 sekund.                                   | Pokud nejsou k dispozici<br>žádná nastavení z<br>paměťového zařízení USB,<br>dojde k připojení<br>prostřednictvím WPS/DHCP.                                                              |
| Uvést adaptér do<br>provozu                                                                      | Stiskněte současně<br>spínač WPS a<br>kontrolní spínač na<br>dobu nejméně<br>10 sekund. | Tím dojde k obnově nastavení<br>adaptéru do výchozích<br>továrních hodnot.                                                                                                    |

### Technické údaje

| Vstupní napětí   | Stejnosměrný proud 5 V (z ID jednotky)    |
|------------------|-------------------------------------------|
| Spotřeba energie | Nejvýše 2,5 W                             |
| Rozměry          | 100 mm (v) × 70 mm (š) × 23 mm (h)        |
| Hmotnost         | Cca 80 g                                  |
| Rozhraní         | 1 × bezdrátové LAN, 1 × Ethernet, 1 × USB |
| Rádiový protokol | 2,4 GHz, 802.11 b/g/n                     |

### Funkce aktualizace firmware

Tento produkt má funkci připojení se k serveru aktualizace firmware přes internet a automatické aktualizace firmwaru zařízení na nejnovější verzi.

Při aktualizaci firmware zařízení jednou denně zkontroluje, zda je verze firmware aktuální a je-li třeba provést aktualizaci, provede es a zařízení se automaticky restartuje. Dokud nebude zařízení restartováno, nelze ho používat (trvá to zhruba 1 minutu).

### Údaje o softwarové licenci

Tento výrobek obsahuje následující software:

- (1)Software vyvinutý nezávisle společností Panasonic Corporation nebo pro ni,
- (2)Software vlastněný třetími stranami a využívaný společností Panasonic Corporation na základě licence.
- (3)Software licencovaný pod GNU General Public License verze 2.0 (GPL V 2.0),
- (4)Software licencovaný pod GNU LESSER General Public License verze 2.1 (LGPL V2.1) a/nebo
- (5)Open source software jiný, než software licencovaný pod GPL V2.0 a/nebo LGPL V2 1

Software zařazený pod body (3) – (5) je distribuován v naději, že bude užitečný, avšak BEZ JAKÉKOLI ZÁRUKY, a to i nepřímo vviádřené záruky PRODEJNOSTI NEBO VHODNOSTI K URČITÉMU ÚČELU.

Viz podrobné smluvní podmínky uložené na přiloženém disku CD-ROM.

Na disku CD-ROM je také uložena úplná strojově čitelná kopie příslušného zdrojového kódu pokrytého GPL V2.0, LGPL V2.1 nebo jinou licencí s povinností tak učinit a rovněž jemu odpovídající poznámka o autorských právech.

Prohlášeni o shodě (DoC)

CE Prohlášeni o shode (Doc) Společnost "Panasonic Corporation" tímto prohlašuje, že uvedený výrobek vyhovuje nejdůležitějším požadavkům a ostatním relevantním opatřením směrnice 1999/5/ES.

Zákazníci si mohou kopii originálu prohlášení o shodě k našim výrobkům z kategorie rádiových zařízení a telekomunikačních koncových zařízení stáhnout z našeho serveru: http://www.ptc.panasonic.eu/ Kontakt na pověřeného zástupce: Panasonic Testing Centre, Panasonic Marketing Europe GmbH, Winsbergring 15, 22525 Hamburg, Německo Norsko: Existuií omezení pro použití v okruhu 20 km od centra Nv-Alesund na Špicberkách.

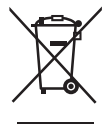

#### Likvidace použitých zařízení

Jen pro státy Evropské unie a země s fungujícím systémem recyklace a zpracování odpadu.

Tento symbol na výrobcích, jejich obalech a v doprovodné dokumentaci upozorňuje na to, že se použitá elektrická a elektronická zařízení, nesmějí likvidovat jako běžný komunální odpad.

Aby byla zajištěna správná likvidace a recyklace použitých výrobků, odevzdávejte je v souladu s národní legislativou na příslušných sběrných místech.

Správnou likvidací přispějete k úspoře cenných přírodních zdrojů a předejdete možným negativním dopadům na lidské zdraví a životní prostředí.

O další podrobnosti o sběru a recyklaci odpadu požádejte místní úřady.

Při nesprávné likvidaci tohoto druhu odpadu se vystavujete postihu podle národní legislativy.

Instrukcja obsługi <Wersja pełna> Adapter Sieciowy Model nr CZ-TAW1

### Spis treści

| Środki ostrożności                              | 79 |
|-------------------------------------------------|----|
| Przegląd systemu                                | 80 |
| Przed instalacją adaptera                       | 80 |
| Identyfikacja części                            | 81 |
| Ustanawianie połączenia z siecią                | 81 |
| Włączanie "AQUAREA Smart Cloud"                 | 82 |
| Odczytywanie diod LED                           | 83 |
| Wykrywanie i usuwanie usterek                   | 84 |
| Ustawienia zaawansowane                         | 84 |
| Przełącz wykres roboczy                         | 84 |
| Specyfikacja                                    | 85 |
| Funkcja aktualizacji oprogramowania sprzętowego | 85 |
| Informacje dot. licencji na oprogramowanie      | 85 |

Dziękujemy za zakup produktu firmy Panasonic. Przed użyciem produktu należy dokładnie przeczytać niniejszą instrukcję, a następnie zachować ją do wykorzystania w przyszłości.

### Środki ostrożności

- Przed instalacją należy dokładnie przeczytać poniższe "ŚRODKI OSTROŻNOŚCI".
- Prace elektryczne winne być wykonane przez wykwalifikowanego elektryka. Sprawdzić, czy dane znamionowe i obwód główny są dopasowane do instalowanego modelu.
- Należy stosować się do pozycji zatytułowanych "ostrzeżenie" i "uwaga", gdyż zawierają one ważne informacje dotyczące bezpieczeństwa. Definicje poszczególnych oznaczeń podano poniżej. Nieprawidłowa instalacja wskutek zignorowania instrukcji może spowodować obrażenia ciała lub uszkodzenia mienia, których powaga została sklasyfikowana następujaco.
- Po przeprowadzeniu instalacji niniejszą instrukcję instalacji należy pozostawić przy jednostce.

|         | To oznaczenie wskazuje na<br>niebezpieczeństwo śmierci lub<br>poważnych obrażeń ciała.                 |
|---------|----------------------------------------------------------------------------------------------------|
| 🕂 UWAGA | To oznaczenie wskazuje na<br>niebezpieczeństwo odniesienia<br>obrażeń ciała lub uszkodzenia<br>mienia. |

Pozycje zawierające instrukcje, do których należy się stosować, zostały sklasyfikowane przy użyciu następujących symboli:

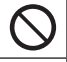

Symbol z białym tłem oznacza czynność, której wykonanie jest ZAKAZANE.

Symbol z ciemnym tłem oznacza czynność, która musi być wykonana.

# 

- Nie dotykać mokrymi rękami.

   Nie dotykać mokrymi rękami.
   Niebezpieczeństwo porażenia prądem.

   Nie przecierać mokrymi szmatkami oraz nie myć wodą.

   Niebezpieczeństwo porażenia prądem lub zapłonu.
   Nie demontować lub modyfikować.
   Niebezpieczeństwo porażenia prądem lub zapłonu.
   → Wszelkie naprawy należy zlecać punktowi zakupu lub instalatorowi.

   Natychmiast przerwać eksploatację w razie wykrycia problemów lub awarii, a następnie odłączyć zasilanie elektryczne AQUAREA.

   W przeciwnym razie może powstać dym lub dojść do zapłonu, porażenia prądem, czy też poparzenia ciała.
   Przykłady problemów i awarii

   Występuje zapach spalenizny
   Do wnętrza produktu przedostała się woda lub ciało obce
   → Bezzwłocznie zwrócić się do punktu zakupu lub instalatora w celu
  - → Bezzwłocznie zwrócić się do punktu zakupu lub instalatora w celu przeprowadzenia naprawy.
  - Zlecić instalację punktowi zakupu lub instalatorowi.
  - W przeciwnym razie może dojść do porażenia prądem lub zapłonu.

# 

 Podczas obsługi lub sprawdzania adaptera nie należy stać na niestabilnej powierzchni.

- W razie upadku mogłoby dojść do obrażeń ciała

### Przegląd systemu

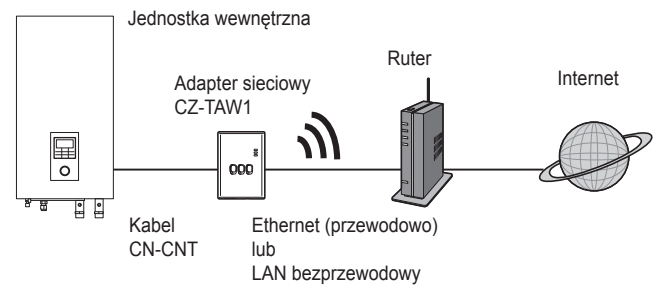

### Przed instalacją adaptera

- Adapter sieciowy (adapter) został specjalnie zaprojektowany jako terminal do AQUAREA Smart Cloud firmy Panasonic. Dostęp do AQUAREA Smart Cloud firmy Panasonic przy użyciu jakiegokolwiek innego adaptera nie jest możliwy.
- Adaptera nie należy przymocowywać do elementów metalowych, gdyż wywrą one negatywny wpływ na wydajność transmisji bezprzewodowej. Użyć połączenia przewodowego, jeżeli nie ma alternatywy.
- Zalecana przeglądarka internetowa to Google Chrome.
- Google Chrome jest zarejestrowanym znakiem towarowym Google Inc.

### Identyfikacja części

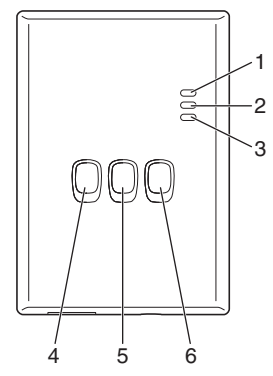

| Nr | Pozycja                                 | Opis                                                                                                    |
|----|-----------------------------------------|----------------------------------------------------------------------------------------------------|
| 1  | Dioda LED zasilania                     | Wskazuje, że adapter jest zasilany prądem.                                                                                                    |
| 2  | Dioda LED stanu                         | Informuje o stanie adaptera.<br>Kolor niebieski: Tryb bezprzewodowy<br>Kolor zielony: Tryb Ethernet<br>Kolor czerwony: Stan anormalny<br>Kolor biały: Regulator czasowy        |
| 3  | Dioda LED połączenia                    | Informuje o stanie komunikacji adaptera.                                                                                                    |
| 4  | Przełącznik WPS                         | Włącza funkcję WPS.                                                                                                    |
| 5  | Przełącznik rejestracji/<br>resetowania | Służy do rejestracji użytkownika oraz do<br>resetowania.                                                                                                    |
| 6  | Przełącznik sprawdzania                 | Służy do sprawdzania stanu komunikacji adaptera.<br>Każdorazowo w razie naciśnięcia i przytrzymania<br>przez 10 sekund przełącza pomiędzy trybem<br>Ethernet i bezprzewodowym. |

### Ustanawianie połączenia z siecią

Połaczenie z internetem można ustanowić w trybie Ethernet (przewodowym) lub bezprzewodowym (bezprzewodowy).

#### 1 Właczyć zasilanie jednostki wewnetrznej.

· Zapali się dioda LED zasilania.

#### 2 Kolor diody LED stanu informuje o trybie połaczenia.

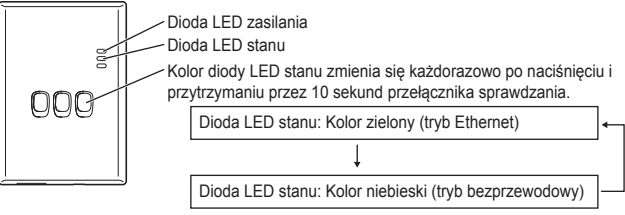

W razie ustanawiania połączenia z użyciem trybu Ethernet (przewodowy)

#### 1 Sprawdzić, czy dioda LED stanu jest podświetlona na zielono w celu potwierdzenia, czv tryb Ethernet iest aktywny,

Jeżeli tryb Ethernet nie jest aktywny, to nacisnać i przytrzymać przez 10 sekund przełacznik sprawdzania w celu przełaczenia na tryb Ethernet.

#### 2 Połaczyć ruter i adapter kablem LAN.

- · Zapali sie dioda LED połaczenia, informujac o ustanowieniu połaczenia.
- · Użvć ekranowanego kabla LAN.
- W razie ustanawiania połączenia z użyciem trybu bezprzewodowego (bezprzewodowy)

#### 1 Sprawdzić, czy dioda LED stanu jest podświetlona na niebiesko w celu potwierdzenia. czy tryb bezprzewodowy jest aktywny.

· Jeżeli tryb bezprzewodowy nie jest aktywny, nacisnać i przytrzymać przez 10 sekund przełacznik sprawdzania w celu przełączenia na tryb bezprzewodowy.

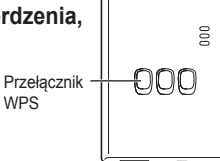

WPS

2 Właczyć funkcje WPS na ruterze.

#### 3 Nacisnać przełacznik WPS na adapterze.

· W chwili ustanowienia komunikacji, dioda LED stanu oraz dioda LED połączenia zapala się.

\*Patrz Wykrywanie i usuwanie usterek (str.84), "Gdy nie można nawiazać połączenia w trybie bezprzewodowym" lub "Gdy nie można nawiązać połączenia w trybie Ethernet", jeżeli nie można ustanowić połączenia z siecią.

### Włączanie "AQUAREA Smart Cloud"

Użyć smartfonu w celu skonfigurowania AQUAREA Smart Cloud.

- Wygląd interfejsu użytkownika może się zmienić bez uprzedzenia.
- 1 Uzyskanie dostępu do "AQUAREA Smart Cloud".

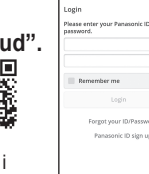

Device password

000

000

ACULAREA Smart Clour

AGUAREA Smart Cloud

Przełacznik

rejestracji/

resetowania

https://aquarea-smart.panasonic.com

- Używanie tej aplikacji jest bezpłatne.
   Mogą jednak zostać naliczone inne opłaty za połączenie i korzystanie.
- · Aktualizacje usługi mogą wiązać się ze zmianami szaty graficznej i funkcjonalności ekranu i wyświetlacza.
- W celu użycia aplikacji potrzebny jest identyfikator Panasonic. Jeżeli jeszcze nie dokonano rejestracji, w pierwszej kolejności należy uzyskać darmowy identyfikator Panasonic ID korzystając z łącza podanego na stronie logowania lub pod poniższym adresem URL. https://csapl.pcpf.panasonic.com/m

| 2 | Zarejestrować zarówno adapter, | jak |
|---|--------------------------------|-----|
|   | i jednostkę wewnętrzną.        |     |

 Nacisnąć przełącznik rejestracji/resetowania na adapterze w celu przejścia do trybu rejestracji użytkownika. (Tryb pozostaje aktywny przez 30 minut.)

2) Zalogować się za pomocą uzyskanego wcześniej identyfikatora Panasonic.

Wprowadzić identyfikator urządzenia, zapisany z boku adaptera.
 Wpisując ID urządzenia należy pominąć znak "-".

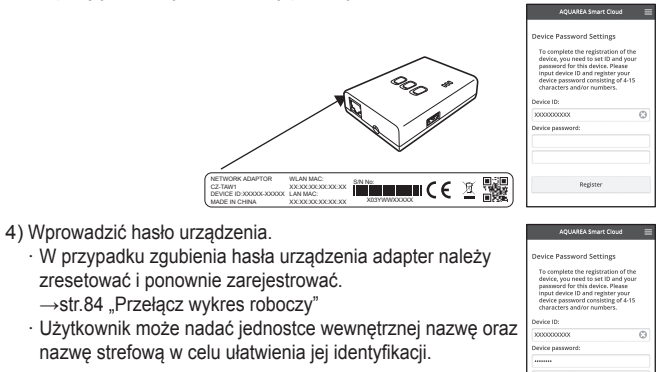

#### 3 Obsługa AQUAREA Smart Cloud.

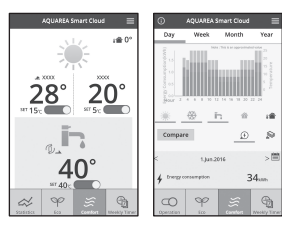

■ W celu zarejestrowania dodatkowego użytkownika z jednostką wewnętrzną Dostęp do tej samej jednostki wewnętrznej może mieć wielu użytkowników (przykładowo członków rodziny) o różnych identyfikatorach Panasonic.

#### 1 Operacje użytkownika dodatkowego

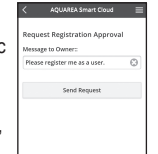

- Zalogować się do usługi za pomocą identyfikatora Panasonic użytkownika dodatkowego.
- Wprowadzić identyfikator urządzenia oraz hasło urządzenia, które zostało zarejestrowane przez właściciela (użytkownika, który dokonał pierwotnej rejestracji).
- Wpisać komunikat z żądaniem zatwierdzenia przez właściciela.
   Wpisać komunikat, aby właściciel mógł zidentyfikować
  - Wpisać komunikat, aby właściciel mógł zidentyfikowa osobę zgłaszającą żądanie.
- 2 Operacje właściciela (użytkownika, który dokonał pierwotnej rejestracji)
  - Zalogować się do usługi za pomocą identyfikatora Panasonic właściciela (użytkownika, który dokonał pierwotnej rejestracji).
    - Jeżeli pojawi się komunikat z żądaniem rejestracji użytkownika dodatkowego, to w górnym lewym rogu strony górnej widoczny będzie "O".
  - 2) Wybrać "0.".
    - · Wyświetlony zostanie komunikat z żądaniem od dodatkowego użytkownika.
  - 3) Wybrać odpowiednie przywileje dla użytkownika i zatwierdzić jego żądanie.
    - Po zatwierdzeniu, użytkownik dodatkowy będzie mógł korzystać z AQUAREA Smart Cloud.

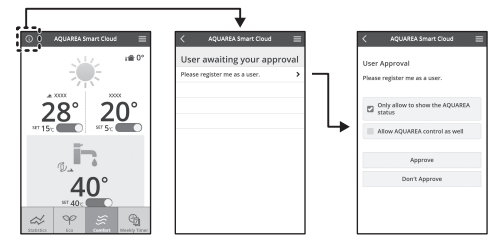

### Odczytywanie diod LED

Diody LED zapalają się i migają w celu informowania użytkownika o stanie komunikacji oraz o pojawiających się błędach.

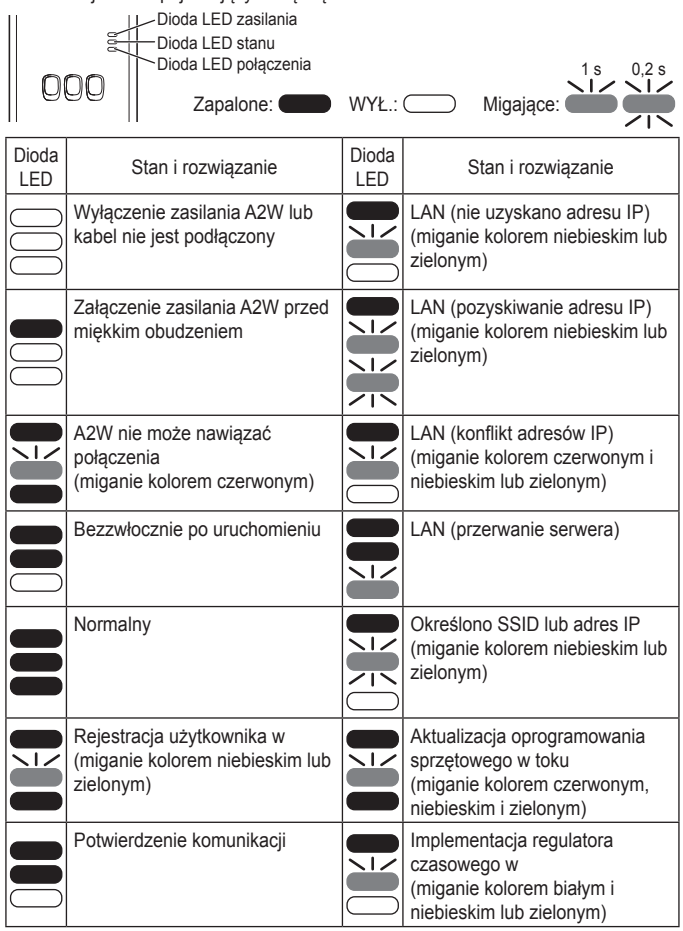

### Wykrywanie i usuwanie usterek

Gdy nie można nawiązać połączenia w trybie bezprzewodowym

 $\rightarrow$ Sprawdzić siłę sygnału bezprzewodowego.

Dioda LED połączenia Przełącznik sprawdzania

Jak sprawdzić siłę sygnału bezprzewodowego (nacisnąć przełącznik sprawdzania)

 $\rightarrow$ Siłę sygnału bezprzewodowego można sprawdzić poprzez ustalenie, czy

dioda LED połączenia jest zapalona, czy też miga.

<Sygnał bezprzewodowy>

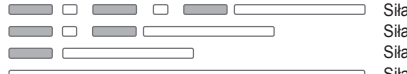

Siła: MOCNY Siła: NORMALNY Siła: SŁABY Siła: BARDZO SŁABY

Gdy nie ma problemu z sygnałem bezprzewodowym, ale dioda LED stanu nie zapala się

→Sprawdzić połączenia rutera.

\*Jeżeli sygnał bezprzewodowy jest SŁABY lub gorszy, należy ustanowić połączenie w trybie Ethernet.

Gdy nie można nawiązać połączenia w trybie Ethernet

- Gdy dioda LED stanu nie zapala się
- →Sprawdzić połączenia kablowe LAN. Sprawdzić połączenia rutera.

### Ustawienia zaawansowane

- Gdy użytkownik chce ustawić adres IP przewodowej sieci LAN ręcznie
  - Uruchomić narzędzie do ustawiania adresu IP na załączonej płycie CD-ROM i zapisać ustawienia do urządzenia pamięci USB.
  - Podłączyć urządzenie pamięci USB z zapisanymi ustawieniami do adaptera i przytrzymać przełącznik WPS wciśnięty przez 10 sekund.
  - 3) Dioda LED połączenia zapali się, gdy konfiguracja ustawień dobiegnie końca.
- Gdy użytkownik chce ustawić SSID bezprzewodowej sieci LAN ręcznie
  - 1) Uruchomić narzędzie do ustawiania SSID na załączonej płycie CD-ROM i zapisać ustawienia do urządzenia pamięci USB.
  - Odłączyć urządzenie pamięci USB, a następnie podłączyć je do adaptera, po czym nacisnąć i przytrzymać przełącznik WPS wciśnięty przez 10 sekund.
  - 3) Dioda LED połączenia zapali się, gdy konfiguracja ustawień dobiegnie końca.

### Przełącz wykres roboczy

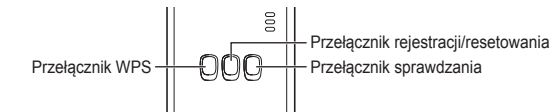

| Cel                                                                                                    | Przełącz pracę                                                                                                    | Uwagi                                                                                                    |
|----------------------------------------------------------------------------------------------------|----------------------------------------------------------------------------------------------------|----------------------------------------------------------------------------------------------------|
| W celu włączenia funkcji<br>WPS                                                                                                    | Nacisnąć przełącznik<br>WPS.                                                                                                    | Jest to skuteczne tylko w razie aktywacji trybu bezprzewodowego.                                                                                                    |
| W celu zarejestrowania<br>użytkownika                                                                                                 | Nacisnąć przełącznik<br>rejestracji/resetowania.                                                                                   | Jest to skuteczne tylko w razie ustanowienia komunikacji.                                                                                                    |
| W celu sprawdzenia<br>stanu komunikacji                                                                                               | Nacisnąć przełącznik<br>sprawdzania.                                                                                               | Diody LED zapalają się<br>zgodnie ze stanem połączenia.                                                                                                    |
| W celu przełączenia<br>pomiędzy trybem<br>Ethernet i<br>bezprzewodowym                                                                | Nacisnąć i przytrzymać<br>przełącznik<br>sprawdzania przez co<br>najmniej 10 sekund.                                               | Ustawienia dla każdego trybu<br>zostaną utrzymane nawet w<br>razie zmiany trybu.                                                                                                    |
| W celu zresetowania<br>oprogramowania                                                                                                 | Nacisnąć i<br>przytrzymać<br>przełącznik rejestracji/<br>resetowania przez co<br>najmniej 10 sekund.                               | Rozpoczyna to procedurę<br>samoczynnego resetowania<br>oprogramowania. Podczas<br>resetowania przeprowadzana<br>sprawdzana jest dostępność<br>najnowszej wersji<br>oprogramowania sprzętowego;<br>zostanie ono zaktualizowane w<br>razie dostępności nowej wersji. |
| W celu ręcznego<br>określenia SSID.<br>(w trybie<br>bezprzewodowym)<br>W celu ręcznego<br>określenia adres IP.<br>(w trybie Ethernet) | Nacisnąć i przytrzymać<br>przełącznik WPS przez<br>co najmniej 10 sekund.                                                          | Połączenie jest ustanawiane<br>za pomocą funkcji WPS/DHCP,<br>jeżeli nie ma żadnych ustawień<br>do załadowania z urządzenia<br>pamięci USB.                                                                                                    |
| W celu inicjowania<br>adaptera                                                                                                    | Jednocześnie nacisnąć<br>przełącznik WPS i<br>przełącznik sprawdzania;<br>przytrzymać wciśnięte<br>przez co najmniej<br>10 sekund. | Spowoduje to przywrócenie<br>domyślnych ustawień<br>fabrycznych adaptera.                                                                                                    |

### Specyfikacja

| Napięcie wejściowe                                        | Prąd stały 5 V (od jednostki wewnętrznej) |
|-----------------------------------------------------------|-------------------------------------------|
| Pobór mocy                                                | Maks. 2,5 W                               |
| Gabaryty 100 mm (wys.) × 70 mm (szer.) × 23 mm (gł.)      |                                           |
| Masa                                                      | Ok. 80 g                                  |
| Interfejsy 1 × bezprzewodowa sieć LAN, 1 × sieć Ethernet, |                                           |
| Protokół radiowy                                          | 2,4 GHz, 802.11 b/g/n                     |

### Funkcja aktualizacji oprogramowania sprzętowego

Produkt może łączyć się z serwerem aktualizacji oprogramowania sprzętowego firmy Panasonic poprzez Internet w celu automatycznej aktualizacji oprogramowania sprzętowego urządzenia do najnowszej wersji.

W celu zaktualizowania oprogramowania sprzętowego urządzenie sprawdza codziennie, czy jego oprogramowanie sprzetowe jest w najnowszej wersji; jeśli wymagana jest aktualizacja, zostaje ona zainstalowana, a urządzenie automatycznie uruchamia się ponownie. Podczas ponownego uruchamiania urządzenia (co zajmuje około 1 minuty) nie można wykonywać żadnych operacji.

### Informacje dot. licencji na oprogramowanie

Niniejszy produkt zawiera poniższe oprogramowanie:

- (1)Oprogramowanie opracowane niezależnie przez lub dla Panasonic Corporation,
- (2)Oprogramowanie bedace własnościa osób trzecich i udostępnione Panasonic Corporation na podstawie licencji,
- (3)Oprogramowanie licencjonowane na podstawie ogólnej licencji publicznej GNU, wersia 2.0 (GPL V2.0).
- (4)Oprogramowanie licencjonowane na podstawie ogólnej licencji publicznej GNU LESSER, wersja 2.1 (LGPL V2.1) i/lub
- (5)Oprogramowanie "open source" inne niż oprogramowanie licencjonowane na podstawie GPL V2.0 i/lub LGPL V2.1.

Oprogramowanie, o którym mowa w punktach (3) – (5), jest rozpowszechniane w nadziei, iż bedzie przydatne, ale BEZ JAKIEJKOLWIEK GWARANCJI, nawet bez dorozumianej gwarancji NADAWANIA SIĘ DO SPRZEDAŻY lub NADAWANIA SIĘ DO ŚCIŚLE OKREŚLONEGO CELU.

Patrz warunki szczegółowe na dołączonej płycie CD-ROM.

Na ww. płycie CD-ROM zamieszczono także kompletna, odczytywalna komputerowo kopię odnośnego kodu źródłowego objętego GPL V2.0, LGPL V2.1, badź innych licencji, z obowiązkiem zapewnienia możliwości ich komputerowego odczytania, jak również odnośne informacje o prawach autorskich.

#### Deklaracja zgodności (DoC)

CE Deklaracja zgodnosci (Doc), Niniejszym "Panasonic Corporation" deklaruje, że ten product jest zgodny z istotnymi wymaganiami i innymi odnośnymi postanowieniami dvrektvwv 1999/5/WE.

Klienci mogą pobrać oryginalną deklaracje zgodności naszych produktów z serwera deklaracii zgodności: http://www.ptc.panasonic.eu/

Kontakt sie z autoryzowanym przedstawicielem: Panasonic Testing Centre, Panasonic Marketing Europe GmbH, Winsbergring 15, 22525 Hamburg, Niemcy Norwegia: Istnieją ograniczenia użytkowania w promieniu 20 km od centrum Ny -Alesund na Svalbardzie.

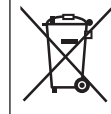

#### Pozbywanie się zużytych urządzeń elektrycznych i elektronicznych. Dotyczy wyłacznie obszaru Unii Europejskiej oraz krajów posiadających systemy zbiórki i recyklingu.

Niniejszy symbol umieszczony na produktach, opakowaniach i/ lub w dokumentacji towarzyszacej oznacza, że nie wolno mieszać zużytych urządzeń elektrycznych i elektronicznych z innymi odpadami domowymi/komunalnymi.

W celu zapewnienia właściwego przetwarzania, utylizacji oraz recyklingu zużytych urządzeń elektrycznych i elektronicznych, należy oddawać je do wyznaczonych punktów gromadzenia odpadów zgodnie z przepisami prawa krajowego. Poprzez prawidłowe pozbywanie się zużytych urządzeń elektrycznych i elektronicznych pomagasz oszczędzać cenne zasoby

naturalne oraz zapobiegać potencjalnemu negatywnemu wpływowi na zdrowie człowieka oraz na stan środowiska naturalnego.

W celu uzyskania informacji o zbiórce oraz recyklingu zużytych urządzeń elektrycznych i elektronicznych prosimy o kontakt z władzami lokalnymi. Za niewłaściwe pozbywanie się tych odpadów mogą grozić kary przewidziane przepisami prawa krajowego.

### Kullanım Talimatları <Tam Sürüm> Ağ Adaptörü Model No. CZ-TAW1

### İçindekiler

| Güvenlik Önlemleri                   | 86 |
|--------------------------------------|----|
| Sisteme Genel Bakış                  | 87 |
| Adaptörü Kurmadan Önce               | 87 |
| Parçaların Tanımı                    |    |
| Ağa Bağlanma                         |    |
| "AQUAREA Smart Cloud"un Başlatılması |    |
| LED Lambalarının Okunması            | 90 |
| Sorun Giderme                        | 91 |
| Gelişmiş ayar                        | 91 |
| Düğme çalıştırma Tablosu             | 91 |
| Teknik Özellikler                    | 92 |
| Aygıt Yazılımı Güncelleme İşlevi     | 92 |
| Yazılım Lisans Bilgileri             | 92 |

Bu Panasonic ürününü satın aldığınız için sizlere teşekkür ederiz. Bu ürünü kullanmadan önce bu talimatları lütfen dikkatli bir şekilde okuyun ve ileride kullanmak üzere bu kılavuzu saklayın.

### Güvenlik Önlemleri

- Kurulumdan önce aşağıdaki "GÜVENLİK ÖNLEMLERİ" bölümünü dikkatlice okuyun.
- Elektrik işleri yetkili bir elektrikçi tarafından yapılmalıdır. Kurulacak model için doğru derecelendirme ve ana devre kullandığınızdan emin olun.
- Burada belirtilen uyarı öğelerine uyulmalıdır çünkü bu önemli içerikler güvenlikle alakalıdır. Kullanılan her bir gösterimin anlamı aşağıdaki gibidir. Talimatların dikkate alınmamasından dolayı yapılan hatalı kurulum, zarara veya hasara yol açacaktır ve bunların ciddiyeti aşağıdaki gösterimlerle sınıflandırılmaktadır.
- Kurulumdan sonra bu kurulum kilavuzunu lütfen ünitenin yanında bırakın.

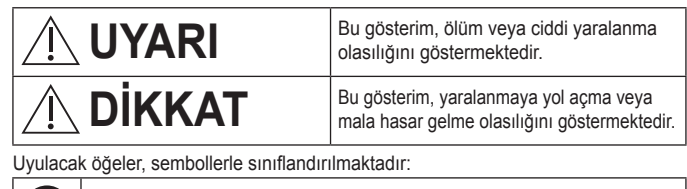

Bevaz arka plana sahip sembol, yapılması YASAK olan öğeyi göstermektedir.

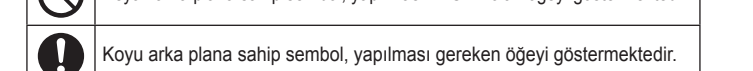

# 

- Islak ellerle dokunmayın.
  - Bu, elektrik çarpmasına yol açabilir.
  - Islak bezle silmeyin veya suda yıkamayın.
  - Bu, elektrik çarpmasına veya tutuşmaya yol açabilir.
  - Parçalarına ayırmayın veya modifiye etmeyin.
  - Bu, elektrik çarpmasına veya tutuşmaya yol açabilir.
    - → Satın aldığınız yerden veya kurulum yapan kişiden herhangi bir tamir talep edin.
  - Herhangi bir sorun veya arıza fark ederseniz kullanmayı durdurun ve AQUAREA'nın elektrik kaynağını kapatın.
  - Bunun yapılmaması, duman, tutuşma, elektrik çarpması veya yanıklara yol açabilir.
    - Problem ve arıza örnekleri
    - · Bir yanık kokusu var
    - · İçine su veya yabancı bir nesne girmiş
    - $\rightarrow$  Satın aldığınız yerden veya kurulum yapan kişiden hemen tamir talep edin.
  - Satın aldığınız yerden veya kurulum yapan kişiden kurulum talep edin.
  - Bunun yapılmaması, elektrik çarpmasına veya tutuşmaya yol açabilir.

# <u>/}</u>DİKKAT

 Adaptörü çalıştırırken veya kontrol ederken dengesiz bir yüzeyde durmayın.

- Bu, düşmeden kaynaklı yaralanmaya yol açabilir.

### Sisteme Genel Bakış

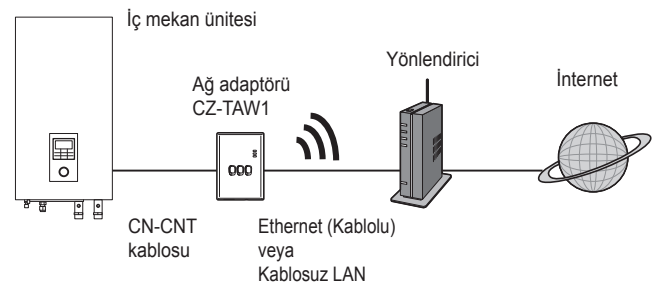

## Adaptörü Kurmadan Önce

- Ağ adaptörü (adaptör) özellikle Panasonic AQUAREA Smart Cloud için bir terminal olarak tasarlanmıştır. Panasonic AQUAREA Smart Cloud'a herhangi bir başka adaptörle erişilemez.
- Kablosuz performansı olumsuz yönde etkileneceği için adaptörü metale takmayın. Herhangi bir alternatifiniz yoksa kablolu bağlantıyı kullanın.
- Internet tarayıcınız olarak Google Chrome kullanmanızı öneririz.
- Google Chrome, Google Inc. şirketinin tescilli bir ticari markasıdır.

### Parçaların Tanımı

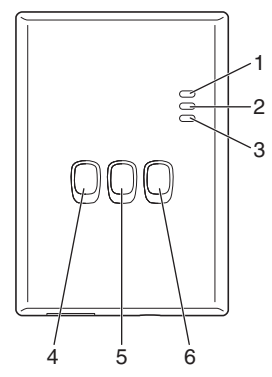

| No. | Öğe                        | Tanım                                             |
|-----|----------------------------|---------------------------------------------------|
| 1   | Güç LED Lambası            | Adaptöre güç beslendiğini gösterir.               |
| 2   | Durum LED Lambası          | Adaptörün durumunu gösterir.                      |
|     |                            | Mavi: Kablosuz mod                                |
|     |                            | Yeşil: Ethernet modu                              |
|     |                            | Kırmızı: Anormallik                               |
|     |                            | Beyaz: Zamanlayıcı                                |
| 3   | Bağlantı LED Lambası       | Adaptörün iletişim durumunu gösterir.             |
| 4   | WPS düğmesi                | WPS'i açar.                                       |
| 5   | Kaydetme/Sıfırlama düğmesi | Kullanıcı kaydını ve sıfırlamayı sağlar.          |
| 6   | Kontrol düğmesi            | Adaptörün iletişim durumunu kontrol eder.         |
|     |                            | Her 10 saniye boyunca basılı tutulduğunda         |
|     |                            | Ethernet ve Kablosuz modlar arasında geçiş yapar. |

### Ağa Bağlanma

Ethernet modu (kablolu) veya Kablosuz mod (kablosuz) ile internet bağlantısı kurabilirsiniz.

#### 1 İç üniteye giden güç beslemesini açın.

· Güç LED lambası yanar.

#### 2 Durum LED lambasının rengi bağlantı modunu gösterir.

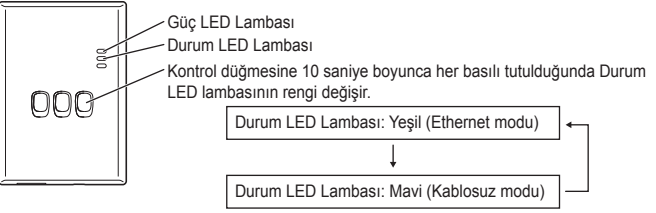

- Ethernet modunu kullanarak bağlanırken (kablolu)
- 1 Ethernet modunun açık olduğunu onaylamak için Durum LED'inin yeşil renkte yandığını kontrol edin.
  - Ethernet modu açık değilse, Ethernet moduna geçmek için Kontrol düğmesini 10 saniye boyunca basılı tutun.

#### 2 Yönlendiriciyi ve adaptörü bir LAN kablosuyla bağlayın.

- · Bağlantı LED lambası, bağlantının kurulduğunu göstermek için yanar.
- · Ekranlı bir LAN kablosu kullanın.
- Kablosuz mod kullanarak bağlanırken (kablosuz)
- Kablosuz modunun açık olduğunu onaylamak için Durum LED'inin mavi renkte yandığını kontrol edin.

#### Kablosuz modu açık değilse, Kablosuz moda geçmek için Kontrol düğmesini 10 saniye boyunca basılı tutun.

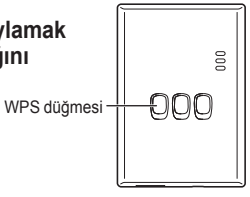

2 Yönlendirici üzerindeki WPS'i açın.

#### 3 Adaptör üzerindeki WPS düğmesine basın.

· İletişim kurulduğunda Durum LED lambası ve Bağlantı LED lambası yanar.

\*Ağa bağlanamadığınızda Sorun Giderme (S.91), "Kablosuz modda

bağlanamadığınızda" veya "Ethernet modunda bağlanamadığınızda" bölümlerine başvurun.

### "AQUAREA Smart Cloud" un Baslatilmasi

AQUAREA Smart Cloud kurmak icin bir akıllı telefon kullanın.

- Kullanıcı arayüzü görüntüsü bildirim yapılmaksızın değiştirilebilir.
- 1 "AQUAREA Smart Cloud"a erisin.

değişiklikler olduğu anlamına gelebilir.

Panasonic Kimliği için kayıt oluşturun.

https://csapl.pcpf.panasonic.com/m

回線派回

000

000

- https://aquarea-smart.panasonic.com
- · Bu uygulamanın kullanımı ücretsizdir. Ancak diğer ücretler, bağlantı ve calıştırmadan dolayı oluşabilir. · Servis güncellemeleri, ekranın ve görüntünün tasarımında

olacaktır. Kaydolmadıysanız, öncelikle oturum sayfasındaki

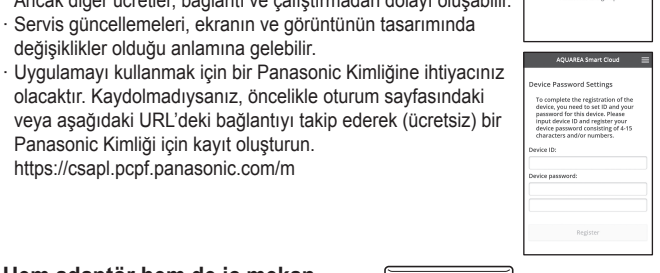

Kaydetme/

Sıfırlama düğmesi

AOLIAREA Smart Clour

lease e

- 2 Hem adaptör hem de ic mekan ünitesi icin kayıt oluşturun.
  - 1) Kullanıcı kayıt moduna girmek için adaptör üzerindeki Kaydetme/Sıfırlama düğmesine basın. (Mod, 30 dakika boyunca etkin kalır.)

2) Daha önceden aldığınız Panasonic Kimliğini kullanarak serviste oturum acın.

3) Adaptörün yanında yazan Cihaz Kimliğini girin. · Aygıt Kimliğini girerken "-" işaretini atlayın.

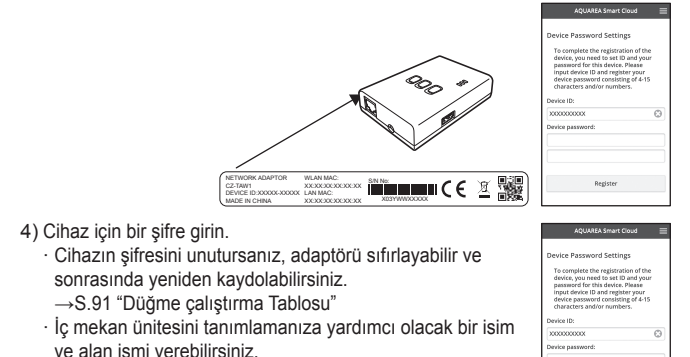

#### 3 AQUAREA Smart Cloud'ı kullanın.

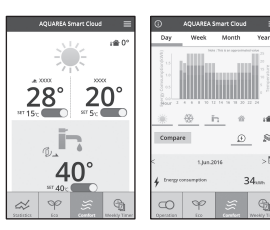

İç mekan ünitesine ilave bir kullanıcı kaydetmek için

Farklı Panasonic Kimliklerine sahip birden fazla kullanıcı (örneğin aile üyeleri) aynı iç mekan ünitesine erişebilir.

#### 1 İlave kullanıcı işlemleri

- 1) İlave kullanıcının Panasonic Kimliğini kullanarak serviste oturum açın.
- Cihazın sahibi (başlangıçta kaydolan kullanıcı) tarafından kaydedilen Cihaz Kimliğini ve Cihaz Şifresini girin.
- 3) Cihazın sahibinden onay isteyen bir mesaj girin.
  - · Cihazın sahibinin talepte bulunan kişiyi tanımlayabilmesi için bir mesaj girin.

#### 2 Cihazın sahibine ait (başlangıçta kaydolan kullanıcı) işlemler

- 1) Cihazın sahibinin (başlangıçta kaydolan kullanıcı) Panasonic Kimliğini kullanarak serviste oturum açın.
  - İlave bir kullanıcıdan kayıt talep eden bir mesaj varsa, Üst sayfanın sol üst tarafında bir "O" görüntülenir.
- 2) "
  <sup>®</sup> öğesini seçin.
  - · İlave kullanıcının talep mesajı görüntülenir.
- 3) Kullanıcı için uygun ayrıcalıkları seçin ve talebini onaylayın.
  - · Onayladıktan sonra, ilave kullanıcı da AQUAREA Smart Cloud'ı kullanabilecektir.

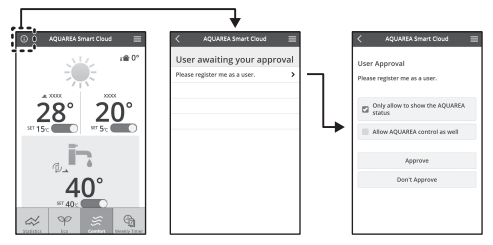

|  | LED | Lambalarının | Okunması |
|--|-----|--------------|----------|
|--|-----|--------------|----------|

Lambalar, sizleri iletişim durumu ve olası hatalar hakkında bilgilendirmek için yanar ve yanıp söner.

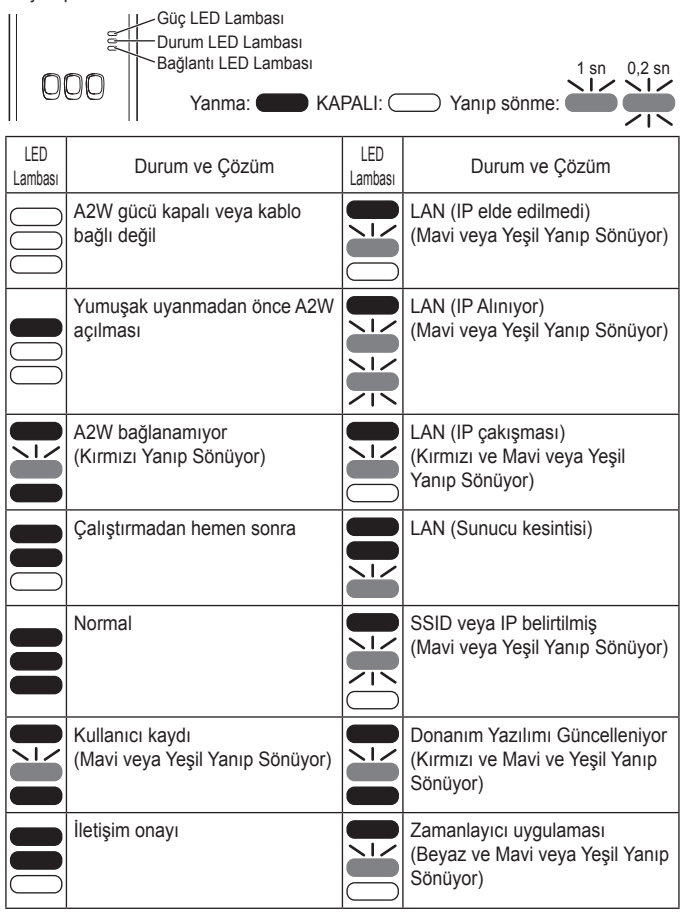

### Sorun Giderme

■ Kablosuz modda bağlanamadığınızda →Kablosuz sinyal gücünü kontrol edin. Bağlantı LED Lambası Kontrol düğmesi

Kablosuz sinyal gücünün kontrol edilmesi (Kontrol düğmesine basın)

→Bağlantı LED lambasının yanmasına veya yanıp sönmesine bakarak kablosuz sinyal gücünü kontrol edebilirsiniz.

<Kablosuz sinyali>

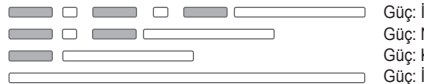

Güç: İYİ Güç: NORMAL Güç: KÖTÜ Güc: İMKANSIZ

Kablosuz sinyaliyle ilgili herhangi bir sorun yok ama Durum LED lambası yanmıyor

→Yönlendirici bağlantılarını kontrol edin.

\*Kablosuz sinyalinin gücü KÖTÜ veya çok kötüyse, Ethernet modunu kullanarak bağlanın.

Ethernet modunda bağlanamadığınızda

- Durum LED lambası yanmadığında
  - →LAN kablosu bağlantılarını kontrol edin. Yönlendirici bağlantılarını kontrol edin.

### Gelişmiş ayar

- Kablolu LAN'ın IP'sini elle ayarlamak istediğinizde
  - Ekli CD-ROM'daki IP ayar aracını başlatın ve ayarları bir USB bellek cihazına kaydedin.
  - Kayıtlı ayarlara sahip USB belleği adaptöre takın ve WPS düğmesini 10 saniye boyunca basılı tutun.
  - 3) Bağlantı LED lambası ayarlar tamamlandığında yanar.
- Kablolu LAN'ın SSID'sini elle ayarlamak istediğinizde
  - 1) Ekli CD-ROM'daki SSID ayar aracını başlatın ve ayarları bir USB bellek cihazına kaydedin.
  - USB bellek cihazını çıkartın ve sonrasında adaptörü takın ve WPS düğmesini 10 saniye boyunca basılı tutun.
  - 3) Bağlantı LED lambası ayarlar tamamlandığında yanar.

### Düğme çalıştırma Tablosu

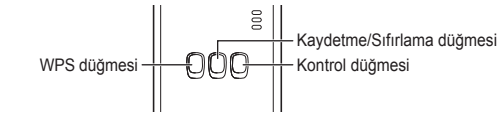

| Amaç                                                                                                   | Düğmenin<br>çalıştırılması                                                   | Notlar                                                                                                    |
|----------------------------------------------------------------------------------------------------|------------------------------------------------------------------------------|----------------------------------------------------------------------------------------------------|
| WPS'i AÇMAK için                                                                                       | WPS düğmesine basın.                                                         | Bu sadece Kablosuz mod açıkken etkindir.                                                                                                    |
| Bir kullanıcı kaydetmek<br>için                                                                        | Kaydetme/Sıfırlama<br>düğmesine basın.                                       | Bu sadece iletişimler<br>kurulduğunda etkindir.                                                                                                    |
| İletişimlerin durumunu kontrol etmek için                                                              | Kontrol düğmesine<br>basın.                                                  | LED lambaları, bağlantı<br>durumuna göre görüntülenir.                                                                                                    |
| Ethernet ve Kablosuz<br>modlar arasında geçiş<br>yapmak için                                           | Kontrol düğmesini en<br>az 10 saniye boyunca<br>basın.                       | Modu değiştirseniz bile her bir<br>mod için ayarlar korunur.                                                                                                    |
| Yazılımı sıfırlamak için                                                                               | Kaydetme/Sıfırlama<br>düğmesine en az<br>10 saniye boyunca<br>basın.         | Bu, yazılımın kendini sıfırlama<br>işlemini başlatır. Sıfırlama<br>yapılırken, kontroller en son<br>donanım yazılımı için yapılır ve<br>yeni bir sürüm mevcutsa bu<br>güncellenir. |
| SSID'yi elle belirlemek<br>için. (Kablosuz modda)<br>IP'yi elle belirlemek için.<br>(Ethernet modunda) | WPS düğmesine en<br>az 10 saniye boyunca<br>basın.                           | Eğer USB bellek cihazından<br>yükleyecek hiçbir ayar yoksa,<br>bağlantı WPS/DHCP ile yapılır.                                                                                      |
| Adaptörü başlatmak için                                                                                | En az 10 saniye<br>boyunca WPS ve<br>Kontrol düğmelerine<br>aynı anda basın. | Bu, adaptörün ayarlarını fabrika<br>varsayılanlarına geri yükler.                                                                                                    |

### Teknik Özellikler

| Giriş Voltajı   | DC 5 V (ID ünitesinden)                 |
|-----------------|-----------------------------------------|
| Güç tüketimi    | Maks. 2,5 W                             |
| Boyut           | 100 mm (Y) × 70 mm (G) × 23 mm (D)      |
| Kütle           | Yaklaşık 80 gr                          |
| Ara yüzler      | 1 × Kablosuz LAN, 1 × Ethernet, 1 × USB |
| Radyo protokolü | 2,4 GHz, 802.11 b/g/n                   |

### Aygıt Yazılımı Güncelleme İşlevi

Bu ürün, aygıt yazılımını en son sürüme otomatik olarak güncellemek için İnternet üzerinden Panasonic yazılım güncelleme sunucusuna bağlanma işlevine sahiptir. Yazılımı güncellemek için aygıt günde bir kez yazılımının en son sürüm olup olmadığını denetler; gerekmesi durumunda otomatik olarak güncelleme uygulanır ve ayqıt veniden başlar. Ayqıt veniden başlatılırken (yaklaşık 1 dakika sürer) herhangi bir işlem yapılması mümkün değildir.

### Yazılım Lisans Bilgileri

Bu ürün aşağıdaki yazılımları icermektedir:

- (1)Panasonic Corporation tarafından veya Panasonic Corporation için bağımsız olarak geliştirilen yazılım,
- (2)Ücüncü bir tarafa ait ve Panasonic Corporation sirketine lisanslı yazılım,
- (3)GNU Genel Kamu Lisansı altında lisanslı yazılım, Sürüm 2.0 (GPL V2.0),
- (4)GNU LESSER Genel Kamu Lisansı altında lisanslı yazılım, Sürüm 2.1 (LGPL V2.1), ve/veva
- (5)GPL V2.0 ve/veva LGPL V2.1 altında lisanslı vazılım dısındaki acık kavnak vazılım.

(3) - (5) olarak sınıflandırılan yazılımlar, HERHANGİ BİR GARANTİYE ve hatta TİCARİ ELVERİŞLİLİK veya AMACA UYGUNLUK zımni garantisi olmadan, yararlı olabileceği ümidivle dağıtılmaktadır.

Lütfen ekteki CD-ROM'da gösterilen detaylı hükümlere ve koşullara bakın.

Bu CD-ROM ayrıca bunu yapma yükümlülüğüne sahip GPL V2.0, LGPL V2.1 veya diğer lisanslar kapsamındaki ilgili kaynak kodunun makine tarafından okunabilir tam bir kopyasının yanı sıra ilgili telif hakkı bildirimini icermektedir.

CE Uygunluk Beyanı (DoC) "Panasonic Corporation" ı bu belge ile bu ürünün 1999/5/EC sayılı Direktif 'in temel gereklerine ve diğer ilgili hükümlerine uvgun olduğunu beyan etmektedir.

Müsterilerimiz R&TTE ürünlerimizle ilgili orijinal DoC belgesinin bir kopyasını DoC sunucumuzdan indirebilir: http://www.ptc.panasonic.eu/ Yetkili Temsilci ile temasa gecin: Panasonic Testing Centre, Panasonic Marketing Europe GmbH, Winsbergring 15, 22525 Hamburg, Almanya Norvec :Svalbard'da ver alan Ny-Alesund bölge merkezi itibariyle 20 km capında kullanım sınırlaması bulunmaktadır.

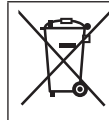

AEEE Yönetmeliğine Uygundur. Eski Ekipman İslenmesi.

Sadece geri dönüşüm sistemleri olan Avrupa Birliği ve ülkeleri için geçerlidir.

Ürünler, ambalaj ve/veya ekli belgeler üzerindeki bu semboller kullanılmış elektrik ve elektronik ürünlerin genel ev atığı ile karıştırılmaması gerektiğini ifade eder.

Eski ürünlerin toplanması ve geri kazanılması için bu atıkları lütfen vasayla belirlenmis olan uygun toplama merkezlerine teslim ediniz.

Bu atıkların doğru işlenmesiyle, değerli kaynakların korunmasına ve insan sağlığı ve cevreye olası negatif etkilerinin engellenmesine yardımcı olabilirsiniz. Atıkların toplanması ve geri dönüşümü için detaylı bilgi için

lütfen bağlı olduğunuz yerel yönetimlerle iletisime geciniz. Atıkların atılmasıyla ilgili yanlış uygulamalar yasayla belirlenmis olan cezalara sebebiyet verebilir.

### Οδηγίες Λειτουργίας <Πλήρης Έκδοση> Προσαρμογέας Δικτύου Αρ. Μοντέλου CZ-TAW1

### Πίνακας Περιεχομένων

| Προφυλάξεις Ασφαλείας                | 93 |
|--------------------------------------|----|
| Επισκόπηση Συστήματος                | 94 |
| Πριν την Εγκατάσταση του Προσαρμογέα | 94 |
| Αναγνώριση Εξαρτημάτων               | 95 |
| Σύνδεση Δικτύου                      | 95 |
| Εκκινώντας τον «AQUAREA Smart Cloud» | 96 |
| Ανάγνωση των Λαμπτήρων LED           | 97 |
| Αντιμετώπιση προβλημάτων             | 98 |
| Ρύθμιση για προχωρημένους            | 98 |
| Διάγραμμα λειτουργίας Εναλλαγής      | 98 |
| Προδιαγραφές                         | 99 |
| Λειτουργία ενημέρωσης firmware       | 99 |
| Πληροφορίες Άδειας Χρήσης Λογισμικού | 99 |

Σας ευχαριστούμε για την αγορά αυτού του προϊόντος Panasonic. Παρακαλούμε διαβάστε προσεκτικά αυτές τις οδηγίες πριν από τη χρήση αυτού του προϊόντος και φυλάξτε αυτό το εγχειρίδιο για μελλοντική χρήση.

### Προφυλάξεις Ασφαλείας

- Διαβάστε προσεκτικά την ακόλουθη ενότητα «ΠΡΟΦΥΛΑΞΕΙΣ ΑΣΦΑΛΕΙΑΣ» πριν από την εγκατάσταση.
- Οι ηλεκτρολογικές εργασίες πρέπει να πραγματοποιηθούν από έναν εξουσιοδοτημένο ηλεκτρολόγο. Βεβαιωθείτε ότι χρησιμοποιείτε τη σωστή ονομαστική ισχύ και το κύριο κύκλωμα για το μοντέλο που θα εγκατασταθεί.
- Τα στοιχεία προσοχής τα οποία αναφέρονται εδώ πρέπει να ακολουθούνται διότι αυτά τα σημαντικά περιεχόμενα σχετίζονται με την ασφάλεια. Η έννοια της κάθε ένδειξης που χρησιμοποιείται είναι όπως παρακάτω. Λανθασμένη εγκατάσταση λόγω άγνοιας της εντολής θα προκαλέσει βλάβη ή ζημιά, και η σοβαρότητα ταξινομείται από τις ακόλουθες ενδείξεις.
- Παρακαλείστε να έχετε το παρόν εγχειρίδιο εγκατάστασης μαζί με τη μονάδα μετά την εγκατάσταση.

| ΤΡΟΕΙΔΟΠΟΙΗΣΗ    | Αυτή η ένδειξη δείχνει την πιθανότητα<br>να προκληθεί θάνατος ή σοβαρός<br>τραυματισμός.               |  |
|------------------|----------------------------------------------------------------------------------------------------|--|
| <u>Υ</u> ΠΡΟΣΟΧΗ | Αυτή η ένδειξη δείχνει την πιθανότητα<br>να προκληθεί τραυματισμός ή βλάβη<br>σε περιουσιακά στοιχεία. |  |
|                  |                                                                                                    |  |

Τα στοιχεία τα οποία πρέπει να ακολουθούνται ταξινομούνται από τα σύμβολα:

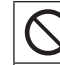

Σύμβολο με λευκό φόντο υποδηλώνει είδος στο οποίο ΑΠΑΓΟΡΕΥΤΑΙ να κάνετε.

Σύμβολο με σκούρο φόντο υποδηλώνει στοιχείο που πρέπει να εκτελεστεί.

# <u>Λ</u>ΠΡΟΕΙΔΟΠΟΙΗΣΗ

|                | _ |
|----------------|---|
| $\bigcirc$     |   |
| $(\mathbf{N})$ |   |

Μην αγγίζετε με βρεγμένα χέρια.

- Αυτή η ενέργεια μπορεί να προκαλέσει ηλεκτροπληξία.

- Μην σκουπίζετε με βρεγμένα πανιά ή πλύνετε με νερό.
   Αυτή η ενέρνεια μπορεί να προκαλέσει ηλεκτροπληξία ή ανάφλεξη.
- Μην αποσυναρμολογείτε ή τροποποιείτε.

Αυτή η ενέργεια μπορεί να προκαλέσει ηλεκτροπληξία ή ανάφλεξη.
 → Αιτηθείτε για οποιεσδήποτε επισκευές στον τόπο αγοράς ή τον

εγκαταστάτη.

 Σταματήστε τη χρήση μόλις παρατηρήσετε οποιαδήποτε προβλήματα ή δυσλειτουργίες και κλείστε την παροχή ηλεκτρικού ρεύματος προς το AQUAREA.

 Αν δεν το κάνετε αυτό, ενδέχεται να προκληθεί καπνός, ανάφλεξη, ηλεκτροπληξία ή εγκαύματα.

Παραδείγματα προβλημάτων και δυσλειτουργιών

- Υπάρχει μυρωδιά καμένου
- Έχει εισέλθει νερό ή ξένο αντικείμενο
- → Αιτηθείτε αμέσως επισκευή από τον τόπο αγοράς ή τον εγκαταστάτη.

• Αιτηθείτε εγκατάσταση από τον τόπο αγοράς ή κάποιον εγκαταστάτη.

 Αν δεν το κάνετε αυτό, ενδέχεται να προκληθεί ηλεκτροπληξία ή ανάφλεξη.

# <u>Λ</u>ΠΡΟΣΟΧΗ

 Μην στέκεστε σε μια ασταθή επιφάνεια κατά τη λειτουργία ή τον έλεγχο του προσαρμογέα.

- Αυτό μπορεί να προκαλέσει τραυματισμό από πτώσεις.

### Επισκόπηση Συστήματος

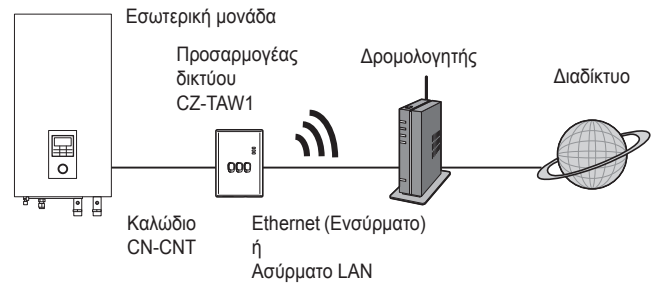

### Πριν την Εγκατάσταση του Προσαρμογέα

- Ο Προσαρμογέας δικτύου (προσαρμογέας) έχει σχεδιαστεί ειδικά ως τερματικό για το Panasonic AQUAREA Smart Cloud. Το Panasonic AQUAREA Smart Cloud δεν είναι προσβάσιμο με κανέναν άλλον προσαρμογέα.
- Μην συνδέετε τον προσαρμογέα σε μέταλλο, καθώς η ασύρματη απόδοση θα επηρεαστεί αρνητικά. Χρησιμοποιήστε την ενσύρματη σύνδεση, αν δεν έχετε καμία εναλλακτική.
- Σας προτείνουμε να χρησιμοποιείτε το Google Chrome ως το πρόγραμμα περιήγησης σας στο Διαδίκτυο.
- Η ονομασία Google Chrome είναι καταχωρημένο εμπορικό σήμα της Google Inc.

### Αναγνώριση Εξαρτημάτων

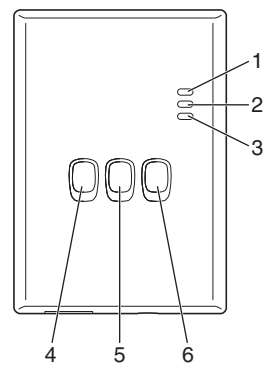

| Αρ. | Είδος                             | Περιγραφή                                                                                                    |
|-----|-----------------------------------|----------------------------------------------------------------------------------------------------|
| 1   | Ισχύς LED                         | Υποδεικνύει ότι ο προσαρμογέας τροφοδοτείται<br>με ρεύμα.                                                                                                    |
| 2   | Κατάσταση LED                     | Υποδεικνύει την κατάσταση του προσαρμογέα.<br>Μπλε: Ασύρματη λειτουργία<br>Πράσινο: Λειτουργία Ethernet<br>Κόκκινο: Ανωμαλία<br>Λευκό: Χρονοδιακόπτης                            |
| 3   | Σύνδεσμος LED                     | Υποδεικνύει την καροωτάσταση επικοινωνίας του<br>προσαρμογέα.                                                                                                    |
| 4   | Διακόπτης WPS                     | Ενεργοποιεί το WPS.                                                                                                    |
| 5   | Διακόπτης Εγγραφής/<br>Επαναφοράς | Επιτρέπει την εγγραφή του χρήστη και επαναφέρει.                                                                                                    |
| 6   | Διακόπτης Ελέγχου                 | Ελέγχει την κατάσταση επικοινωνίας του<br>προσαρμογέα.<br>Εναλλάσσει μεταξύ των λειτουργιών Ethernet και<br>Ασύρματης κάθε φορά που τον κρατάτε<br>πατημένο για 10 δευτερόλεπτα. |

### Σύνδεση Δικτύου

Μπορείτε να εγκαταστήσετε μία σύνδεση με το διαδίκτυο είτε με τη λειτουργία Ethernet (ενσύρματο) ή την Ασύρματη λειτουργία (ασύρματη).

1 Ενεργοποιήστε την παροχή ρεύματος στην εσωτερική μονάδα. · Ανάβει η λυχνία Ισχύς LED.

#### 2 Το χρώμα της λυχνίας Κατάσταση LED επισημαίνει τον τρόπο σύνδεσης.

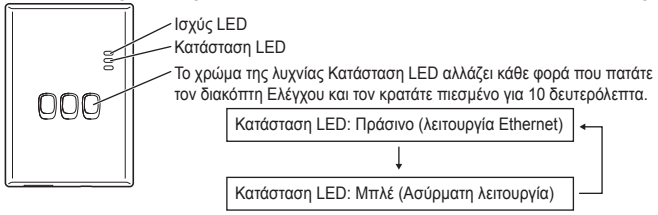

Κατά τη σύνδεση χρησιμοποιώντας τη λειτουργία Ethernet (ενσύρματο)

#### 1 Ελέγξτε ότι η λυχνία LED Κατάσταση είναι πράσινη για να επιβεβαιώσετε ότι έχει ενεργοποιηθεί η λειτουργία Ethernet.

 Αν η λειτουργία Ethernet δεν είναι ενεργοποιημένη, κρατήστε πατημένο το διακόπτη Ελέγχου για 10 δευτερόλεπτα για να μεταβεί στη λειτουργία Ethernet.

#### 2 Συνδέστε το δρομολογητή και τον προσαρμογέα με ένα καλώδιο LAN.

- · Η λυχνία Σύνδεσμος LED ανάβει για να υποδείξει ότι έχει επιτευχθεί η σύνδεση.
- · Χρησιμοποιήστε ένα θωρακισμένο καλώδιο LAN.

Κατά τη σύνδεση χρησιμοποιώντας την Ασύρματη λειτουργία (ασύρματη)

#### 1 Ελέγξτε ότι η λυχνία LED Κατάσταση είναι μπλε για να επιβεβαιώσετε ότι έχει ενεργοποιηθεί η λειτουργία Ασύρματης επικοινωνίας.

#### Εάν η Ασύρματη λειτουργία δεν είναι ενεργοποιημένη, κρατήστε πατημένο το διακόπτη Ελέγχου για 10 δευτερόλεπτα για να μεταβείτε στην Ασύρματη λειτουργία.

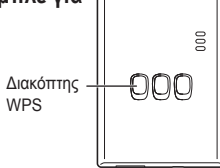

#### 2 Ενεργοποιήστε το WPS στο δρομολογητή.

#### 3 Πατήστε το διακόπτη WPS στον προσαρμογέα.

Η λυχνία Κατάσταση LED και Σύνδεσμος LED ανάβουν κατά την επίτευξη επικοινωνίας. \*Ανατρέξτε στην ενότητα Αντιμετώπιση προβλημάτων (Σ.98), «Όταν δεν μπορείτε να συνδεθείτε στην Ασύρματη λειτουργία» ή «Όταν δεν μπορείτε να συνδεθείτε στη λειτουργία Ethernet» όταν δεν μπορείτε να συνδεθείτε στο δίκτυο.

### Εκκινώντας τον «AQUAREA Smart Cloud»

Χρησιμοποιήστε ένα smartphone για να ρυθμίσετε τον AQUAREA Smart Cloud.

- Η εμφάνιση του περιβάλλοντος χειρισμού ενδέχεται να αλλάξει χωρίς ειδοποίηση.
- 1 Αποκτήστε πρόσβαση στον «AQUAREA Smart Cloud».

Please enter yo

AQUAREA Smart Cloud

Διακόπτης Εγγραφής/

Επαναφοράς

evice password

000

000

https://aquarea-smart.panasonic.com

- Δεν υπάρχει χρέωση για τη χρήση αυτής της εφαρμογής.
   Παρόλα αυτά άλλες χρεώσεις ενδέχεται να προκύψουν για τη σύνδεση και τη λειτουργία.
- Ενημερώσεις στην υπηρεσία ενδέχεται να σημαίνουν ότι υπάρχουν αλλαγές στο σχεδιασμό της οθόνης και της εικόνας.
- Θα χρειαστείτε μια Ταυτότητα Panasonic για να χρησιμοποιήσετε την εφαρμογή. Αν δεν έχετε εγγραφεί ακόμα, αποκτήστε καταρχήν ένα μητρώο για μια Ταυτότητα Panasonic (δωρεάν) είτε ακολουθώντας το σύνδεσμο στη σελίδα σύνδεσης είτε στην ακόλουθη διεύθυνση URL. https://csapl.pcpf.panasonic.com/m

#### 2 Εγγράψετε τόσο τον προσαρμογέα όσο και την εσωτερική μονάδα.

 Πατήστε το διακόπτη Εγγραφή/Επαναφορά στον προσαρμογέα για να εισέλθετε στη λειτουργία εγγραφής χρήστη. (Η λειτουργία παραμένει ενεργή για 30 λεπτά).

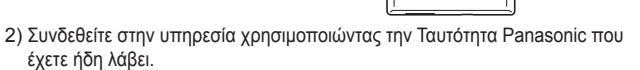

- Εισάγετε την Ταυτότητα Συσκευής που είναι γραμμένη στην πλευρά του προσαρμογέα.
  - · Όταν εισάγετε το Αναγνωριστικό μονάδας, παραλείψτε τον χαρακτήρα «-».

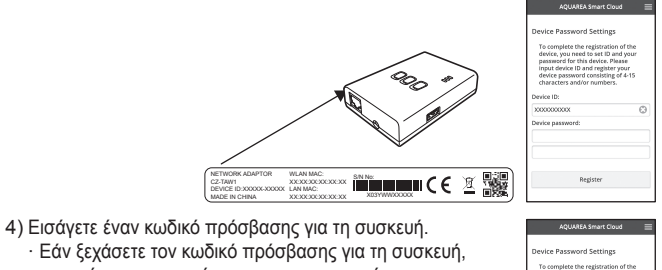

 Είαν ξεχάσετε τον κωδικό πρόσβασης για τη συσκευή, μπορείτε να επαναφέρετε τον προσαρμογέα και στη συνέχεια, να εγγραφείτε ξανά.

→Σ.98 «Διάγραμμα λειτουργίας Εναλλαγής»

- Μπορείτε να δώσετε ένα όνομα και ένα όνομα ζώνης στην εσωτερική μονάδα η οποία σας βοηθά να την ταυτοποίησετε.
- 3 Χρησιμοποιήστε τον AQUAREA Smart Cloud.

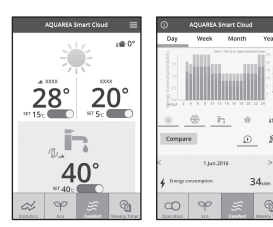

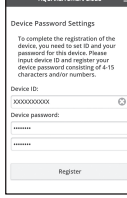

Για να καταχωρήσετε έναν επιπλέον χρήστη στην εσωτερική μονάδα Πολλαπλοί χρήστες (μέλη της οικογένειας, για παράδειγμα) με διαφορετικές Ταυτότητες Panasonic μπορούν να έχουν πρόσβαση στην ίδια εσωτερική μονάδα.

#### 1 Πρόσθετες λειτουργίες χρήστη

Panasonic του πρόσθετου χρήστη.

- 🗧 AQUAREA Smart Cloud 🛛 🗐 Panuest Registration Approva lanname to Owner: Please register me as a user Send Reques
- που καταχωρήθηκε από τον ιδιοκτήτη (ο χρήστης ο οποίος καταχωρήθηκε αρχικά). 3) Εισάνετε ένα μήνυμα ζητώντας ένκριση από τον ιδιοκτήτη.

1) Συνδεθείτε στην υπηρεσία χρησιμοποιώντας την Ταυτότητα

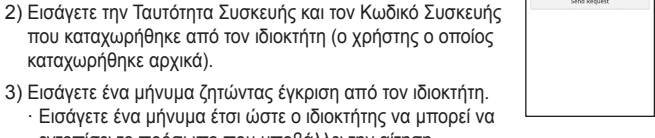

 Εισάνετε ένα μήνυμα έτσι ώστε ο ιδιοκτήτης να μπορεί να εντοπίσει το πρόσωπο που υποβάλλει την αίτηση.

### 2 Ιδιοκτήτης (ο χρήστης που καταχωρήθηκε αρχικά) λειτουργιών

- 1) Συνδεθείτε στην υπηρεσία χρησιμοποιώντας την Ταυτότητα Panasonic του ιδιοκτήτη (ο χρήστης που καταχωρήθηκε αρχικά).
  - Αν υπάρχει ένα μήνυμα που ζητά την εγγραφή από έναν επιπλέον χρήστη. ένα «💽» εμφανίζεται στο πάνω αριστερό μέρος της Αρχικής σελίδας.

#### 

- · Εμφανίζεται το μήνυμα αιτήματος από τον πρόσθετο χρήστη.
- 3) Επιλέξτε τα κατάλληλα δικαιώματα για το χρήστη και εγκρίνετε το αίτημα τους.
  - Μετά την έγκριση, ο πρόσθετος χρήστης θα είναι επίσης σε θέση να χρησιμοποιήσει τον AQUAREA Smart Cloud.

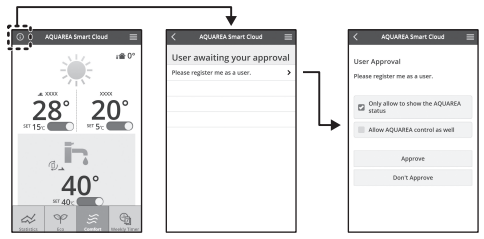

### Ανάγνωση των Λαμπτήρων LED

Οι λαμπτήρες ανάβουν και αναβοσβήνουν για να σας ενημερώσουν για την κατάσταση επικοινωνίας και πιθανά σωάλματα

| LED | Κατάσταση και Λύση                                             | LED | Κατάσταση και Λύση                                                     |
|-----|----------------------------------------------------------------|-----|------------------------------------------------------------------------|
| 000 | Απενεργοποιημένο Α2W ή το<br>καλώδιο δεν συνδέθηκε             |     | LAN (δεν έχει αποκτηθεί IP)<br>(Μπλε ή Πράσινο Αναβοσβήνει)            |
|     | Ενεργοποίηση Α2W πριν από<br>απαλή αφύπνιση                    |     | LAN (Ανάκτηση ΙΡ)<br>(Μπλε ή Πράσινο Αναβοσβήνει)                      |
|     | Δεν είναι δυνατή η σύνδεση του<br>Α2W<br>(Αναβοσβήνει Κόκκινο) |     | LAN (Σύγκρουση IP)<br>(Αναβοσβήνει Κόκκινο και Μπλε<br>ή Πράσινο)      |
|     | Αμέσως μετά την εκκίνηση                                       |     | LAN (Διακοπή διακομιστή)                                               |
|     | Κανονική                                                       |     | SSID ή ΙΡ που έχει καθοριστεί<br>(Μπλε ή Πράσινο Αναβοσβήνει)          |
|     | Καταχώρηση χρήστη στο<br>(Μπλε ή Πράσινο Αναβοσβήνει)          | ÌÌ  | Ενημέρωση Firmware<br>(Αναβοσβήνει Κόκκινο και Μπλε<br>και Πράσινο)    |
|     | Επικοινωνία επιβεβαίωσης                                       |     | Εφαρμογή χρονοδιακόπτη σε<br>(Αναβοσβήνει Λευκό και Μπλε ή<br>Πράσινο) |

### Αντιμετώπιση προβλημάτων

Οταν δεν μπορείτε να συνδεθείτε στην Ασύρματη λειτουργία

→Ελέγξτε την ισχύ του ασύρματου σήματος.

Πώς να ελέγξετε την ισχύ του ασύρματου σήματος (πατήστε το διακόπτη Ελέγχου) →Μπορείτε να ελέγξετε την ισχύ του ασύρματου σήματος ελέγχοντας εάν ο Σύνδεσμος LED ανάβει ή αναβοσβήνει.

<Ασύρματο σήμα>

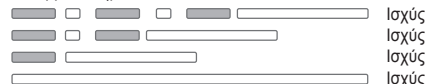

Ισχύς: ΚΑΛΗ Ισχύς: ΚΑΝΟΝΙΚΗ Ισχύς: ΚΑΚΗ Ισχύς: ΑΔΥΝΑΤΗ

000

000

Σύνδεσμος LED

Διακόπτης Ελένχου

Όταν δεν υπάρχει κανένα πρόβλημα με το ασύρματο σήμα, αλλά η λυχνία Κατάσταση LED δεν ανάβει

→Ελέγξτε τις συνδέσεις του δρομολογητή.

\*Εάν η ισχύς του ασύρματου σήματος είναι ΚΑΚΗ ή χειρότερη, συνδεθείτε χρησιμοποιώντας τη λειτουργία Ethernet.

Όταν δεν μπορείτε να συνδεθείτε στη λειτουργία Ethernet

- Όταν η λυχνία Κατάσταση LED δεν ανάβει
  - →Ελέγξτε τις συνδέσεις του καλωδίου LAN. Ελέγξτε τις συνδέσεις του δρομολογητή.

### Ρύθμιση για προχωρημένους

Για τις οποίες θέλετε να ρυθμίσετε την ΙΡ του ενσύρματου LAN χειροκίνητα

- Εκκινήστε το εργαλείο ρύθμισης ΙΡ στο επισυναπτόμενο CD-ROM και αποθηκεύσετε τις ρυθμίσεις σε μια συσκευή μνήμης USB.
- Συνδέστε τη μνήμη συσκευής USB με τις αποθηκευμένες ρυθμίσεις στον προσαρμογέα, και κρατήστε πατημένο το διακόπτη WPS για 10 δευτερόλεπτα.
- 3) Η λυχνία Σύνδεσμος LED ανάβει όταν ολοκληρωθούν οι ρυθμίσεις.
- Όταν θέλετε να ρυθμίσετε το SSID του ασύρματου LAN χειροκίνητα
  - Εκκινήστε το εργαλείο ρύθμισης SSID στο επισυναπτόμενο CD-ROM και αποθηκεύσετε τις ρυθμίσεις σε μια συσκευή μνήμης USB.
  - Αφαιρέστε τη μνήμη συσκευής USB και στη συνέχεια συνδέστε τον προσαρμογέα, και κρατήστε πατημένο το διακόπτη WPS για 10 δευτερόλεπτα.
  - Η λυχνία Σύνδεσμος LED ανάβει όταν ολοκληρωθούν οι ρυθμίσεις.

### Διάγραμμα λειτουργίας Εναλλαγής

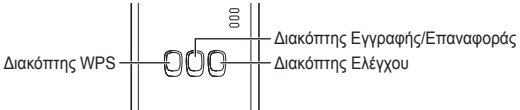

| Στρέψτε                                                                                                    | Αλλάξτε λειτουργία                                                                                      | Παρατηρήσεις                                                                                                    |
|----------------------------------------------------------------------------------------------------|----------------------------------------------------------------------------------------------------|----------------------------------------------------------------------------------------------------|
| Για να ενεργοποιήσετε<br>το WPS                                                                                                    | Πατήστε το διακόπτη<br>WPS.                                                                             | Αυτή η ενέργεια είναι αποτελεσματική<br>μόνο όταν είναι ενεργοποιημένη η<br>Ασύρματη λειτουργία.                                                                                                    |
| Για να καταχωρήσετε<br>κάποιον χρήστη                                                                                                    | Πατήστε το διακόπτη<br>Εγγραφή/Επαναφορά.                                                               | Αυτή η ενέργεια είναι<br>αποτελεσματική μόνο όταν<br>έχουν επιτευχθεί οι επικοινωνίες.                                                                                                    |
| Για να ελέγξετε την<br>κατάσταση των<br>επικοινωνιών                                                                                          | Πατήστε το διακόπτη<br>Ελέγχου.                                                                         | Οι λυχνίες LED εμφανίζονται<br>ανάλογα με την κατάσταση της<br>σύνδεσης.                                                                                                    |
| Για εναλλαγή μεταξύ των<br>λειτουργιών Ethernet και<br>Ασύρματης                                                                              | Πιέστε το διακόπτη<br>Ελέγχου για<br>τουλάχιστον<br>10 δευτερόλεπτα.                                    | Οι ρυθμίσεις για κάθε λειτουργία<br>διατηρούνται ακόμα και αν<br>αλλάξετε τη λειτουργία.                                                                                                    |
| Για να επαναφέρετε το<br>λογισμικό                                                                                                    | Πατήστε το διακόπτη<br>Εγγραφή/Επαναφορά<br>για τουλάχιστον<br>10 δευτερόλεπτα.                         | Αυτό εκκινεί τη διαδικασία για<br>την επαναφορά του λογισμικού.<br>Κατά την επαναφορά,<br>πραγματοποιούνται έλεγχοι<br>σχετικά με την πιο πρόσφατη<br>έκδοση firmware, και αυτό<br>ενημερώνεται αν μια νέα<br>έκδοση είναι διαθέσιμη. |
| Για να καθορίσετε το<br>SSID χειροκίνητα.<br>(σε Ασύρματη λειτουργία)<br>Για να καθορίσετε την ΙΡ<br>χειροκίνητα.<br>(σε λειτουργία Ethernet) | Πατήστε το διακόπτη<br>WPS για τουλάχιστον<br>10 δευτερόλεπτα.                                          | Η σύνδεση είναι με WPS/<br>DHCP αν δεν υπάρχουν<br>ρυθμίσεις για να φορτώσετε<br>από τη συσκευή μνήμης USB.                                                                                                    |
| Για να αρχικοποιήσετε<br>τον προσαρμογέα                                                                                                    | Πατήστε ταυτόχρονα<br>το διακόπτη WPS και<br>το διακόπτη Ελέγχου<br>για τουλάχιστον<br>10 δευτερόλεπτα. | Αυτό επαναφέρει τις ρυθμίσεις<br>του προσαρμογέα στις<br>εργοστασιακές προεπιλογές.                                                                                                    |

### Προδιαγραφές

| Τάση Εισόδου          | DC 5 V (Από τη μονάδα Ταυτότητας)        |
|-----------------------|------------------------------------------|
| Κατανάλωση ενέργειας  | Μέγ. 2,5 W                               |
| Μέγεθος               | 100 mm (Y) × 70 mm (П) × 23 mm (В)       |
| Μάζα                  | Περίπου 80 g                             |
| Διασυνδέσεις          | 1 × Ασύρματου LAN, 1 × Ethernet, 1 × USB |
| Πρωτόκολλο ραδιοφώνου | 2,4 GHz, 802.11 b/g/n                    |

### Λειτουργία ενημέρωσης firmware

Το προϊόν παρέχει λειτουργικότητα σύνδεσης στον Διακομιστή ενημερώσεων firmware της Panasonic μέσω Internet, για την αυτόματη ενημέρωση του firmware της συσκευής στην τελευταία έκδοση.

Για την ενημέρωση του firmware, η συσκευή ελέγχει μία φορά την ημέρα εάν διαθέτει την τελευταία έκδοση firmware και, αν απαιτείται ενημέρωση, αυτή εφαρμόζεται και η συσκευή επανεκκινεί αυτόματα. Κατά την επανεκκίνηση της συσκευής (η οποία απαιτεί περίπου 1 λεπτό) δεν είναι εφικτή η λειτουργία και ο χειρισμός της.

### Πληροφορίες Άδειας Χρήσης Λογισμικού

- Το παρόν προϊόν ενσωματώνει το ακόλουθο λογισμικό:
- (1)Το λογισμικό είναι ανεπτυγμένο ανεξάρτητα από ή για την Panasonic Corporation,
- (2)Το λογισμικό ανήκει σε τρίτους και παρέχεται με άδεια χρήσης στην Panasonic Corporation,
- (3)Το λογισμικό χορηγήθηκε με άδεια χρήσης υπό τη Γενική Δημόσια Άδεια GNU, Έκδοση 2.0 (GPL V2.0),
- (4)Το λογισμικό χορηγήθηκε με άδεια χρήσης υπό τη Γενική Δημόσια Άδεια GNU LESSER, Έκδοση 2.1 (LGPL V2.1), και/ή
- (5)Λογισμικό ανοιχτού πηγαίου κώδικα εκτός από το λογισμικό με άδεια χρήσης που έχει χορηνηθεί υπό τις άδειες χρήσης GPL V2.0 και/ή LGPL V2.1.

Το λογισμικό ταξινομημένο ως (3) – (5) έχει διανεμηθεί ελπίζοντας ότι θα είναι χρήσιμο. αλλά ΧΩΡΙΣ ΚΑΜΙΑ ΕΓΓΥΗΣΗ, ακόμη και χωρίς τη σιωπηρή εγγύηση ΕΜΠΟΡΕΥΣΙΜΟΤΗΤΑΣ Ή ΚΑΤΑΛΛΗΛΟΤΗΤΑΣ ΓΙΑ ΕΝΑΝ ΣΥΓΚΕΚΡΙΜΕΝΟ ΣΚΟΠΟ Παρακαλούμε ανατρέξτε στους αναλυτικούς όρους και προϋποθέσεις οι οποίοι εμφανίζονται στο επισυναπτόμενο CD-ROM.

Ότι το CD-ROM περιλαμβάνει επίσης ένα πλήρες αναγνώσιμο από μηχάνημα αντίγραφο του αντίστοιχου πηγαίου κώδικα καλυπτόμενο από τις άδειες χρήσης GPL V2.0, LGPL V2.1 ή τις υπόλοιπες άδειες με την υποχρέωση να πράξετε όπως, καθώς και τις αντίστοιχες ειδοποιήσεις πνευματικών δικαιωμάτων.

#### Δήλωση συμμόρφωσης (DoC)

CE Δήλωση συμμορφωσης (μου) Με την παρούσα, η "Panasonic Corporation" δηλώνει ότι το προϊόν αυτό είναι σύμφωνο με τις βασικές απαιτήσεις και άλλες σχετικές διατάξεις της οδηγίας 1999/5/EC.

Οι πελάτες μπορούν να κατεβάσουν ένα αντίνραφο του πρωτοτύπου DoC για τα R&TTE προϊόντα μας από τον DoC server μας: http://www.ptc.panasonic.eu/ Στοιχεία επικοινωνίας Εξουσιοδοτημένου Αντιπροσώπου: Panasonic Testing Centre, Panasonic Marketing Europe GmbH, Winsbergring 15, 22525 Hamburg, Γερμανία Νορβηγία : Δεν υπάρχουν περιορισμοί στη χρήση μέσα σε μια ακτίνα 20 χιλιομέτρων από το κέντρο του Ny - Alesund στη Σβάλμπαρντ.

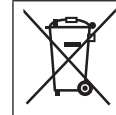

#### Απόρριψη παλαιών συσκευών

Μόνο για την Ευρωπαϊκή Ένωση και χώρες με συστήματα ανακύκλωσης

Το σύμβολο αυτό, πάνω στα προϊόντα, τη συσκευασία ή/και τα συνοδευτικά έγγραφα, υποδηλώνει ότι τα χρησιμοποιημένα ηλεκτρικά και ηλεκτρονικά προϊόντα δεν πρέπει να απορρίπτονται

στα κοινά οικιακά απορρίμματα.

Παρακαλούμε παραδώστε τα παλαιά προϊόντα για διαχείριση, επεξεργασία ή/και ανακύκλωση σύμφωνα με τις νομικές διατάξεις των αρμόδιων αρχών αποκομιδής.

Με την ορθή απόρριψη αυτών των προϊόντων, συμβάλλετε στην εξοικονόμηση πολύτιμων πόρων και την αποφυγή τυχόν αρνητικών επιπτώσεων στην ανθρώπινη υγεία και το περιβάλλον. Για περισσότερες πληροφορίες σχετικά με τη συλλογή και την ανακύκλωση, παρακαλούμε απευθυνθείτε στις κατά τόπους υπηρεσίες συγκομιδής απορριμάτων.

Σε περίπτωση αντικανονικής απόρριψης αυτού του προϊόντος ενδεχομένως να επιβληθούν πρόστιμα, ανάλογα με τη νομοθεσία του εκάστοτε κράτους.

Manufactured by: Panasonic Corporation 1006 Kadoma, Kadoma City, Osaka, Japan Importer for Europe: Panasonic Marketing Europe GmbH Panasonic Testing Centre Winsbergring 15, 22525 Hamburg, Germany

# Panasonic Corporation

http://www.panasonic.com © Panasonic Corporation 2016